## **Racing Rules Of Sailing**

Upute za korištenje

# Prikaz razvoja i primjena raznih digitalnih aplikacija u jedrenju i organizaciji jedriličarskih natjecanja

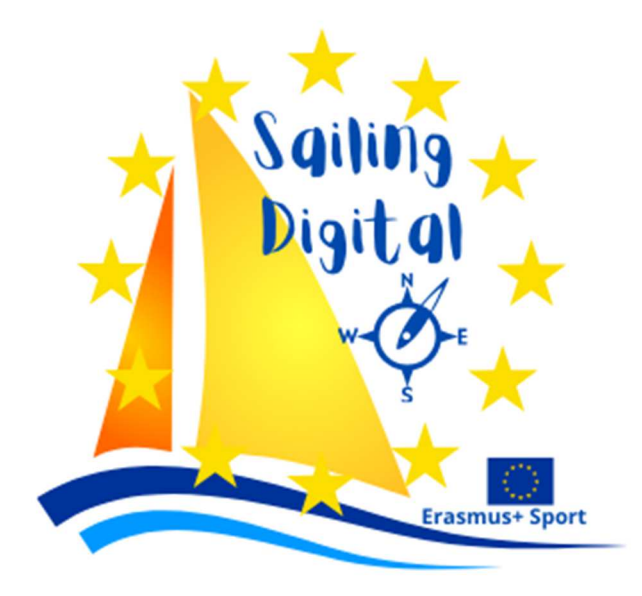

Edukacijski materijal projekta Sailing digital

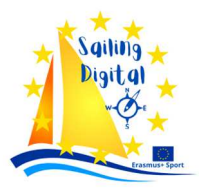

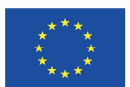

Co-funded by the Erasmus+ Programme of the European Union

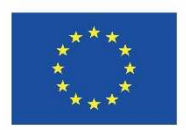

#### Priznanja

Ovaj priručnik nastao je u sklopu projekta Sailing Digital, projekta Erasmus+ Sport 2023.

Autor prvog dijela priručnika i edukacije, na aplikaciji RacingRulesOfSailing.org je g. Uroš Žvan, međunarodni sudac i član Jedriličarskog kluba JK Skipper iz Maribora, Slovenija.

Autori drugog dijela priručnika, prikaza razvoja i primjena raznih digitalnih aplikacija u jedrenju i organizaciji jedriličarskih natjecanja, su članovi Jedriličarskog kluba JK Vega iz Pule, Hrvatska.

Dokument je sufionancirala Europska komisija, a objavljen je u okviru "klauzule poštene uporabe" Erasmus+ projekata.

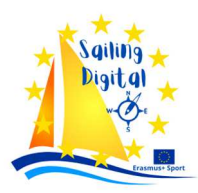

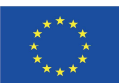

### Sadržaj

## Dio I – Racing Rules Of Sailing

| On line upravljanje regatama                         | 5  |
|------------------------------------------------------|----|
| Racing rules of Sailing i RacingRulesOfSailing.org   | 6  |
| Upravljanje regatama                                 | 6  |
| RacingRulesOfSailing.org – grupe korisnika           | 6  |
| Grupa 1: organizator, regatni odbor i tehnički odbor | 9  |
| Grupa 2: jedriličari ili natjecatelji (brodovi)      | 25 |
| Grupa 3: Prote⊠ni odbor                              | 34 |
| Zaključak                                            | 47 |

# Dio II – Prikaz razvoja i primjena raznih digitalnih aplikacija u jedrenju i organizaciji jedriličarskih natjecanja

| 1. | Razvoj potreba korištenja digitalnih tehnologija u pripremi, organizaciji i vođenju regata kroz povijest<br>51 |                  |                                                                             |    |  |  |  |  |  |
|----|----------------------------------------------------------------------------------------------------|------------------|-----------------------------------------------------------------------------|----|--|--|--|--|--|
| 2. | 0                                                                                                    | prijavni obrasci | 52                                                                          |    |  |  |  |  |  |
|    | 2.1.                                                                                                    | Ко               | je ⊉u najpopularnije (be⊉platne) aplikacije za prijavu                      | 54 |  |  |  |  |  |
|    | 2.2.                                                                                                    | Tu               | torial za kreiranje prijavnog obra⊠ca putem aplikacije Cognito form⊠        | 55 |  |  |  |  |  |
|    | 2.3.                                                                                                    | Op               | oćeniti problemi i ograničenja 🗈 formama (kao primjer uzet je google form🗈) | 56 |  |  |  |  |  |
|    | 2.4.                                                                                                    | Ра               | r primjera 🗈 pecijaliziranih programa (🖻 u 🖻 tava za vođenje regata)        | 57 |  |  |  |  |  |
| 3. | 0                                                                                                    | n line           | plaćanje startnina                                                          | 57 |  |  |  |  |  |
| 4. | 0                                                                                                    | brada            | podataka i formiranje grupa                                                 | 58 |  |  |  |  |  |
|    | 4.1.                                                                                                    | St.              | Pete Scorer - httpː//@tpete@corer.com/                                      | 59 |  |  |  |  |  |
|    | 4.                                                                                                    | 1.1.             | St.Pete tutorial                                                            | 60 |  |  |  |  |  |
|    | 4.2.                                                                                                    | All              | bona - http://albona-sailing.appspot.com                                    | 68 |  |  |  |  |  |
|    | 4.                                                                                                    | 2.1.             | Albona tutorial                                                             | 68 |  |  |  |  |  |
|    | 4.3.                                                                                                    | Sa               | ilwawe- https://www.sailwave.com/category/sailwave                          | 70 |  |  |  |  |  |
|    | 4.                                                                                                    | 3.1.             | Sailwave tutorial                                                           | 70 |  |  |  |  |  |
| 5. | Ra                                                                                                    | acingF           | RulesOfSailing.com - Digitalna oglasna ploča                                | 81 |  |  |  |  |  |
| 6. | 0                                                                                                    | autor            | ru materijala – JK Vega, www.vega.hr                                        | 83 |  |  |  |  |  |

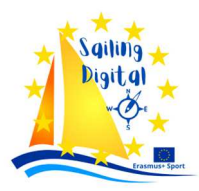

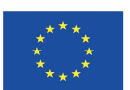

## Dio I – Racing Rules Of Sailing

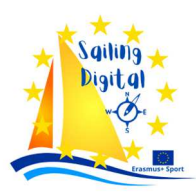

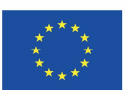

#### On line upravljanje regatama

Razvoj on-line upravljanja regatama započeo je prije desetak godina, s ciljem da se jedriličarima omogući on line pregled službene Oglasne ploče.

Prvi put sam radio\* on-line upravljanje regatom 2018. na Finn Silver Cupu (Svjetsko prvenstvo U23) u Kopru, Slovenija.

Koristili smo program *Jury Board* koji je razvio njemački međunarodni sudac Peter Scheuerl. Sljedećih godina Peter nije nastavio s razvojem tog softvera koji se danas više ne koristi (ili ga barem ja nisam vidio da se koristi).

U isto vrijeme razvijene su aplikacije *Manage2Sail, RacingRulesOfSailing* i *Sailti*. Na početku su svi programi nastali i koristili se kao dodatak »tradicionalnoj«, službenoj Oglasnoj ploči. Kasnije, u vrijeme Covida, sustavi za on line upravljanje regatama dodatno su se razvili i ustalili u korištenju. Sada se on-line platforme koriste kao službene oglasne ploče.

Danas se najviše koriste programi *Manage2Sail, RacingRulesOfSailing, Sailti* i *ROMS*, dok se *RacingRulesOfSailing* najviše koristi u zemljama sudionika ovog projekta (Italija, Slovenija, Hrvatska).

\* Autor prvog dijela priručnika i edukacije, na aplikaciji RacingRulesOfSailing.org je g. Uroš Žvan, međunarodni sudac i član Jedriličarskog kluba JK Skipper iz Maribora, Slovenija

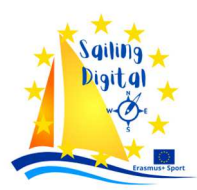

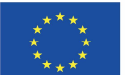

#### Racing rule of Sailing i RacingRule OfSailing.org

Racing rules of Sailing (Regatna pravila jedrenja) su pravila koja svake četiri godine objavljuje World Sailing.

RacingRulesOfSailing.org je aplikacija za on line upravljanje jedriličarskim regatama. RacingRulesOfSailing.org nije povezan s World Sailingom.

RacingRulesOfSailing.org razvijen je i u vlasništvu je Paula Zupana, međunarodnog (jedriličarskog) suca iz SAD-a.

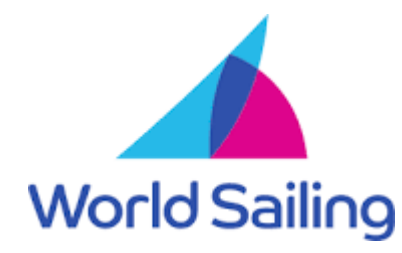

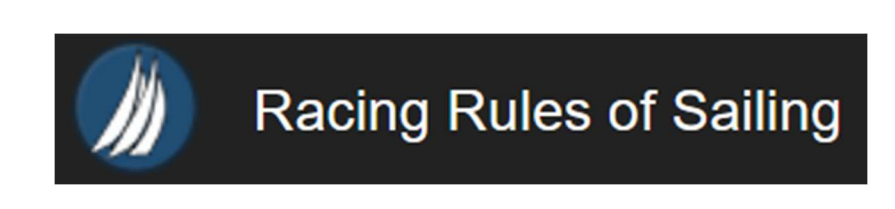

#### Upravljanje regatama

Jedriličarske regate treba voditi kako je propisano Regatnim pravilima jedrenja.

*Organizator* je taj koji organizira događaj, uključujući sve aktivnosti na kopnu, i imenuje sve potrebne odbore: *regatni odbor, tehnički* odbor i *odbor za prosvjede*.

*Tehnički odbor* provjerava opremu i premjeravanje jedrilica, prema uputama organizatora i prema pravilima.

*Odbor za prosvjede* obavlja suđenje na moru, vodi saslušanja, odlučuje o prosvjedima i ispravkama te odlučuje o stegovnim sankcijama u slučaju lošeg ponašanja.

#### RacingRuleDOfSailing.org – grupe koriDnika

Postoje tri osnovne grupe korisnika:

- Grupa 1: organizator, regatni odbor i tehnički odbor
- Grupa 2: jedriličari ili natjecatelji (brodovi)
- Grupa 3: protestni odbor

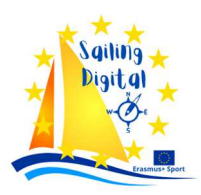

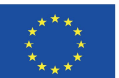

#### <u>Članstvo</u>

Svi članovi grupa, osim natjecatelja, trebaju biti članovi RacingRulesOfSailing.org. Osnovno članstvo je besplatno. Član možete postati upisom.

#### <u>Prijava</u>

Prilikom prijave potrebno je unijeti sljedeće podatke:

- odaberite jeste li službena osoba, natjecatelj, trener, organizacija ili drugo
- e-mail adresa
- puno ime
- odaberite lozinku za prijavu

Nakon ulaska u sustav možete upravljati i uređivati svoj profil.

U profilu možete unijeti podatke o svojoj zemlji, vremenskoj zoni, jeziku, telefonskom broju, WhatsApp broju, World Sailing ID-u, MNA (Member National Authority = National Sailing Federation), MNA broju.

Nadalje, možete naznačiti svoju certifikaciju kao službenika utrke, suca, suca ili mjeritelja.

Nakon prijave možete slobodno koristiti ograničeni broj funkcija koje nudi RacingRulesOfSailing.org.

Kako biste dobili neke dodatne mogućnosti i funkcionalnosti u korištenju aplikacije, možete postati pokrovitelj RacingRulesOfSailing.org. Patron članstvo košta 8 USD mjesečno ili 100 USD godišnje.

Postoje neke opcije koje se nude/plaćaju dodatno, bez obzira na članstvo. To uključuje:

- informacije natjecateljima putem SMS-a (troškovi 18 USD po 50 natjecatelja dnevno)

- informacije za natjecatelje putem WhatsAppa (košta 75 USD po događaju)

- informacije za natjecatelje od strane Telegram Group (troškovi 75 USD po događaju)

- registracije (za startninu do 400 USD 3% plus obrada, za startninu preko 400 USD 2,5% plus obrada s gornjim limitom 12,50 USD po natjecatelju)

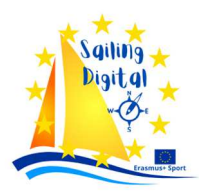

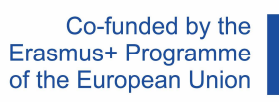

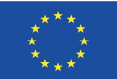

|                              | Sign up                                             |                                         | Edi                            | it Profile                          |
|------------------------------|-----------------------------------------------------|-----------------------------------------|--------------------------------|-------------------------------------|
| <ul> <li>Official</li> </ul> | cial 〇 Competitor 〇 Coach 〇 Organization 〇 Other    | <ul> <li>Race</li> <li>Email</li> </ul> | Official O Competitor          | Coach Organization Other            |
| Email                        |                                                     | First Marrie                            | these                          |                                     |
| mail Confirmation            |                                                     | FIRST Name                              | First Name (your full first na | ime - no initials please)           |
| anan commation               |                                                     | l ast Name                              | Zvan                           |                                     |
| First Name                   |                                                     | Lastranc                                | Last Name (your full last na   | me - no initials please)            |
|                              | Your full first name - no initials                  | Country                                 | Slovenia                       | ~                                   |
| Last Name                    |                                                     |                                         |                                |                                     |
|                              | Your full last_name - no initials                   | Time Zone                               | (GMT+01:00) Ljubljana          | a v                                 |
| Password                     |                                                     | Language                                | English                        | v                                   |
|                              |                                                     | Phone                                   |                                |                                     |
| Password<br>Confirmation     |                                                     |                                         | Phone (include your country    | y code)                             |
|                              | Sian Up                                             | WhatsApp                                |                                |                                     |
|                              |                                                     |                                         | Phone (include your country    | v code)                             |
|                              | Sign In<br>Didn't Receive Confirmation Instructions | WS No.                                  | SLOUZ1                         |                                     |
|                              | Didn't Receive Unlock Instructions                  | MNA                                     | Slovenia                       | ~                                   |
|                              | Prijavna stranica                                   |                                         |                                |                                     |
|                              | ,                                                   | MNA No.                                 | 0017                           |                                     |
|                              |                                                     | Certifications                          |                                |                                     |
|                              |                                                     | Judge                                   |                                | Umpire                              |
|                              |                                                     | 🗌 Judge In Tra                          | ining                          | Umpire In Training                  |
|                              |                                                     | Club Judge     Regional Jud             | dge                            | Regional Umpire     National Umpire |
|                              |                                                     | National Jud                            | dge                            | International Umpire                |
|                              |                                                     | ✓ International                         | l Judge                        |                                     |
|                              |                                                     | Race Officer                            | Officer                        | Measurer in Training                |
|                              |                                                     |                                         | ice Officer                    | Fleet Measurer                      |
|                              |                                                     | ✓ National Rad                          | ce Officer                     | National Measurer                   |
|                              |                                                     |                                         | Race Officer                   | International Measurer              |
|                              |                                                     | Pace Officer                            | r In Training                  | Technical Delegate                  |

Delete User Account Submit Back

Stranica za editiranje profila

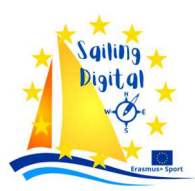

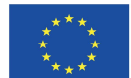

#### Grupa 1: organizator, regatni odbor i tehnički odbor

Organizator predstavlja tijelo koje organizira, a time i postavlja događaj na RacingRulesOfSailing.org, a radi čega se u sustavu organizator smatra *Event editorem* 

U početku se Editor mora prijaviti na RacingRulesOfSailing.org. Nakon prijave, morate odabrati "Toolbox" iz izbornika i iz podizbornika "My Events". Na ekranu se pojavljuje web stranica s popisom događaja na kojima je ta osoba sudjelovala, ako ih ima.

| Racing Rules of                  | f Sailing RRS + Forums                              | Toolbox + H     | telp                                  |         |                       |                                   | N                                                                                | 2 -<br>K | ۹    | Ş   |      |
|----------------------------------|-----------------------------------------------------|-----------------|---------------------------------------|---------|-----------------------|-----------------------------------|----------------------------------------------------------------------------------|----------|------|-----|------|
| My                               | Events + Event Search by                            | Name            | Sort By: Name ~                       |         |                       |                                   |                                                                                  | 123      | Next | La  | st » |
|                                  | Event                                               | Date            | Host                                  | Country | Туре                  | CJ                                | RO                                                                               | Status   | Acti | ons |      |
| 2024                             |                                                     |                 |                                       |         |                       |                                   |                                                                                  |          |      |     |      |
| Z                                | One Sails Cup 2024                                  | May 10 - May 11 | YC Skipper Maribor                    | SLO     | Protest<br>Committee  | Chief Judge:<br>Jernej Krampersek | Principal Race Officer:<br>Uros Zvan                                             | Archive  | 0    | /1  | ) ×  |
|                                  | Melges24 Marina Portorož ESS<br>regatta 2024        | May 08 - May 12 | Yacht club Marina Portorož            | SLO     | Protest<br>Committee  | Chief Judge:<br>Uros Zvan         | Course Race Officer:<br>David Bartol                                             | Archive  | 0    | 1   | A ×  |
| - MIC                            | International Mediterranean Yacht<br>Championship   | May 01 - May 05 | Marmaris Uluslararası Yat Spor Kulübü | TUR     | International<br>Jury | Chief Judge:<br>Antonio Mata      | Principal Race Officer:<br>Ezgi Kalaycı                                          | Archive  |      |     |      |
| -0                               | Olimpic Regata 2024                                 | Apr 12 - Apr 14 | JK Olimpic                            | SLO     | Protest<br>Committee  |                                   | Principal Race Officer:<br>Marko Kete<br>Course Race Officer:<br>Marko Kocjancic | Archive  |      |     |      |
|                                  | 49er FX 2024 Open Series Slovenia                   | Apr 05 - Apr 07 | JK Jadro Koper                        | SLO     | International<br>Jury |                                   | Principal Race Officer:<br>David Bartol                                          | Archive  |      |     |      |
| ulin Spir<br>LASTIRIGANA<br>2014 | Sailing Point Easter Regatta 2024 -<br>30th edition | Mar 27 - Mar 31 | JK Pirat Portorož                     | SLO     | International<br>Jury | Chief Judge:<br>Uros Zvan         | Principal Race Officer:<br>Bojan Gale<br>Course Race Officer:<br>Marko Kete      | Archive  | 0    | 1   | a ×  |
| CHINES                           | Pirat Opti Opening 2024                             | Feb 29 - Mar 03 | SC Pirat Portorož                     | SLO     | International<br>Jury | Chief Judge:<br>Uros Zvan         | Principal Race Officer:<br>Bojan Gale                                            | Archive  | 0    | 1   | ×    |
| BPER W                           | BPER Banca Crotone Carnival Race                    | Feb 10 - Feb 13 | Club Velico Crotone                   | ITA     | International<br>Jury | Chief Judge:<br>Uros Zvan         |                                                                                  | Archive  | 0    | / 1 | X    |

Na vrhu stranice možete kliknuti "+Događaj" i početi stvarati novi događaj. U prvom dijelu upisujete osnovne podatke događaja (datume, naziv događaja, klub domaćin, državu i vremensku zonu). Budite oprezni s vremenskom zonom koja mora biti pravilno odabrana, inače može doći do problema s vremenom objave, primanja dokumenata i odbrojavanje roka protesta.

| Create New | V Event How to Create a New Event                                      |
|------------|------------------------------------------------------------------------|
| Status     | Test v 😧                                                               |
| Start      | 2024-05-10                                                             |
| End        | 2024-05-31                                                             |
|            | Race Series     Regatta is a series of races not on consecutive dates. |
| Title      | Sailing Digital                                                        |
|            | Please don't use all capital letters                                   |
| Host       | Erasmus                                                                |
|            | Please don't use all capital letters                                   |
| Туре       | International Jury ~                                                   |
| City       | Ljubljana, Pula, Sesljan, Maribor                                      |
|            | Please don't use all capital letters                                   |
| State      |                                                                        |
| Country    | Slovenia ~                                                             |
| Time Zone  | (GMT+01:00) Ljubljana v                                                |

Draft: Before you're ready to make public. Test: When you want to try out features but not be public. Active: Public and will accept protests. Archive: Public but will not accept protests. Hide: Not public.

Mogući status Događaja

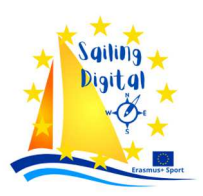

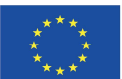

Na vrhu stranice možete pronaći padajući izbornik sa Statusom događaja. Ovdje možete odabrati tko može vidjeti događaj i može li podnijeti zahtjeve (u tekstu se koristi riječ "prosvjed (protest)", ali zapravo se radi o zahtjevima (requests)).

U nastavku je moguće odabrati vrstu odbora za prosvjede. Postoje posebni zahtjevi za međunarodne žirije u dodatku N - Regatna pravila jedrenja. Više-manje međunarodni žiri trebao bi biti sastavljen od najmanje 5 sudaca. Najviše dvoje smije biti iz iste MNA (Member National Authority = National Sailing Federation) i većina njih moraju biti međunarodni suci priznati od strane *World Sailing\_a*.

| International Jury | ` |
|--------------------|---|
| Protest Committee  |   |
| National Jury      |   |
| International Jury |   |
| Umpire Panel       |   |

Ne postoji mogućnost žalbe na odluku Međunarodnog žirija prema Pravilima jedriličarskih natjecanja, pravilo 70.5

Ne postoje posebni zahtjevi *World sailing\_a* za druge vrste odbora za prosvjede. Mogu se primjenjivati zahtjevi koje izdaje MNA.

U sljedećoj fazi morate odabrati koje funkcionalnosti RacingRulesOfSailing.org želite koristiti na događaju.

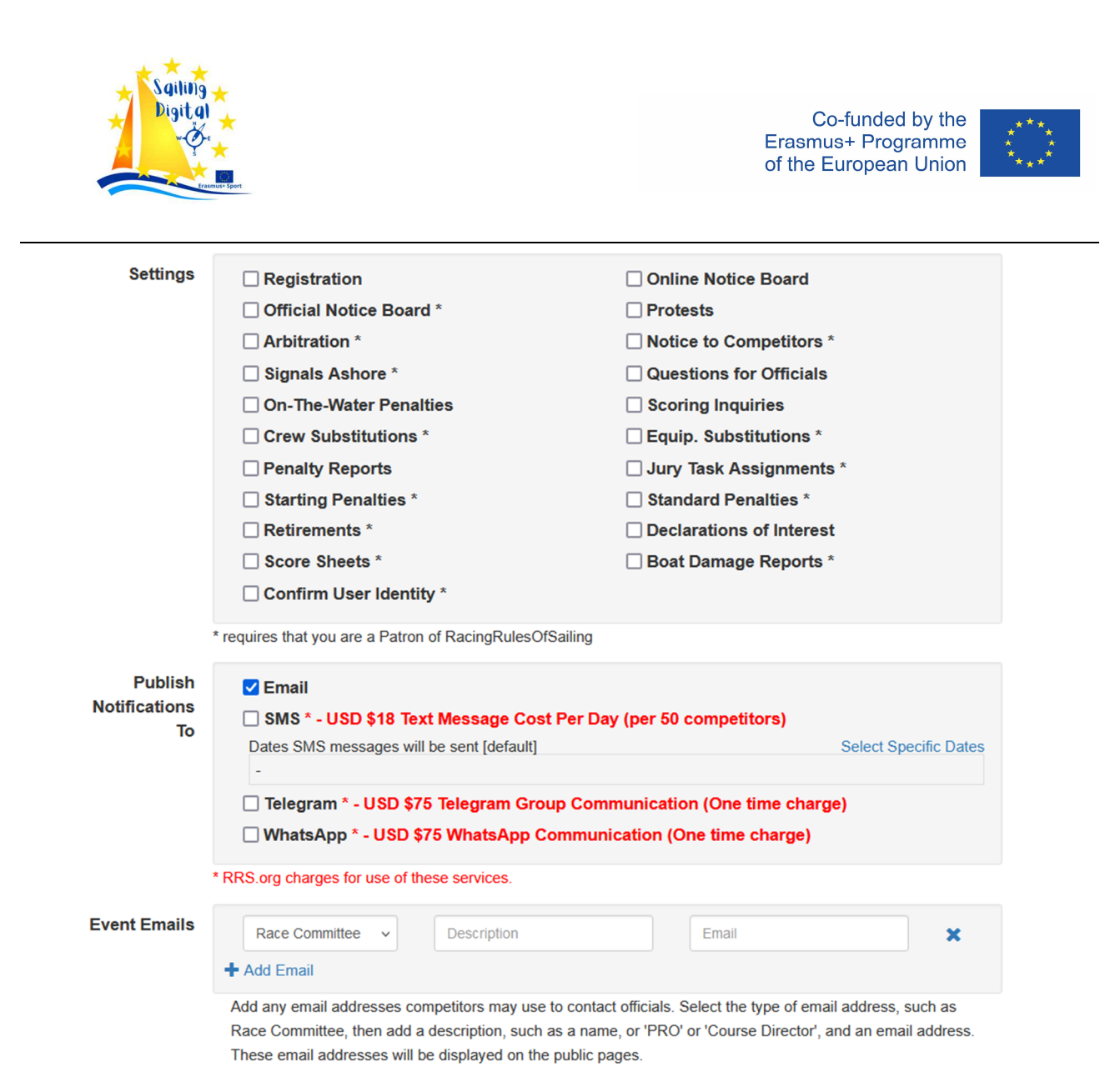

Funkcionalnosti koje nisu označene zvjezdicom besplatne su za korištenje, dok su funkcije označene zvjezdicom dostupne samo pokroviteljima. Za korištenje funkcionalnosti označenih crvenim tekstom morate dodatno platiti, čak i ako ste Patron.

Za korištenje sustava registracije potrebno je dodatno plaćanje, kao što je već spomenuto. Sustav registracije uključuje plaćanje startnine. Za primanje uplata morate otvoriti Stripe račun (<u>https://stripe.com</u>).

<u>Reqistracija</u> putem RacingRulesOfSailing.org nije baš popularna među europskim organizatorima, pa tako tu funkcionalnost u ovom tekstu nećemo detaljnije analizirati.

Još samo jedna stvar o on-line plaćanjima korištenjem Stripea – prije korištenja provjerite je li to u skladu sa zakonodavstvom vaše zemlje i EU.

Nema velike razlike između "On line oglasne ploče" i "Službene oglasne ploče. Drugačije je samo ime i pojava na internetu.

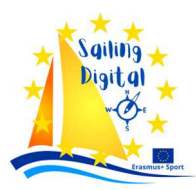

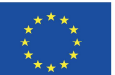

| SIDRO                   | Prvo jadro Maribora 2024<br>Online Notice Board<br>Event Documents | SIDRO                                   | Prvo jadro Maribora 2024<br>Official Notice Board<br>Event Documents |  |  |  |
|-------------------------|--------------------------------------------------------------------|-----------------------------------------|----------------------------------------------------------------------|--|--|--|
| Event                   |                                                                    | Event                                   |                                                                      |  |  |  |
| Razpis regate / Notice  | of Race                                                            | Razpis regate / Notice of Race          |                                                                      |  |  |  |
| Regatna navodila / Sail | ing Instructions                                                   | Regatna navodila / Sailing Instructions |                                                                      |  |  |  |

"<u>Prosvjedi</u>" omogućuju natjecateljima da ulože prosvjede i druge zahtjeve (kao Zahtjeve za ispravak) on-line. Ova je opcija dostupna za natjecatelje (jedrilice), odbor za prosvjede, regatni odbor ili tehnički odbor.

"<u>Arbitraža</u>" je opcija koju koristi odbor za prosvjede kada se primjenjuje Dodatak T. Omogućuje arbitru da zapiše svoje mišljenje i neke druge bilješke. Potonji je dostupan pod "<u>Odluke o saslušanju</u>"

"<u>Obavijest za natjecatelje</u>"nudi mogućnost da organizator, regatni odbor, prosvjedni odbor i tehnički odbor izravno komuniciraju s jedrilicama.

| No  | Melges24 Marina Portorož ESS regatta 2024<br>Notice To Competitors |  |  |  |  |  |  |  |  |
|-----|--------------------------------------------------------------------|--|--|--|--|--|--|--|--|
| Num | ber 01                                                             |  |  |  |  |  |  |  |  |
| Sou | rce Race Committee ~                                               |  |  |  |  |  |  |  |  |
| St  | ate Draft ~                                                        |  |  |  |  |  |  |  |  |
| Ver | Nue Venue                                                          |  |  |  |  |  |  |  |  |
| т   | itle Title                                                         |  |  |  |  |  |  |  |  |
| Not |                                                                    |  |  |  |  |  |  |  |  |

Save Back

Broj obavijesti se dodjeljuje automatski, ali se može urediti ručno.

U odjeljku "Izvor (<u>Source)</u>" možete birati između različitih opcija u padajućem izborniku: *Organizator, Regatni odbor, Protestni odbor* ili *Tehnički odbor*.

U odjeljku <u>"Stanje (State)"</u> možete birati između opcija i označiti je kao Nacrt (Draft), Objavljeno (Published) ili Povučeno (Withdrown). Budite oprezni: samo kada je odabrano stanje Objavi, obavijest će biti javno vidljiva.

Svi ostali odjeljci popunjavaju se ručno prema vlastitom nahođenju.

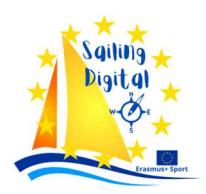

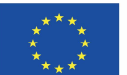

Toplo se preporuča koristiti opciju "Obavijest za natjecatelje (Notice To Competitors)". U odnosu na ručno izrađene obavijesti i postavljene na elektroničku oglasnu ploču, obavijesti objavljene putem ove funkcije uvijek su istog oblika, pravilno su numerirane te imaju upisan datum i vrijeme objave.

#### Notice to Competitors

Number: 01 Schedule on June 15th, 2024 Source: Race Committee Venue: Oostende Published: 14 Jun 23:14 Notice:

First warning signal on June 15th, 2024 is scheduled at 13:00.

Svaki brod također prima automatski kreiranu e-poštu s Obavijesti za natjecatelje (Notice to Competitors). Ukoliko se odabere neki drugi način informiranja natjecatelja, isti će biti obaviješteni i putem odabranih komunikacijskih kanala (WhatsApp, Telegram ili SMS).

| Zadeva | Joep Straus test regatta - New Notice to Competitors No. 01 |
|--------|-------------------------------------------------------------|
| Za     | uros@zvan.cc 🔞                                              |
| Od     | Do Not Reply < admin@racingrulesofsailing.org> 🔞            |

Joep Straus test regatta

New Notice to Competitors No. 01.

Source: Race Committee

Venue: Oostende

Published At: 14 Jun 23:14

Schedule on June 15th, 2024

First warning signal on June 15th, 2024 is scheduled at 13:00.

"Signali na kopnu (Signals Ashore)" je funkcionalnost koja omogućuje Regatnom odboru vizualni prikaz signala utrke na "Online oglasnoj ploči" ili "Službenoj oglasnoj ploči"

"Pitanje za službene osobe (Question for officials)" omogućava natjecateljima da postavljaju pitanja službenim osobama (Organizator, Regatni odbor, Odbor za prosvjede ili Tehnički odbor). Pitanja i odgovori su javno vidljivi.

"O kaznama na vodi/moru (On the Water Penalities)" dopušta sucima unos i objavu kršenja pravila 42 kada se primjenjuje Dodatak P.

"Upiti za bodovanje (Scoring inquiries)" je funkcija putem koje natjecatelji mogu tražiti ispravak rezultata kada misle da je regatni odbor pogriješio. "

Kroz "Zamjenu posade (Crew substitution)" i "Zamjenu opreme (Equipment substitution)", jedrilice mogu tražiti zamjenu posade ili opreme.

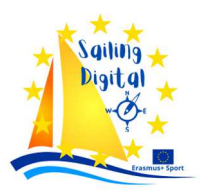

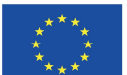

Kada Upute za jedrenje zahtijevaju od jedrilica da objave kada su dobrovoljno primile kaznu koja može biti kazneni okret, povlačenje ili bodovna kazna, tada će se označiti "Izvješća o kaznama (Penalty reports)".

"Dodjela zadataka žirija (Jury Tasks Assignments)" je opcija koja pomaže odboru za prosvjede ili međunarodnom žiriju da dodijeli svoje zadatke članovima odbora.

"Startne kazne (Starting penalties)" omogućuju Regatnom odboru da objavi startne kazne (OCS, UFD, ZFP, BFD).

"Standardne kazne (Standard penalties)" dopuštaju regatnom i tehničkom odboru da objave standardne kazne u skladu s Uputama za jedrenje.

Ako Upute za jedrenje zahtijevaju od jedrilica da proglase povlačenje, tada treba označiti opciju "Povlačenje (Retirement)".

Ako je "Sukob interesa (Conflict of Interest)" označen, svaki član komisije može prijaviti sukob interesa. Svaki član povjerenstva može prijaviti sukob interesa samo za sebe.

Da bi proglasili sukob interesa, članovi povjerenstva moraju pritisnuti gumb "Sukob interesa (Conflict of Interest)" na dnu lijevog stupca. Pojavljuje se novi ekran s popisom dužnosnika. Olovka će se pojaviti pored imena svakog službenika koji je prijavljen. Klikom na olovku možete deklarirati vrstu svog sukoba interesa. Postoje i neke upute o tome kako ga deklarirati.

| Declarations of Interest by Officials 🛛 🚊 No | otice to Competitors |                                    |         |
|----------------------------------------------|----------------------|------------------------------------|---------|
| Official                                     | Role                 | Declarations                       | Actions |
| Krampersek, Jernej                           | Judge                |                                    |         |
| Uzmah, Stanko                                | Judge                |                                    |         |
| Zvan, Uros                                   |                      | My nice is sailing in yellow fleet | 1       |

Sukob interesa ostaje spremljen na vašem osobnom računu i pojavit će se u svim vašim sljedećim događajima ako ga ne uklonite.

Klikom na "Obavijest za natjecatelje (Notice to competitors)" službena obavijest s izjavom o "Sukobu interesa (Conflict of Interest)" pojavljuje se pod "Dokumenti (Documents)" na službenoj oglasnoj ploči.

"Bodovne liste (Score sheets)" pomaže članovima regatnog odbora u razmjeni informacija koje su važne za bodovanje. Bodovne liste uključuju zaokruživanje ocjena, popis završnih rezultata ili bilo koju drugu informaciju. Te se informacije obično ispisuju rukom na komadu papira. U skladu s tim, u ovom odjeljku možete učitati fotografiju takvog dokumenta.

To je rijetko korištena opcija, jer regatni odbor obično radije razmjenjuje takve informacije putem WhatsAppa ili drugih platformi za slanje poruka.

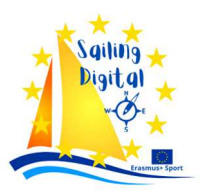

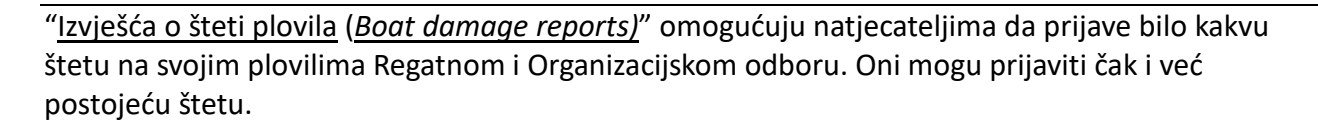

Ova se opcija također rijetko koristi, jer obično nema nikakav utjecaj za upravljanje regatom.

"<u>Potvrdi identitet korisnika</u> (<u>Confirm user Identity</u>]" je opcija s kojom je moguće izbjeći neželjene/lažne zahtjeve. Ako je ova opcija označena kada natjecatelj podnosi bilo kakav zahtjev, dobit će SMS s kodom koji traži potvrdu identiteta.

Ovaj kod treba ponovno upisati u skočni prozor koji se pojavi nakon klika na "Spremi (Save)".

Kod za potvrdu šalje se na telefonski broj povezan s natjecateljem.

Ja osobno ne preferiram ovu opciju, pogotovo u vezi s mladim natjecateljima. Njihove unose obično vrše treneri, roditelji ili staratelji i nisu povezani s telefonom natjecatelja, već s brojem telefona trenera, roditelja ili staratelja.

| Hearing Rec                                                                     | uest Confirmation                                                                                                    |
|---------------------------------------------------------------------------------|----------------------------------------------------------------------------------------------------|
| Once you subm<br>will be able to end<br>delete it. If you s<br>request directly | it this request, you cannot withdraw it without the consent of the jury. You dit your request until the start of the hearing, but you will not be able to submit it, and subsequently wish to withdraw it, you will need to make that to the jury. |
|                                                                                 | Confirmation Code:                                                                                                    |
|                                                                                 | Please enter the confirmation code sent to you by SMS and/or email.                                                                                                    |
|                                                                                 | Based Operation Operation                                                                                                    |

Što se starijih natjecatelja tiče, ne očekujemo da šalju neželjenu poštu/lažne zahtjeve. Ako se to dogodi, smatra se nedoličnim ponašanjem, što bi trebalo dovesti do saslušanja prema pravilu 69. Također, u slučaju prikupljanja zahtjeva na papiru u Uredu utrke (Race Office), obično se ne provjerava identitet natjecatelja.

Ova je opcija dostupna samo pokroviteljima i za njih je besplatna.

Sljedeće funkcije omogućit će vam da odaberete sustav obavijesti:

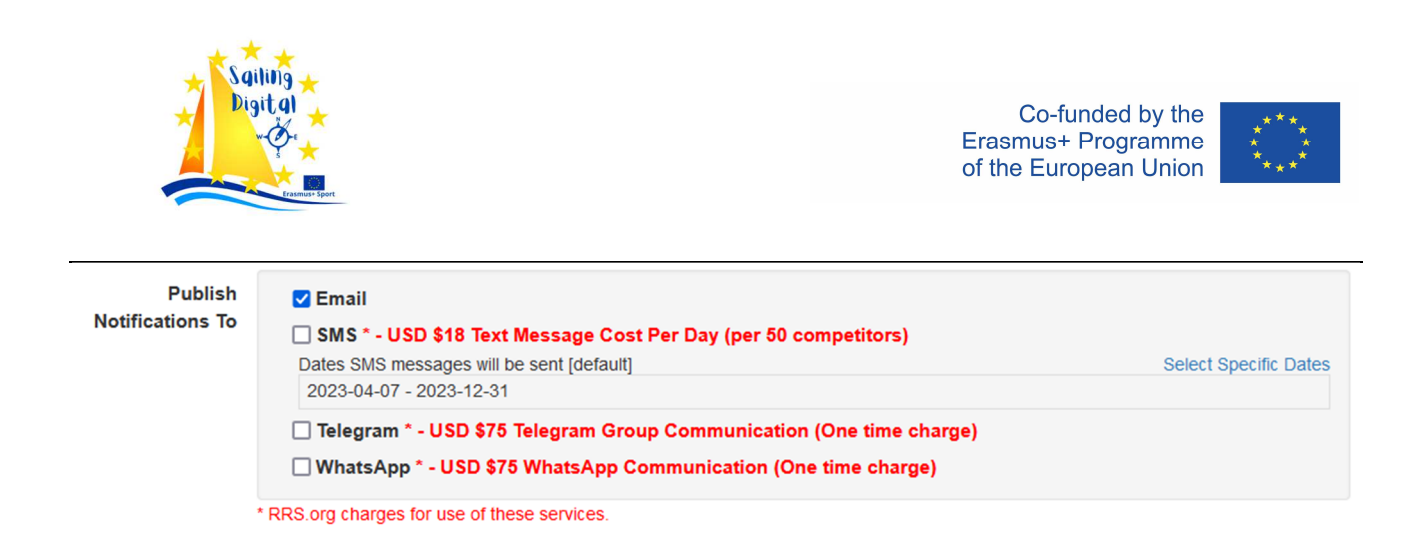

Kao što je već spomenuto, možete birati između e-pošte, SMS-a, Telegrama ili WhatsApp messengera. Besplatne su samo obavijesti e-poštom.

U sljedećem koraku možete dodati službene adrese organizatora, regatnog odbora, prosvjednog odbora i tehničkog odbora. Ove će se adrese pojaviti na službenoj ili internetskoj oglasnoj ploči.

S "<u>Odlukom (Decision)</u>" i "<u>OTW (On The Water)</u>" - Predloženim Tekstom Kazne (Penalty Suggested <u>Wording</u>), kao i sa "<u>Zadaci sudaca (Jury Tasks)</u>", ne možete odabrati ništa osim <u>"Općenito (General)</u>".

Dostupni jezici za e-poštu su engleski, francuski, talijanski i nizozemski.

Također možete dodati svoju internet stranicu događaja i URL (internet poveznicu) na rezultate. Možete dodati URL Telegram grupe koji je povezan sa sustavom obavijesti preko Telegram messengera (plativi sustav obavijesti).

Na kraju možete dodati klubski, regatni- ili bilo koji drugi logo. Ovaj će se logo pojaviti na službenoj ili on-line oglasnoj ploči i svim drugim dokumentima (osim učitanih).

Nakon što završite s uređivanjem događaja, morate pritisnuti gumb <u>"Spremi događaj (Save event)"</u> kako biste spremili svoj rad.

Imajte na umu da kada patron uređuje događaj, on/ona može uključiti i koristiti sve opcije označene zvjezdicom. Ako kasnije netko tko nije patron uređuje događaj i on/ona pritisne gumb <u>"Spremi događaj (Save event)"</u>, sve opcije označene zvjezdicom su izgubljene. Ovo također vrijedi za promjenu statusa događaja.

Nakon spremanja događaja, bit ćete preusmjereni na stranicu ploče događaja.

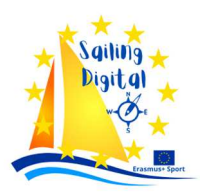

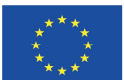

| ZEdit Event           | Joep Straus test regatta                                                                                                    | a                                      |                 |                                |                         |     |  |  |  |  |  |
|-----------------------|----------------------------------------------------------------------------------------------------|----------------------------------------|-----------------|--------------------------------|-------------------------|-----|--|--|--|--|--|
| Time Limits           | April 07 - December 31, 2023                                                                                                    |                                        |                 |                                |                         |     |  |  |  |  |  |
| Hearing Requests      | Event ID: 5974                                                                                                    |                                        |                 |                                |                         |     |  |  |  |  |  |
| Hearing Schedule      | UUID: show                                                                                                    |                                        |                 |                                |                         |     |  |  |  |  |  |
| Hearing Decisions     | Event State: Active - Competitors can sul                                                                                                    | bmit requests for this event.          |                 |                                |                         |     |  |  |  |  |  |
| Notice to Competitors | ✓ Email                                                                                                    |                                        |                 |                                |                         |     |  |  |  |  |  |
| Signals Ashore        | X Text Messaging                                                                                                    | X Text Messaging X Text Messaging      |                 |                                |                         |     |  |  |  |  |  |
| Questions             | X Telegram Group<br>X WhatsApp                                                                                                    |                                        |                 |                                |                         |     |  |  |  |  |  |
| Crew Substitutions    |                                                                                                    |                                        |                 |                                |                         |     |  |  |  |  |  |
| Equip. Substitutions  |                                                                                                    |                                        |                 |                                |                         |     |  |  |  |  |  |
| Scoring Inquiries     | Dashboard                                                                                                    |                                        |                 |                                |                         |     |  |  |  |  |  |
| Penalty Reports       |                                                                                                    |                                        |                 |                                |                         |     |  |  |  |  |  |
| E Starting Penalties  |                                                                                                    |                                        | Protest I       | ime Limit(s)                   |                         |     |  |  |  |  |  |
| CTW Penalties         |                                                                                                    |                                        | None            | e Today                        |                         |     |  |  |  |  |  |
| Standard Penalties    |                                                                                                    | Hearing Decisions                      | On-the-Wa       | ater Penalties                 | Notice To Competitors   | ]   |  |  |  |  |  |
| Event Boats           |                                                                                                    | 2 2 2                                  | 0               | lay lotal<br>0                 | 0 1                     |     |  |  |  |  |  |
| Boat Damage Reports   |                                                                                                    | Questions for Officials                | Crew Su         | ubstitutions                   | Equipment Substitutions |     |  |  |  |  |  |
| Assignments           |                                                                                                    | Unanswered Total                       | Unansw          | wered Total                    | Unanswered Total        |     |  |  |  |  |  |
| Competitors           |                                                                                                    | 0 0                                    | 1               |                                | 0 0                     |     |  |  |  |  |  |
| Notifications         |                                                                                                    | Scoring Inquiries                      | Penalt          | ty Reports                     | Starting Penalties      |     |  |  |  |  |  |
| Score Sheets          |                                                                                                    | 1 1 1                                  | - 0             | 0                              | 0 0                     |     |  |  |  |  |  |
| Scoring Panel         | 1                                                                                                    | Damage Reports                         |                 |                                |                         |     |  |  |  |  |  |
| Conflicts of Interest |                                                                                                    | Today Total                            |                 |                                |                         |     |  |  |  |  |  |
| Public Pages          |                                                                                                    | 0 0                                    |                 |                                |                         |     |  |  |  |  |  |
| Help: Best Practices  | Documents + Common Documents                                                                                                    | + Event Documents + Event Links ONB* A | dded            |                                |                         |     |  |  |  |  |  |
|                       | Event -                                                                                                    |                                        |                 |                                |                         |     |  |  |  |  |  |
|                       | Drag and drop documents to change<br>* Selected documents will be visible of                                                                           | ge sort order<br>n the Notice Board.   |                 |                                |                         |     |  |  |  |  |  |
|                       | Officials + Official<br>• Add an official as the jury chairman<br>• Add at least one official as the princ<br>• Add at least one official as the score | sipal race officer                     |                 |                                |                         |     |  |  |  |  |  |
|                       | Name                                                                                                    | Email [all]                            | Phone           | Role                           |                         | MNA |  |  |  |  |  |
|                       | Krampersek, Jernej                                                                                                    | nejc68@gmail.com                       | +386 41 745 626 | Judge 🗙 🕂                      |                         | SLO |  |  |  |  |  |
|                       | Uzmah, Stanko                                                                                                    | stankouzmah@gmail.com                  | +386 30 202 222 | Judge 🗙 🕂                      |                         | SLO |  |  |  |  |  |
|                       | 2van, Uros                                                                                                    | uros@armatura-uz.si                    | +386 41 425 341 | Editor 🗙 Course Race Officer 🗙 | +                       | SLO |  |  |  |  |  |
|                       | Back                                                                                                    |                                        |                 |                                |                         |     |  |  |  |  |  |

U sljedećem koraku urednik mora dodati službene osobe (organizator, regatni odbor, prosvjedni odbor i članove tehničkog odbora).

Moguće je dodati samo službene osobe koje su već prijavljene na RacingRulesOfSailing.org i stvorile su vlastiti profil. Preporučuje se da se svi članovi odbora prijave na RacingRulesOfSailing.org prije događaja. U suprotnom, neće moći koristiti značajke on-line sustava za upravljanje utrkama.

Službenika možete dodati klikom na "+Službenik (+Official)"

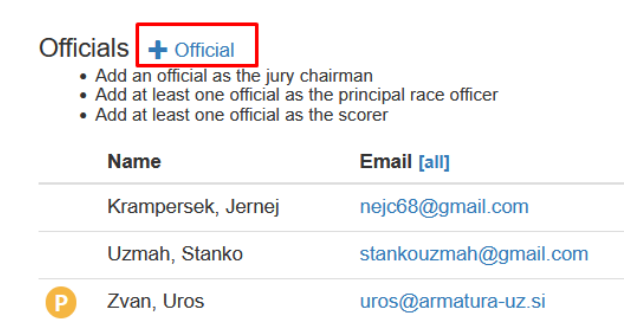

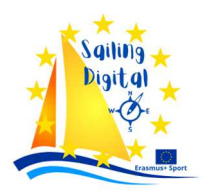

Nakon klika na <u>"+Službenik (+Official)"</u>, na ekranu se pojavljuje novi okvir. Možete upisati ime dužnosnika u taj okvir i pojavit će se imena s dužnosnicima koja odgovaraju utipkanom tekstu. Službenika možete odabrati klikom na njegovo/njezino ime.

| Official | S + Official                                                                                   |  |
|----------|------------------------------------------------------------------------------------------------|--|
| • Ad     | d at least one official as the principal race officer<br>d at least one official as the scorer |  |
|          |                                                                                                |  |
| th       | noelm                                                                                          |  |
| H        | leiko Thoelmann (GER) - heiko.thoelmann@raceofficials.de                                       |  |
|          |                                                                                                |  |

Nakon što odaberete dužnosnika, morate dodijeliti njegove/njezine uloge.

Postoje mnoge uloge koje se mogu dodijeliti, ali tri su od njih neophodne: predsjednik žirija (odbora za prosvjede) ili glavni sudac, glavni službenik regate i zapisničar.

Možete dodati ulogu dužnosniku pritiskom na gumb <u>"+"</u> pored dužnosnika ili možete ukloniti ulogu pritiskom na <u>"x"</u> pored već dodijeljene uloge.

| Role                             | Role                             |
|----------------------------------|----------------------------------|
| Judge 🗙 🕂 🚄                      | Judge 🗙 🕂                        |
| Judge 🗙 🕂                        | Judge 🗙 🕂                        |
| Editor 🗙 Course Race Officer 🗙 🕂 | Editor 🗶 Course Race Officer 🗶 🕂 |

Nakon pritiska na <u>"+"</u> pojavljuje se novi padajući izbornik s "<u>Dodaj ulogu (Add Role)".</u> Klikom na njega možete odabrati službene uloge iz dugog izbornika.

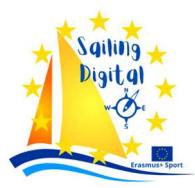

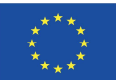

Nakon dodjele uloga službenom organizatoru, oni moraju objaviti obavijest o utrci. Ovo treba pripremiti kao word ili pdf dokument i učitati kao "Dokument događaja (Event document )". Možete ga dodati pritiskom na "+ Dokumenti događaja (+ Event documents).

| Documents + Common Documents + Event Documents + Event Links                                        |          |            |         |
|----------------------------------------------------------------------------------------------------|----------|------------|---------|
|                                                                                                    | ONB*     | Added      | Actions |
| Event -                                                                                             |          |            |         |
| E Notice of Public Links                                                                            |          | 2023-04-07 | ×       |
| ■ Notice to Competitors – 01 Schedule on June 15th, 2024                                            |          | 2024-06-14 | ×       |
| ■ Jury Declarations of Interest ***                                                                 | <b>~</b> | 2024-06-17 | ×       |
| Drag and drop documents to change sort order Selected documents will be visible on the Notice Board |          |            |         |

Nakon klika na <u>"+ Dokumenti događaja (+ Event documents)"</u>, otvorit će se novi dijalog. Imat ćete mogućnost pregledavanja na računalu i traženja željenog dokumenta kako biste ga prenijeli. Također možete dodati naslov dokumentu.

Od organizatora se očekuje da objavi Obavijest o regati (Notice of Race ) i neke druge informacije za natjecatelje, tj. informacije o smještaju, pravilima na mjestu natjecanja, itd. Regatni odbor će objaviti Upute za jedrenje, njihove izmjene, druge obavijesti i rezultate.

Rezultati se mogu objaviti i na zasebnoj internet stranici. Veza na tu stranicu može se dodati prilikom kreiranja događaja, kao što je prethodno spomenuto.

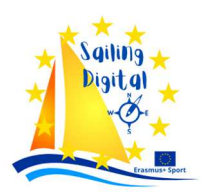

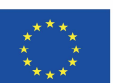

| Documents + Common Documents + Event Documents + Event Links<br>Add Event Document  |                                                                                                    |
|-------------------------------------------------------------------------------------|----------------------------------------------------------------------------------------------------|
| You may upload documents specific to this event. Documents common to many events (W | orld Sailing documents, Class Rules, RRS 42 documents, etc.) should be linked through the Common Documents link above. |
| File size must be less than 10 megabytes  + Save Cancel                             |                                                                                                    |

Organizator, regatni ili tehnički odbor također mogu objaviti neke druge dokumente klase ili World Sailing dokumente, koji se mogu pronaći pod "<u>Uobičajeni dokumenti</u> (<u>Common documents</u>), a mogu se odabrati iz online knjižnice. Budite oprezni s tim dokumentima jer neki od njih mogu biti zastarijeli! Uvijek provjerite valjanost dokumenta. Također možete prenijeti vlastiti dokument u dijeljenu biblioteku odabirom "Toolbox"  $\rightarrow$  "Documents"  $\rightarrow$  "+Document".

#### Liste natjecatelja

Nakon prikupljanja svih prijava, organizator mora uvesti listu natjecatelja u sustav. Postoje dva načina kako to učiniti.

U izborniku u lijevom stupcu morate pritisnuti gumb "<u>Natjecatelji (Competitors)</u>" i otvorit će vam se nova stranica.

| 1                     | One Sails<br>Competitors | Cup 2024     | t 🟴 Message 👻 🔚 Contact | 8           |                 |          |                      |                    |                          |
|-----------------------|--------------------------|--------------|-------------------------|-------------|-----------------|----------|----------------------|--------------------|--------------------------|
| ONE                   | Class                    |              | Div.                    | Nat.        |                 | Sail No. |                      | Boat Name          |                          |
| Event Panel           |                          |              |                         |             |                 |          |                      |                    |                          |
| Time Limits           | First Name               |              | Last Name               | Club Name   | 9               | Email    |                      | Phone              | Whats App Number         |
| Hearing Requests      |                          |              |                         |             |                 |          |                      |                    |                          |
| Hearing Schedule      |                          |              |                         |             |                 |          |                      |                    |                          |
| learing Decisions     | Port but Class           | Fil          | tor by: Name/Rail No    |             | Class           |          | Division             | Count 10           |                          |
| Notice to Competitors | SUIL Dy. Class           | V FI         | er by. Name/san No      |             | Glass.          | v        |                      | Clear Count. 10    |                          |
| Signals Ashore        | Boat Class               | Division     | Country Code            | Sail Number | Boat Name       |          | Competitor Full Name | Club Name          | Email                    |
| Questions             | Open                     | Open A       | SLO                     | SLO 160     | RIEDL AEROSPA   | CE       | VERONIKA MACAROL     | JK Skipper Maribor | tomaz.lango@gmail.com    |
| rew Substitutions     | Open                     | Open B       | SLO                     | SLO 386     | JOGA            |          | STOJAN PRINČIČ       | Joga Prijatelji    | sprincic58@gmail.com     |
| quip. Substitutions   | ORC                      | ORC C        | SLO                     | SLO 39      | PALADA          |          | EMIL JERKOVIČ        | JK Gibanca         | emil@ierkovic.si         |
| coring Inquiries      | 080                      | ODC R        | 81.0                    | 81.0.244    |                 |          |                      | IK Liubliana       | info@iadralni klub si    |
| arting Penalties      | ORC                      | ORC B        | SLO                     | 310 244     | X-CLANICA       |          |                      | JK Ljubijana       | ino@jauraini-kiub.si     |
| etirements            | ORC + Open               | ORC A + Open | A SLO                   | SLO 4150    | TAIA2 & WHITE G | SOOSE    | GORAN DJORDJEVIC     | JK Loka Timing     | tempo@siol.net           |
| ompetitors            | ORC + Open               | ORC A + Open | A SLO                   | SLO 878     | GENERALI        |          | SAMO ŽVAN            | JD Mariborčanka    | zvansamo@gmail.com       |
| lotifications         | ORC + Open               | ORC B + Open | B SLO                   | CZE 69      | MARY S          |          | PETER PODUNAVAC      | JK Portorož        | peterpodunavac@gmail.com |
| coring Panel          | ORC + Open               | ORC B + Open | B SLO                   | SLO 3839    | AURORA PIRNAR   | 2        | IGOR ORLOV           | JK NASA            | orlov.igor@gmail.com     |
| ublic Pages           | ORC + Open               | ORC B + Open | C SLO                   | SLO 735     | FREYA           |          | SAŠO NOVAKOVIĆ       | JK Novo Mesto      | saso.novakovic@ipmit.si  |
| : Best Practices      | ORC + Open               | ORC C + Open | C SLO                   | SI O 116    | NIKA            |          | MARKO TOPIČ          | JK Liubliana       | marko topic@fe uni-li si |
|                       | onto i opon              | and by open  |                         |             |                 |          |                      |                    |                          |

U gornjem primjeru već imamo popis brodova.

Možemo početi od nule, ručno dodajući nove natjecatelje upisivanjem u okvire iznad ili uvesti popis natjecatelja iz xlsx (Excel) datoteke.

Nakon pritiska na gumb "<u>Uvezi (Import)"</u>, pojavit će se vrlo jasan priručnik o tome kako to učiniti, zajedno s gumbom "<u>preqledaj (browse)"</u> za traženje datoteke koja sadrži popis natjecatelja.

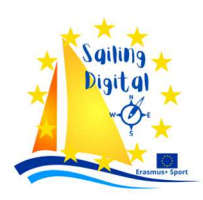

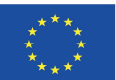

| •                                        |                                                                              |                                                                       |                                                           | a                                                                                     | First Name                                                                | Last Name                                                                 | Club Name                                            | Email                     | Phone                 | WhatsApp                   |
|------------------------------------------|------------------------------------------------------------------------------|-----------------------------------------------------------------------|-----------------------------------------------------------|---------------------------------------------------------------------------------------|---------------------------------------------------------------------------|---------------------------------------------------------------------------|------------------------------------------------------|---------------------------|-----------------------|----------------------------|
| Class                                    | Division                                                                     | Nationality                                                           | Sail Number                                               | Boat Name                                                                             |                                                                           |                                                                           |                                                      |                           |                       |                            |
| be impo<br>code. P<br>WhatsA<br>importin | eadsneet mu<br>rted. Nationa<br>ione number<br>op number; t<br>g an email ar | st contain<br>lity must be<br>'s must be<br>ney are imp<br>id phone n | in international<br>iportant as this a<br>number severely | tter abbreviated<br>format (they mu<br>application relie<br>/ impacts compe           | d format. Leave<br>ust include the<br>is on email, SM<br>etitors' respons | ve Nationality bl<br>country code).<br>/IS and WhatsA<br>se to automate   | App to communic<br>ed notices.                       | the email<br>cate with t  | , phone r<br>the comp | number and<br>etitors. Not |
| be impo<br>code. P<br>WhatsA<br>importin | eadsneet mu<br>rted. Nationa<br>tone number<br>op number; t<br>g an email ar | st contain<br>lity must be<br>'s must be<br>hey are imp<br>id phone n | wse No file sel                                           | tter abbreviated<br>format (they mu<br>application relie<br>r impacts compo-<br>ected | d format. Leave<br>ust include the<br>s on email, SM<br>etitors' respons  | ve Nationality bl<br>e country code)<br>/IS and WhatsA<br>ise to automate | <ul> <li>App to communic<br/>ied notices.</li> </ul> | the email<br>icate with t | , phone n<br>the comp | number and<br>etitors. Not |

Vrlo je važno popuniti podatke o klasi. Prilikom traženja natjecatelja sustav traži prvenstveno po klasi, a zatim po broju jedra. Ovo polje nikada ne ostavljajte praznim!

Ako su natjecatelji iz različitih zemalja, ali s istim brojem jedra, to može uzrokovati probleme prilikom uvoza natjecatelja iz xlsx datoteke ili prilikom izricanja kazni, kršenja pravila R42 itd. Kako biste izbjegli takve probleme, preporučuje se umetanje broja jedra zajedno s MNA slovima . Šifra zemlje obično će biti ista osim kada se primjenjuje pravilo G3. I

| Country Code | Sail Number | Boat Name           |
|--------------|-------------|---------------------|
| SLO          | SLO 160     | RIEDL AEROSPACE     |
| SLO          | SLO 386     | JOGA                |
| SLO          | SLO 4150    | TAIA2 & WHITE GOOSE |
| SLO          | SLO 878     | GENERALI            |
| SLO          | SLO 244     | X-ČLANICA           |
| SLO          | CZE 69      | MARY S              |
| SLO          | SLO 3839    | AURORA PIRNAR       |

Prilikom izrade obrasca za prijavu vodite računa o tome koje ćete kontakt podatke koristiti za učinkovitu komunikaciju s natjecateljima: e-mail, telefonski broj, WhatsApp broj. Ovi detalji trebaju biti povezani s natjecateljem na popisu natjecatelja. Neće se javno prikazivati!

Ako odaberete "*Potvrdi korisnički identitet (Confirm user identity*)" kada ste kreirali događaj, trebat će vam pridruženi telefonski broj za svakog natjecatelja.

#### Komunikacija s natjecateljima

Organizator može komunicirati s natjecateljima na tri načina:

*Slanje poruke* svim natjecateljima ili samo određenoj klasi ili diviziji. Da biste poslali takvu poruku, morate otići na popis natjecatelja (pritisnite gumb "Natjecatelji (Competitors)" u izborniku) i odabrati gumb "*Poruka (message)*" na vrhu popisa.

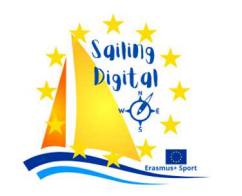

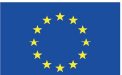

| One Sails<br>Competitors | © Import @ Ex | 4<br>port <b>₽</b> Message → ≣Contacts |             |                |                      | ort 🖣 | Message 🗸 📕 Contacts |  |
|--------------------------|---------------|----------------------------------------|-------------|----------------|----------------------|-------|----------------------|--|
| Class                    |               | Div.                                   | Nat.        |                | Sail No.             |       | _                    |  |
| First Name               |               | Last Name                              | Club Name   |                | Email                | DI    | Send Public Links    |  |
|                          |               |                                        |             |                |                      |       | Custom Message       |  |
| Sort by: Divisi          | ion v I       | Filter by: Name/Sail No                |             | Class:         | ~ Division:          |       | 🌣 Message History —  |  |
| Boat Class               | Division      | Country Code                           | Sail Number | Boat Name      | Competitor Full Name |       |                      |  |
| Open                     | Open A        | SLO                                    | SLO 160     | RIEDL AEROSPAC | CE VERONIKA MACAROL  |       |                      |  |

Možete poslati poruku s javnim poveznicama ili prilagođenu poruku. Nakon pritiska na "Prilagođena poruka (Custom Message)", pojavit će se prozor s porukom.

Možete odabrati način slanja poruke (e-pošta, tekst = SMS, e-pošta i tekst ili WhatsApp), kojoj klasi ili odjelu želite poslati poruku. Možete ga poslati svim natjecateljima.

| Send Mess | age to Competitors  |                     | × |
|-----------|---------------------|---------------------|---|
| One Sails | s Cup 2024          |                     |   |
| Send Via  | Email ~             |                     |   |
| Send To   | All Classes         | ~                   |   |
|           | All Divisions       | ~                   |   |
| Subject   | Only used in email  |                     |   |
| Message   |                     |                     |   |
|           |                     |                     |   |
|           | Kan analysis also t | li.                 |   |
|           | Neep message snort  |                     |   |
|           |                     | Send Message Cancel |   |

Takva poruka neće se pojaviti na oglasnoj ploči, ali će biti poslana svakom natjecatelju kao e-mail ili na telefonski broj povezan s njim ili njom. Budite oprezni: ovo nikada nije službena obavijest! Službene obavijesti moraju biti objavljene na Oglasnoj ploči (Notice Board).

#### Objavljivanje obavijesti natjecateljima

Organizator također može objaviti obavijest natjecateljima na oglasnoj ploči. Morate odabrati "Obavijest za natjecatelje (Notice to Competitors )" u izborniku s lijeve strane, kao što je prethodno spomenuto.

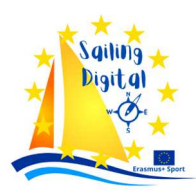

Co-funded by the Erasmus+ Programme of the European Union

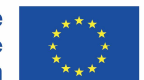

#### Objavljivanje bilo kojeg dokumenta

Uvijek je moguće izraditi osobni dokument i objaviti ga kao .pdf ili .docx ili bilo koji dokument čitljivog web formata, pod "Dokumentima događaja (Event documents)", kao što je također prethodno spomenuto.

Sve objašnjene metode komunikacije s natjecateljima također se odnose na regatni odbor, odbor za prosvjede i tehnički odbor.

#### Ostale značajke Regatnog odbora

Sailing Digital

Signali na kopnu (Signals Ashore) jednostavna je funkcija za prikaz signala prikazanih na stupu za zastave na kopnu na on-line oglasnoj ploči. Ova značajka omogućuje natjecateljima da na internetu vide koji su signali prikazani na obali.

Morate odabrati "Signali na kopnu (Signals ashore)" iz glavnog izbornika s lijeve strane.

| Saming    | y Digital          |                  |                  |        |         |                  |     |      |
|-----------|--------------------|------------------|------------------|--------|---------|------------------|-----|------|
| Signals   | Ashore + Ad        | ld Signal        |                  |        |         |                  |     |      |
| * A maxin | num of four active | signals can be d | isplayed         |        |         |                  |     |      |
| Title     | Status             | Flags            | Post             | Remove | Publish | Last Published   | Act | ions |
| AP over 1 | Draft v            |                  |                  |        | Both    |                  | 1   | ×    |
| AP over A | Active v           | Del              | 2024-06-18 22:00 |        | Both    | 2024-06-18 21:43 | 1   | ×    |

Pritiskom na <u>"+Dodaj signal (+Add Signal)"</u> možete stvoriti mnoštvo signala koje možete aktivirati ili deaktivirati. Možete kreirati signale koristeći sve međunarodne kodne zastavice i mnoge zastavice klasa.

Startni penali (Starting Penalties) se mogu objaviti pomoću gumba u glavnom izborniku.

#### 2023 Split Quantum Winter Regatta

#### Add Starting Penalties

| Course    | Divisio            | Division |          | Penalty    |         |
|-----------|--------------------|----------|----------|------------|---------|
|           |                    |          |          | None       | ~       |
| Sail No.  |                    |          |          |            |         |
| ODT 1210  | Papa Duplanžić M   | Canaal   |          |            |         |
| OP1 13191 | Depo Dupiancic IVI | Cancer   |          |            |         |
| Class     | Country Code       |          | Sail No. | Competitor | Actions |

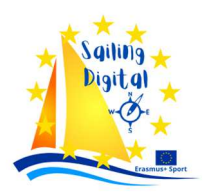

Da biste pronašli dotičnu jedrilicu, morate početi upisivati broj jedra u okvir <u>"Broj jedra (Sail No.)"</u> Utipkavanjem npr. 19 pojavit će se popis svih brodova na čijem se jedru nalazi broj 19. Možete odabrati odgovarajući brod klikom na njega.

|                        |          | Penalty  |
|------------------------|----------|----------|
| Sail No.               |          | None 🗸   |
| 19                     | Cancel   | None     |
| OPT 1191 VITO LAV BAR  | ANOVIĆ M | DNC      |
| OPT 1196 Roman Mohor   | vić M    | DNS      |
|                        | M        | OCS      |
| JPT 1319 Bepo Dupland  | M        | etit ZFP |
| OPT 319 Teo Lolić M    |          | UFD      |
| OPT 919 Toma Duvniak M |          | BFD      |
|                        |          | RET      |
| OPT CZE 819 Matilda Ko | ikova F  | DNF      |
|                        |          | DNE      |

U gornjem desnom kutu možete odabrati kaznu.

Informacije o kazni idu izravno zapisničaru e-poštom i bilježe se u ploči za bodovanje, što će biti objašnjeno kasnije.

#### "Standardne" kazne

10

Sustav objavljivanja "standardnih" kazni isti je kao i kod startnih kazni.

#### 2023 Split Quantum Winter Regatta

| Standard I | Penalt  | IES 🚔 Print | t List |                                |      |         |              |                |
|------------|---------|-------------|--------|--------------------------------|------|---------|--------------|----------------|
| Competitor |         |             |        |                                |      |         |              |                |
| 77         |         |             |        |                                |      |         |              |                |
| OPT 1277   | Tonka I | Kostelić F  | 1      | vision                         | Nat. | Sail No |              |                |
| OPT CZE    | 772 Vla | dimír Kováč | м      |                                |      |         |              |                |
| Course     | R       | ace Descri  | iption |                                |      |         | Penalty      |                |
|            |         |             |        |                                |      |         |              |                |
| No. Course | Race    | Class       | Sail N | lo. Description                |      | Penalty | Created      | Actions        |
| 02         | 4       | OPT         | 1394   | Bailer not attached to hull    |      | 6pts    | 17 Nov 16:35 | Scoring Needed |
| 01         | 3       | OPT U12     | 1659   | Centerboard not attached to hu | III  | 6pts    | 17 Nov 16:35 | Scoring Needed |

Kada se objavi kazna na startu, pojavit će se obavijest "Potrebno bodovanje (*Scoring Needed*)". Kada zapisničar na ploči za bodovanje potvrdi da je promjena rezultata obavljena, tada će se obavijest "Potrebno bodovanje" promijeniti u "Bodovanje potvrđeno (scoring confirmed)".

*Pitanja, zamjena posade, zamjena opreme i upiti o bodovanju* bit će objašnjeni u kasnijem odjeljku.

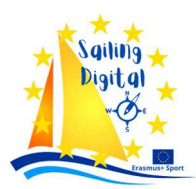

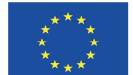

#### Grupa 2: jedriličari ili natjecatelji (brodovi)

Jedriličari ili natjecatelji mogu koristiti sustav za registraciju na događaj, podnošenje različitih zahtjeva, postavljanje pitanja ili podnošenje različitih izvješća.

Stranica koju mogu vidjeti nautičari izgleda malo drugačije od stranice dostupne službenim osobama.

Jedriličar može vidjeti bijeli + na plavom polju pored teksta "Službena oglasna ploča (Official Notice Board). Pritiskom na "+" otvaraju se razne opcije.

Na slici ispod možete vidjeti uključene sve moguće opcije. U ovom trenutku ćemo preskočiti registracije i usredotočiti se na druge opcije.

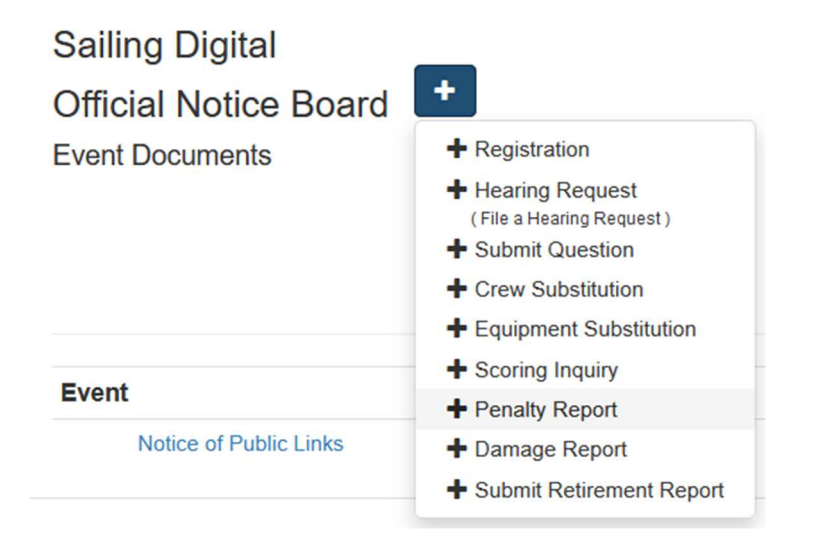

<u>Podnošenje zahtjeva za saslušanje (Filing a hearing request )</u> je najkompleksniji formular, a mnogi natjecatelji nailaze na razne probleme prilikom ispunjavanja istog. Dobro pripremljeni natjecatelji koji dobro poznaju pravila neće imati problema s podnošenjem zahtjeva. Sastoji se od istih dijelova kao papirnati obrazac zahtjeva za saslušanje.

Prvo morate ispuniti datum, broj utrke i odabrati vrstu saslušanja.

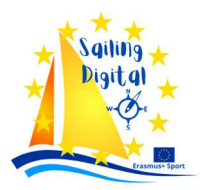

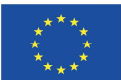

| Sailing Digita                                                                                                  |                                                                                                    |                                                              |                                                                        |                                      |                                                                                                    |
|----------------------------------------------------------------------------------------------------|----------------------------------------------------------------------------------------------------|--------------------------------------------------------------|------------------------------------------------------------------------|--------------------------------------|----------------------------------------------------------------------------------------------------|
| Hearing Request                                                                                                 | Form                                                                                                    |                                                              |                                                                        |                                      |                                                                                                    |
| Used for a Protest, Req                                                                                         | uest for Redress or Request to Reop                                                                                     | pen                                                          |                                                                        |                                      |                                                                                                    |
| Do not e<br>based o<br>through                                                                                  | nter a request here if a written reque<br>n the written request. Only create a<br>this form or you want to create an el | est was submitte<br>new request her<br>ectronic copy of      | d by a competitor. Yo<br>e if you are actually s<br>the paper request. | ou should create<br>submitting a new | a new decision<br>request                                                                                                    |
| Date                                                                                                    | 2024-06-18                                                                                                    |                                                              |                                                                        |                                      |                                                                                                    |
| Race No.                                                                                                    | Race Number                                                                                                    |                                                              |                                                                        |                                      |                                                                                                    |
| Hearing Type                                                                                                    | Select Protest Type                                                                                                    | ~                                                            | Select Redres                                                          | ss Type                              | ~                                                                                                    |
|                                                                                                    | Request to Reopen                                                                                                    |                                                              | Support Pers                                                           | son                                  |                                                                                                    |
|                                                                                                    | Reopening by PC                                                                                                    |                                                              | Other                                                                  |                                      |                                                                                                    |
| Opcije za zahtjeve koje podr<br>prosvjed jedrilici protiv jedri<br>ispravak ili zahtjev za ponov<br>saslušanja. | iese jedrilica su:<br>lice, zahtjev za<br>nim otvaranjem                                                                | Select<br>Select<br>Protest<br>Protest<br>Protest<br>Protest | Protest Type Protest Type t t by RC t by PC t by TC                    | ~<br>C                               | Select Redress Type<br>Select Redress Type<br>Request for Redress<br>Request for Redress by RC<br>Request for Redress by PC<br>Request for Redress by TC |

Nakon odabira vrste zahtjeva, inicijator prvo mora potražiti svoj broj jedra, kao što je objašnjeno u prethodnom odjeljku. Nakon odabira broja jedra s popisa sva će polja biti automatski popunjena.

| Initiator |                               |                        | Initiator |                            |                 |                        |  |
|-----------|-------------------------------|------------------------|-----------|----------------------------|-----------------|------------------------|--|
| Party     | Boat ~ Select the party t     | ype.                   | Party     | Boat ~ Select              | the party type. |                        |  |
| Search    | 79                            |                        | Search    | Bearch on sail number, boa | ]               |                        |  |
| Class     | Optimist SLO SLO 79 Uros Zvan | Division               | Class     | Optimist                   | Div.            | Master                 |  |
| Sail No.  | Sail Number Boa               | t Boat Name            | Sail No.  | SLO SLO 79                 | Boat            | Boat Name              |  |
|           | Nan                           | le                     |           |                            | Name            |                        |  |
| First     | First Name Last               | Last Name              | First     | Uros                       | Last            | Zvan                   |  |
| Email     | Email Pho                     | ne Phone               | Email     | uros@zvan.cc               | Phone           | +38641425341           |  |
|           |                               | (include country code) |           |                            |                 | (include country code) |  |
|           | Wha                           | whatsApp Number        |           |                            | WhatsA          | WhatsApp Number        |  |
|           |                               | (include country code) |           |                            |                 | (include country code) |  |

Na isti način treba popuniti i podatke o natjecateljima na koje se odnosi protest.

Respondent(s)

| Party    | Boat v Select of  | committee if s | eeking redress for that committee's actions. |
|----------|-------------------|----------------|----------------------------------------------|
| Search   | Sa                |                |                                              |
| Class    | Optimist          | Div.           | Master                                       |
| Sail No. | SLO SLO 11        | Boat<br>Name   | Boat Name                                    |
| First    | Zvonko            | Last           | Kerzan                                       |
|          | Remove Respondent |                |                                              |
| + Ad     | d Respondent      |                |                                              |

Ukoliko je takvih više, moguće ih je dodati klikom na "+ Add Respondent".

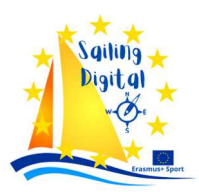

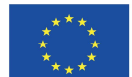

Sve ostalo su standardni sadržaji prosvjeda: informacije o mjestu i vremenu incidenta, navodno kršenim pravilima, svjedocima, o načinu na koji je prosvjedovani (tuženi) obaviješten i što je najvažnije, opis incidenta.

Ako naiđete na probleme u opisivanju incidenta, uvijek postoji mogućnost da nacrtate skicu, dijagram ili rukom napišete tekst opisa i priložite sliku.

| 1         | ncident Informatior                 | n              |                        |        |                |  |
|-----------|-------------------------------------|----------------|------------------------|--------|----------------|--|
| Time & Pl | Time and pla                        | ce of incident | t                      |        |                |  |
| Ru        | Rules alleged                       | to have bee    | en broken              |        |                |  |
| Witnes    | witnesses                           |                |                        |        |                |  |
| I         | nforming the boat p                 | protested      |                        |        |                |  |
| F         | low did you inform the oth          | er boat of you | r intention to protest |        |                |  |
| (         | By hailing?                         | When?          | When?                  | Words? | Words Used?    |  |
| [<br>1    | By displaying red By displaying red | When?          | When?                  |        |                |  |
| [         | ☐ By some other<br>vay?             | Details        | Give details           |        |                |  |
| [         | Description of Incid                | ent            |                        |        |                |  |
| B         | I <del>5</del> 8                    | TT 99 <        | ) ☱ ☱ আ                | )<br>I |                |  |
|           |                                     |                |                        |        | $\backslash$   |  |
|           |                                     |                |                        |        | ATTACH PICTURE |  |

Na kraju obrasca možete opisati eventualnu štetu ili ozljedu ili možete dodati bilo koji drugi prilog.

| Damage or Injury                                              |                           |  |
|---------------------------------------------------------------|---------------------------|--|
| B I S 𝔄 T 💵 ↔ \\ □ \□ □ = \□ = □                              | 0                         |  |
|                                                               |                           |  |
|                                                               |                           |  |
| Attachmente                                                   |                           |  |
| [Optional] Attach any diagram, protest form, images of damage | or injury                 |  |
| + Add<br>Attachment                                           |                           |  |
| Browse No file selected. Description                          | Description of Attachment |  |
| ✗ Remove Attachment                                           |                           |  |
| Save                                                          |                           |  |

Ako je opcija "Potvrdi identitet korisnika (Confirm user identity)" uključena, morat ćete unijeti kod poslan na telefonski broj povezan s konkurentom prije podnošenja zahtjeva. Ovo se odnosi na sve vrste zahtjeva.

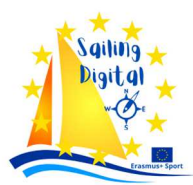

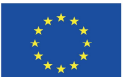

#### Nakon spremanja protesta, i inicijator i ispitanik dobit će e-poruku u sljedećem obliku:

From Do Not Reply <admin@racingrulesofsailing.org> (\*) To uros@zvan.cc (\*) Subject **Your Protest has been filed** 

#### **Sailing Digital**

```
Your protest has been filed.

You can monitor the status of your protest at: <u>Protest Schedule</u>

Do not reply to this email. This is a system generated email and any reply will not be delivered to the proper party.

Useful links for Sailing Digital

Official Notice Board

Register for Event

File a protest

Ask the Jury a Question

Crew Substitution Request

Equipment Substitution Request

Submit a Scoring Inquiry

Submit a Penalty Report

Protest Hearing Schedule

Protest Decisions

On-The-Water Penalties
```

Kasnije, kada odbor za prosvjede zakaže saslušanje, dotične strane (inicijator i tuženi) dobit će novu e-poštu s mjestom i vremenom saslušanja. Ali budite oprezni: ovo nije službena obavijest! Slijedite službenu oglasnu ploču (Official Notice Board ) - iako elektronički sustav ne bi trebao biti drugačiji, neka e-pošta može biti primljena sa zakašnjenjem.

| From Do Not Reply <admin@racingrulesofsailing.org> 🔞</admin@racingrulesofsailing.org>                                        |
|----------------------------------------------------------------------------------------------------|
| To uros@zvan.cc (0)                                                                                                    |
| Subject A hearing has been scheduled (or rescheduled) for Request number 01.                                                 |
|                                                                                                    |
| Sailing Digital                                                                                                    |
| A hearing for your protest has been scheduled on Jun 21, 14:00, room/panel: .                                                |
| You can find the schedule for your protest at: Protest Schedule                                                              |
| Do not reply to this email. This is a system generated email and any reply will <b>not</b> be delivered to the proper party. |
| Useful links for Sailing Digital                                                                                             |
| Official Notice Board                                                                                                    |
| Register for Event                                                                                                    |
| File a protest                                                                                                    |
| Ask the Jury a Question                                                                                                    |
| Crew Substitution Request                                                                                                    |
| Equipment Substitution Request                                                                                               |
| Submit a Scoring Inquiry                                                                                                    |
| Submit a Penalty Report                                                                                                    |
| Protest Hearing Schedule                                                                                                    |
| Protest Decisions                                                                                                    |
| On-The-Water Penalties                                                                                                    |

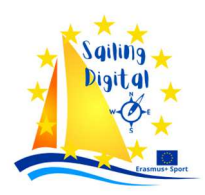

Provjerom rasporeda rasprava na Službenoj oglasnoj ploči, ispitanici mogu pronaći i provjeriti i obrazac Zahtjev za raspravu (Hearing Request Form), kako bi se upoznali s predmetom te se u skladu s tim pripremili za raspravu.

| Sai<br>Offi<br>Hear | Sailing Digital<br>Official Notice Board +<br>learing Schedule |               | AP over A                     |                                  |              |            |
|---------------------|----------------------------------------------------------------|---------------|-------------------------------|----------------------------------|--------------|------------|
| No.                 | Туре                                                           | Protest Tim   | le Limit(s):                  | None<br>Respondent(s)            | Schedule     | Location   |
| 01.                 | Protest<br>Hearing Requ                                        | 1<br>est Form | Optimist - Master - SLO SLO 7 | 9 Optimist - Master - SLO SLO 11 | Jun 21 14:00 | JZS office |

Obrazac zahtjeva za saslušanje (Hearing request form) bit će preuzet kao .pdf dokument i može se automatski otvoriti u vašem pregledniku, što ovisi o postavkama na vašem računalu ili telefonu..

<u>Slanje pitanja</u> je vrlo jednostavno. Najprije s padajućeg izbornika morate odabrati kome postavljate pitanje. Zatim morate ispuniti svoje podatke traženjem svog broja jedra. Na kraju, zapišite svoje pitanje i spremite ga u sustav.

| Nu        | mber                | 01            |             |        |               |                                     |              |           |  |
|-----------|---------------------|---------------|-------------|--------|---------------|-------------------------------------|--------------|-----------|--|
|           | Туре                | Race Com      | mittee      | ~      |               |                                     |              |           |  |
| Competito | r <mark>Subm</mark> | itting Ques   | tion        |        |               |                                     |              |           |  |
| Search    | Searc               | h on sail num | ber, boat c | or com |               |                                     |              |           |  |
| Class     | Class               |               | Div.        | Dř     | Sail No.      | Sail Number                         | Boat<br>Name | Boat Name |  |
| First     | First N             | lame          |             |        | Last          | Last Name                           |              |           |  |
| Email     | Email               |               |             |        | Phone         | Phone                               |              |           |  |
|           |                     |               |             |        | WhatsApp      | (include country co<br>WhatsApp Num | de)<br>ber   |           |  |
|           |                     |               |             |        |               | (include country co                 | de)          |           |  |
| Que       | stion               | BI            | <u>5</u> 8  | त      | <b>77</b> < > |                                     |              |           |  |

Nakon spremanja pitanja, dobit ćete potvrdni e-mail.

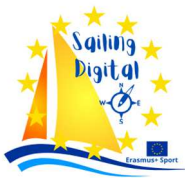

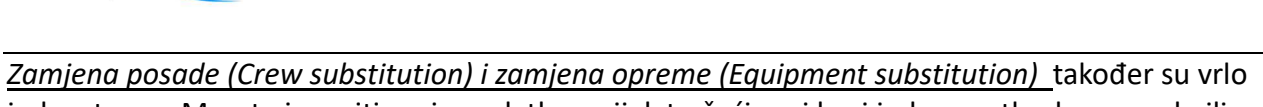

jednostavne. Morate ispuniti svoje podatke, uvijek tražeći svoj broj jedra, prethodnu posadu ili opremu i novu posadu ili opremu. Možete opisati i razlog zamjene.

#### Sailing Digital

Crew Substitution Form

|                              | No.          | 01                                     | Date       | 2024-06-19 00       | D::          |           |  |
|------------------------------|--------------|----------------------------------------|------------|---------------------|--------------|-----------|--|
| Competito                    | r Reque      | sting a Crew Substitut                 | on         |                     |              |           |  |
| Search                       | Search       | n on sail number, boat or con          | np         |                     |              |           |  |
| Class                        | Class        | Div.                                   | Sail No.   | Sail Number         | Boat<br>Name | Boat Name |  |
| First                        | First N      | ame                                    | Last       | Last Name           |              |           |  |
| Email                        | Email        |                                        | Phone      | Phone               |              |           |  |
|                              |              |                                        |            | include country cod | le)          |           |  |
|                              |              |                                        | WhatsApp   | WhatsApp Numb       | er           |           |  |
|                              |              |                                        | Ì          | include country cod | le)          |           |  |
| Crew Info<br>Previous<br>New | Crew<br>Crew | Name of Previous Crew Name of New Crew |            | MNA No.             | NA Number    |           |  |
| Re                           | quest        | B I S S                                | TT 99 <> 1 |                     |              |           |  |

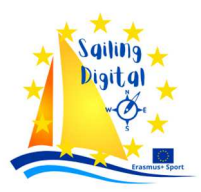

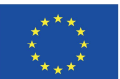

| Sailing [<br>Equipment | Digital<br>Substitution Form                            |          |                        |              |           |     |
|------------------------|---------------------------------------------------------|----------|------------------------|--------------|-----------|-----|
|                        | No. 01                                                  | Date     | 2024-06-19 00:-        |              |           |     |
| Competito              | or Requesting Equipment Substitutio                     | n        |                        |              |           |     |
| Search                 | Search on sail number, boat or comp                     |          |                        |              |           |     |
| Class                  | Class Div. Div                                          | Sail No. | Sail No.               | Boat<br>Iame | Boat Name |     |
| First                  | First                                                   | Last     | Last                   |              |           |     |
| Email                  | Email                                                   | Phone    | Phone                  |              |           |     |
|                        |                                                         |          | (include country code) |              |           |     |
|                        |                                                         | WhatsApp | WhatsApp Number        |              |           |     |
| Equipmen<br>Old Equip  | pment BISS of T<br>Describe the equipment to be replace | 99 <> :  |                        | Û            |           | x a |
| New Equip              | B     I     S     I       Describe the new equipment.   | 99 <> :  |                        | 0            |           | x a |

Na sva pitanja i zahtjeve za zamjenu treba odgovoriti odgovarajuće povjerenstvo. Službenici će dobiti e-poštu sa zahtjevom, tako da će biti obaviješteni da je zahtjev podnesen.

Odgovorni članovi povjerenstva moraju dati odgovor promjenom statusa zahtjeva iz "na čekanju (pending )" u "odobreno (approved )" ili "nije odobreno (not approved )". Službenici također mogu dodati neke komentare/odgovore i snimiti u slučaj.

<u>Upit o bodovanju (Scoring Inquiry</u>) natjecatelj može koristiti kako bi izravno zatražilo od regatnog odbora ispravak svog rezultata. Ako je natjecatelj nezadovoljan odlukom, još uvijek može podnijeti zahtjev za ispravak. Regatni odbor uspješno rješava veliku većinu upita za bodovanje.

Upit za bodovanje treba ispuniti na isti način kao što je već opisano. Ovdje treba imati na umu točan broj plova, rezultat koji je objavio regatni odbor i opis s približnim točnim rezultatom.

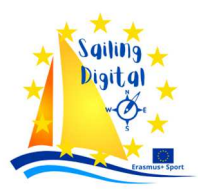

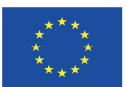

| Sailing D                                                                                                    | igital   | m                   |            |          |                        |      |             |            |  |  |
|----------------------------------------------------------------------------------------------------|----------|---------------------|------------|----------|------------------------|------|-------------|------------|--|--|
| Sconing inq                                                                                                    |          | 2024.06.10          |            |          |                        |      |             |            |  |  |
|                                                                                                    | Date     | 2024-06-19          |            |          |                        |      |             |            |  |  |
| Competitor                                                                                                    | Reque    | sting a Scoring F   | leview     |          |                        |      |             |            |  |  |
| Search                                                                                                    | Search   | on sail number, boa | or comp    |          |                        |      |             |            |  |  |
| Class                                                                                                    | Class    | Div                 | Di         | Sail No. | Sail Number            | Boat | Roat Name   |            |  |  |
| Class                                                                                                    | 01033    |                     |            | San No.  |                        | Name | Doar Wallie |            |  |  |
| First                                                                                                    | First Na | ame                 |            | Last     | Last Name              |      |             |            |  |  |
| Email                                                                                                    | Email    |                     |            | Phone    | Phone                  |      |             |            |  |  |
|                                                                                                    |          |                     |            |          | (include country code) |      |             |            |  |  |
|                                                                                                    |          |                     |            | WhatsApp | WhatsApp Num           | iber |             |            |  |  |
|                                                                                                    |          |                     |            |          | (include country co    | de)  |             |            |  |  |
| Race Information                                                                                                    |          |                     |            |          |                        |      |             |            |  |  |
| Co                                                                                                    | ourse    | Course              |            | Race     | Race Numbe             | r    |             |            |  |  |
| Posted S                                                                                                    | core     | Posted Score        |            |          |                        |      |             |            |  |  |
| Description          B       I       Image: Comparison of the second of the second of th |          |                     |            |          |                        |      |             |            |  |  |
|                                                                                                    |          |                     |            |          |                        |      |             |            |  |  |
| Witne                                                                                                    | sses     | Witnesses           |            |          |                        |      |             |            |  |  |
| Race Com                                                                                                    | mittee I | Response            |            |          |                        |      |             |            |  |  |
|                                                                                                    |          |                     |            |          |                        |      |             |            |  |  |
| Resp                                                                                                    | oonse    | BIS                 | 8 <b>न</b> | 99 <>    |                        |      |             | <u>x</u> 2 |  |  |
|                                                                                                    |          |                     |            |          |                        |      |             |            |  |  |
| Corrected                                                                                                    | Score    | Corrected Score     |            |          |                        |      |             |            |  |  |
| Scoring Ch                                                                                                    | nange    | No Scoring Need     | ed         | ~        |                        |      |             |            |  |  |
|                                                                                                    | Save     | Cancel              |            |          |                        |      |             |            |  |  |

Regatni odbor će razmotriti zahtjev i dati odgovor. Ako postoji potreba za promjenom rezultata, oni će odabrati iz padajućeg izbornika "Potrebno bodovanje (Scoring needed )".

Ako je potrebno bodovanje, informacije će ići izravno zapisničaru e-poštom i putem ploče za bodovanje.

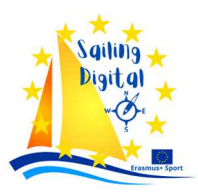

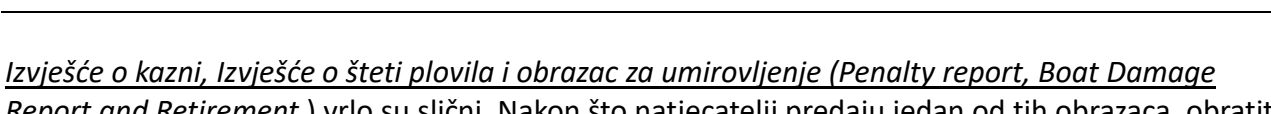

<u>Report and Retirement</u> ) vrlo su slični. Nakon što natjecatelji predaju jedan od tih obrazaca, obratit će im se službene osobe.

Izvješće o kaznama provjerit će odbor za prosvjede, koji će odlučiti je li potrebna bilo kakva promjena u bodovanju. Ako je potrebna promjena bodovanja, tada će službena osoba odabrati ovu opciju i zapisničar će biti automatski obaviješten.

Izvješće o šteti plovila mora provjeriti organizator, koji može dodati neke bilješke – posebno kada je šteta nastala na obali.

Izvješće o umirovljenju mora provjeriti Regatni odbor. Regatni odbor će odlučiti je li potrebna promjena rezultata i odabrati opciju s padajućeg izbornika. Ako se rezultat promijeni, zapisničar će također biti obaviješten automatski.

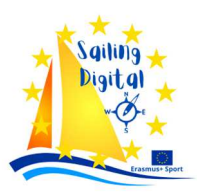

Co-funded by the Erasmus+ Programme of the European Union

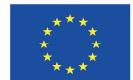

#### Grupa 3: Prote⊡ni odbor

Glavna uloga odbora za prosvjede je rješavanje zahtjeva natjecatelja. To mogu biti protesti ili zahtjevi za ispravku. Kada se koristi Dodatak T, neke prigovore može riješiti arbitraža, a odbor za prosvjede također se mora pozabaviti time.

Odbori za prosvjede također održavaju saslušanja protiv osoba za podršku i saslušanja zbog nedoličnog ponašanja prema pravilu 69.

Odbor za prosvjede je također onaj koji prosuđuje pravilo 42 na vodi/moru kada se primjenjuje Dodatak P, a popis prekršaja mora biti objavljen.

Odbor za prosvjede također se mora pozabaviti vremenskim ograničenjima prosvjeda, rasporedom saslušanja i mora obavijestiti zapisničara o promjenama rezultata.

Sve se to može učiniti pomoću RacingRulesOfSailing.org.

#### Vremenska ograničenja

Obično postoji dogovor između Odbora za prosvjede i Regatnog odbora, koji su zaduženi za objavu vremenskog ograničenja za prosvjede. Vremenski limit će mnogo puta ovisiti o dolasku posljednje jedrilice u cilj. Vrijeme posljednje jedrilice koja je završila bilježi Regatni odbor. U takvom slučaju, Regatni odbor može objaviti vremensko ograničenje za prosvjede ili može obavijestiti Odbor za prosvjede o vremenu ulaska zadnje jedrilice u cilj.

Vremenska ograničenja mogu se stvoriti odabirom "<u>Vremenska ograničenja</u> (<u>Time Limits</u>)" iz glavnog izbornika.

U novom prozoru koji se pojavi možete pronaći klase i grupe s popisa natjecatelja. Možete dodati klase i grupe s popisa dostupnih na popis odabranih. Odabrane klase i grupe pojavit će se u okviru "Opis (Description )". Morate upisati vrijeme u polje "Vrijeme (Time)". Sati i minute će biti odvojeni sa ":" i morat ćete pritisnuti tipku "Kreiraj (Create).

Umjesto odabira klasa i grupa, možete jednostavno upisati bilo koji tekst u polje "Opis (Description )" (tj. sve klase (all classes )).

Kada su postavljena vremenska ograničenja protesta, ona još nisu vidljiva na oglasnoj ploči. Morate odabrati i kliknuti na gumb "Objavi (Publish )" da biste ga učinili vidljivim.

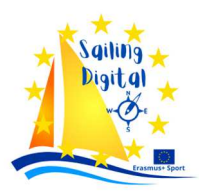

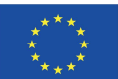

#### Sailing Digital

|         | Date       | Description      | Description |          |           | Time [00:00] |       |      |     |
|---------|------------|------------------|-------------|----------|-----------|--------------|-------|------|-----|
|         | 2024-06-19 |                  |             |          |           |              |       |      |     |
|         |            | Displayed to 0   | Compe       | etitors  |           |              |       |      |     |
|         | Available  |                  |             | S        | elected   |              |       |      |     |
| lasses  | ILCA 7     |                  | ^           |          |           |              | ^     |      |     |
|         | Optimist   |                  |             |          |           |              |       |      |     |
|         |            |                  |             | <        |           |              |       |      |     |
|         |            |                  |             | *        |           |              | ~     |      |     |
|         |            |                  | ~           |          |           |              |       |      |     |
| ivision | Master     |                  | ^           |          |           |              | ^     |      |     |
|         | U21        |                  |             | >        |           |              |       |      |     |
|         |            |                  |             | <        |           |              |       |      |     |
|         |            |                  |             | *        |           |              | ~     |      |     |
|         |            |                  | ~           |          |           |              |       |      |     |
|         |            |                  |             |          |           |              | Creat | e    |     |
| Publish | Date       | Description      |             | Classes  | Divisions | Count        | Time  | Acti | ons |
| Off     | Jun 19     | ILCA 7, U21      |             | ILCA 7   | U21       | 1            | 23:35 | 1    | ×   |
| On      | Jun 19     | Optimist, Master |             | Optimist | Master    | 2            | 23:30 | 1    | ×   |

Na Službenoj oglasnoj ploči, rok protesta i preostalo vrijeme mogu se vidjeti na podstranici "Raspored (Schedule)" i pod "Obavijesti (Notifications).

|     |                                               | Protest Tim | e Limit(s):                    | Remaining                      |              |            |
|-----|-----------------------------------------------|-------------|--------------------------------|--------------------------------|--------------|------------|
|     |                                               | 2024-06-19  | Optimist, Master 23:30         | 00:22:01                       |              |            |
| No. | Туре                                          | Race        | Initiator                      | Respondent(s)                  | Schedule     | Location   |
| 01. | Protest <ul> <li>Hearing Request F</li> </ul> | 1<br>Form   | Optimist - Master - SLO SLO 79 | Optimist - Master - SLO SLO 11 | Jun 21 14:00 | JZS office |
| Dat | e                                             |             |                                |                                |              |            |

 19 Jun 23:02
 Protest Time Limit - Sailing Digital

 Sailing Digital - Protest Time Limit for Optimist, Master: 23:30

Na "Ploči događaja (Event Panel)" službenici ga mogu vidjeti na vrhu oglasne ploče.

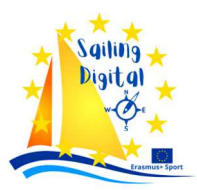

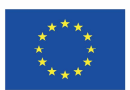

#### Dashboard

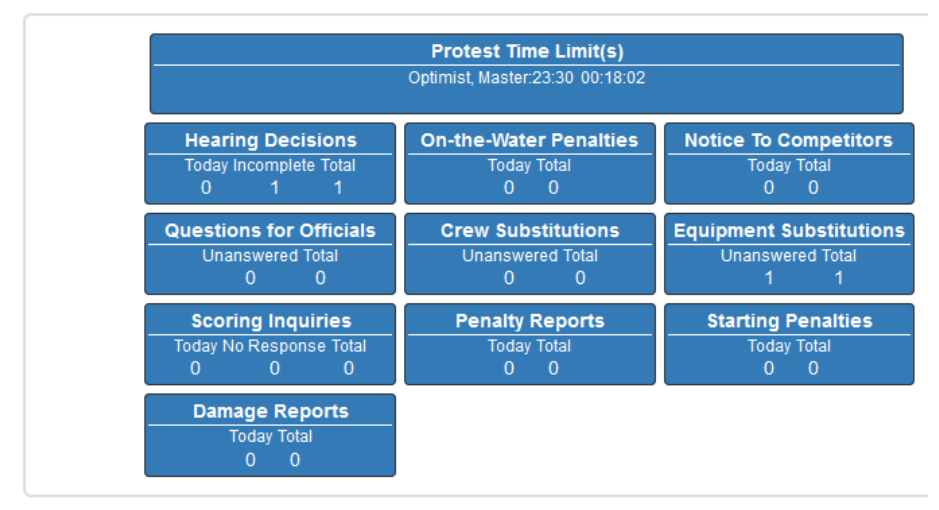

*Raspored saslušanja* mora objaviti Odbor za prosvjede kada primi zahtjev(e) za saslušanje.

Objavljivanje rasporeda ročišta vrlo je intuitivno. Možete ga zakazati u određeno vrijeme ili s nekim drugim opcijama, kao što su: 30 minuta nakon PTL-a (vremensko ograničenje prosvjeda), 60 minuta nakon PTL-a, nakon prethodnog ročišta ili nakon utrke. Ove su opcije dostupne u padajućem izborniku.

#### Hearing Schedule for Sailing Digital

| E Show Completed |         |                    | A Print Schedule        |                         |                 |            |               |  |  |  |  |
|------------------|---------|--------------------|-------------------------|-------------------------|-----------------|------------|---------------|--|--|--|--|
| No.              | Туре    | ype Race Initiator |                         | Respondent(s) State     |                 | Date       | Schedule      |  |  |  |  |
| 01               | Protest | 1                  | Optimist - Master - SLO | Optimist - Master - SLO | Hearing Pending | 2024-06-21 | At Set Time ~ |  |  |  |  |
|                  |         |                    | SLO 79                  | SLO II                  | JZS office      |            | 14 ~ 00 ~     |  |  |  |  |

#### Odluke o saslušanju (Hearing Decisions)

Održavanje rasprava je najsloženiji zadatak Odbora za prosvjede. Sva potrebna pisanja mogu se obaviti putem RacingRulesOfSailing.org, gdje možemo pronaći neke vrlo korisne dodatke.

Nakon pritiska na gumb "<u>Odluke o saslušanju (Hearing Decisions)</u>", pojavit će se nova stranica. Postoji popis uloženih prigovora, a također možemo vidjeti njihov status pod karticom "Odluka (Decision).

Pritiskom na status koji je standardno na početku "Ročište u tijeku (Hearing Pending)" otvara se padajući izbornik s različitim opcijama.
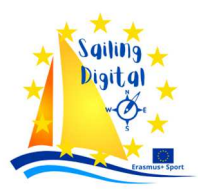

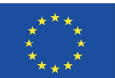

| He  | aring Decisions                            | Decis | ions Summary 🛛 🚔 No               | otice of Protests                 |                                                                                                    |                                            |
|-----|--------------------------------------------|-------|-----------------------------------|-----------------------------------|----------------------------------------------------------------------------------------------------|--------------------------------------------|
| So  | ort By: Hearing No.                        | ~     | Filter By: Status                 | ~ \$                              | Scoring                                                                                                 | <ul> <li>Clear</li> <li>Count 1</li> </ul> |
| No. | Туре                                       | Race  | Initiator                         | Respondent(s)                     | Decision                                                                                                | Actions                                    |
| 01  | Protest Hide Request Form? Hearing Request | 1     | Optimist - Master -<br>SLO SLO 79 | Optimist - Master - SLO<br>SLO 11 | Hearing Pending     ~       Draft                                                                       | ► ✓ ☑                                      |
|     |                                            |       |                                   |                                   | Hearing in Progress<br>Decision Complete<br>Pending Review<br>Publish Abstract<br>Publish Full Decision |                                            |

Na desnoj strani imamo različite ikone:

- show decision (pokazati odluku) možete pogledati odluku nakon što je finalizirana
- 🧪 🔰 lock and edit (zaključaj i uredi) zapisničar ga mora uređivati tijekom pisanja
- my notes (moje bilješke) možete pratiti pisanje u stvarnom vremenu i zapisivati osobne bilješke
- hearing checklist (lista za provjeru saslušanja) tijekom pisanja, drugi suci mogu ispuniti listu za provjeru
- 💻 🛛 message parties (poruka strankama) slanje poruka strankama
- delete decision (izbrisati odluku) možete izbrisati cijeli slučaj

Ako izbrišete cijeli slučaj, možete ga i vratiti natrag. Da biste vratili izbrisani slučaj, morate pritisnuti "Prikaži izbrisano (Show Deleted).

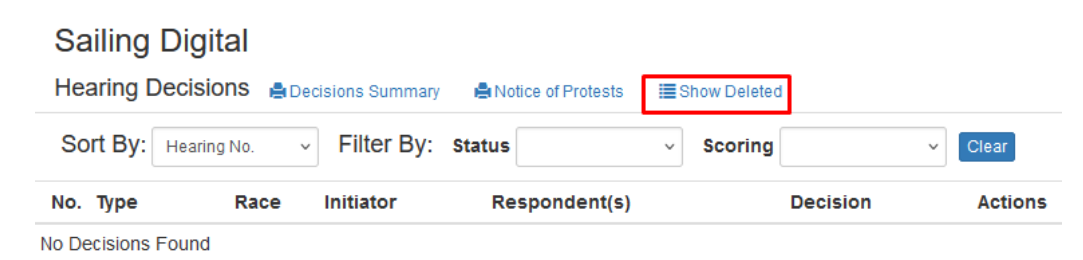

Izbrisani slučajevi bit će vidljivi u svijetlo sivoj boji. Da biste je vratili, morate pritisnuti ikonu "Vrati ovu odluku (Restore this decision )".

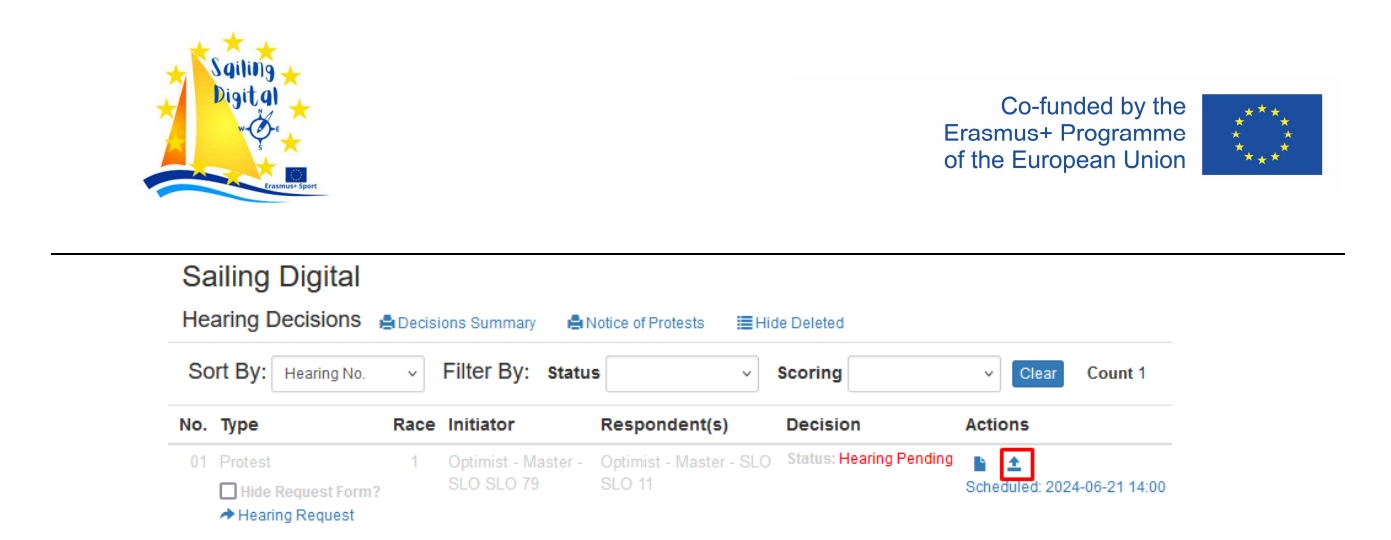

Ako brišete slučaj, brojevi ostalih slučaja se ne mijenjaju. U svakom slučaju, broj slučaja možete promijeniti ručno. Morate odabrati "Zaključaj i uredi (Lock and Edit)", a na vrhu zaslona pojavit će se broj slučaja. Možete ga ručno promijeniti.

Za iskusnog zapisničara, ostatak odluke vrlo je intuitivan za pisanje.

Postoji nekoliko kartica (tabova) na vrhu stranice koje nam je potrebno objasniti (pogledajte sliku ispod).

U prvoj kartici (tabu)"<u>Stranke (Parties)</u>" nalaze se osnovni podaci o vrsti rasprave, plovu i strankama. U slučaju da je više slučajeva proizašlo iz istog incidenta, oni bi se trebali saslušati zajedno. U takvom slučaju moramo kliknuti na padajući izbornik pored broja predmeta i odabrati koji se slučajevi zajedno saslušavaju.

| Hearing Decision           | on for Sailing Digital       | State Hearing Pending |
|----------------------------|------------------------------|-----------------------|
| Parties Schedule<br>Number | Arbitration Hearing Activity |                       |
| Hearing Type               | Protest by PC v              | Select Redress Type   |
|                            | Request to Reopen            | Support Person        |
|                            | Reopening by PC              | Other                 |
| Race No.                   | 1                            |                       |

Podaci stranaka popunjavaju se automatski prikupljanjem podataka s liste natjecatelja. Ovdje moramo biti svjesni da samo jedna osoba može biti povezana s brodom na listi natjecatelja. Ova će se osoba pojaviti kao predstavnik plovila. To je u redu u jednoručnim klasama, ali na brodovima s više članova posade i drugi članovi posade mogu zastupati brod na raspravi. Potrebno je provjeriti ime predstavnika i po potrebi ga promijeniti.

Sljedeća kartica (tab) je Raspored (Schedule)", gdje su dostupni isti podaci kao i na rasporedu ročišta. Jedina razlika je u tome što su vidljivi samo podaci trenutnog slučaja.

Kartica "Arbitraža (Arbitration )" pojavljuje se samo ako je opcija Arbitraža odabrana prilikom postavljanja događaja. U okviru arbitraže, arbitar će napraviti neke bilješke.

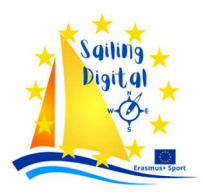

Postoji vrlo koristan gumb "Predloženi tekst (Suggested wording )" pod karticom "Odluka (Decision)". Toplo je preporučljivo koristiti ga. Sljedeća važna kartica je padajući izbornik za promjenu bodovanja. Ako je potrebna promjena bodovanja, to treba označiti ovdje i zapisničar će biti obaviješten.

| Parties Schedule Arbitration Hearing Activity                                                                                                    |  |  |  |  |  |  |
|----------------------------------------------------------------------------------------------------|--|--|--|--|--|--|
| Arbitrator                                                                                                    |  |  |  |  |  |  |
| Initiator Protest Committee                                                                                                    |  |  |  |  |  |  |
| Respondent(s) ILCA 7 - U21 - GER GER 300 - Hans Franz                                                                                                    |  |  |  |  |  |  |
| Prerequisites                                                                                                    |  |  |  |  |  |  |
| The Request is appropriate for arbitration V                                                                                                    |  |  |  |  |  |  |
| Arbitrator's Opinion                                                                                                    |  |  |  |  |  |  |
| A hearing is appropriate v                                                                                                    |  |  |  |  |  |  |
| Decision       Suggested Wording         B       I       ⇒       ⊘       IT       II       ⇒       ⊘       IT       II       ⇒       ⊘       II       ⇒       ⊘       II       ⇒       ⊘       II       ⇒       ⊘       II       ⇒       ⊘       II       ⇒       ∅       ∅       □       □       □       □       □       □       □       □       □       □       □       □       □       □       □       □       □       □       □       □ |  |  |  |  |  |  |
| Scoring Change No Scoring Needed ~                                                                                                    |  |  |  |  |  |  |
| Arbitrator Notes                                                                                                    |  |  |  |  |  |  |
|                                                                                                    |  |  |  |  |  |  |
|                                                                                                    |  |  |  |  |  |  |
|                                                                                                    |  |  |  |  |  |  |

| Suggested Wording for Arbitration [General Collection] |                                                                                            |                        |       |  |  |
|--------------------------------------------------------|--------------------------------------------------------------------------------------------|------------------------|-------|--|--|
|                                                        | Select the paragraphs below to include in the Arbitration                                  | Add Selected Wording   | Close |  |  |
|                                                        |                                                                                            |                        |       |  |  |
| Rule                                                   | Wording                                                                                    |                        |       |  |  |
| Procedural Matters - 30%<br>PRP                        | [During][Before] the arbitration meeting, [Boat A] accepted a 30% Post-<br>with RRS T1(a). | Race Penalty in accord | ance  |  |  |
| Facts Found                                            | [Boat B] requested to withdraw the protest.                                                |                        |       |  |  |
| Conclusion                                             | There is no reason to refuse the request to withdraw the protest                           |                        |       |  |  |
| Decision short                                         | Protest withdrawn; [Boat A] accepted a 30% Post-Race Penalty in race                       | [##]                   |       |  |  |
| Decision                                               | The [international jury][protest committee] allows the protest to be withd                 | rawn.                  |       |  |  |

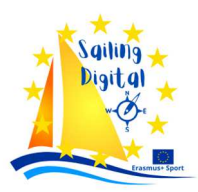

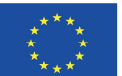

Najsloženiji dio odluke nalazi se pod karticom "Saslušanje (Hearing)".

Ova kartica uključuje sav standardni sadržaj odluke o prosvjedu, s gumbom za predloženi tekst u Postupovnim pitanjima, zaključcima i odlukama. Kao što je već rečeno, vrlo je preporučljivo koristiti ga.

Nakon odluke slijedi već dobro poznati padajući izbornik za promjenu bodovanja. Na kraju imate okvire u koje morate unijeti (odabrati s popisa službenih osoba) članove panela, datum i vrijeme objave odluke.

Nakon što je ročište zaključeno i *scribing* je obavljen, možete otići na vrh stranice i u gornjem desnom kutu promijeniti status ročišta. Preporuča se prvo objaviti samo sažetak. Nakon što su sva saslušanja dana obavljena, preporučljivo je napraviti kontrolu kvalitete, te provjeriti i ispraviti *scribing*. Budite oprezni, ne mijenjajte značenje! Tek nakon obavljene kontrole kvalitete preporuča se objaviti cjelovitu odluku.

Primjer Odluke sa saslušanja (Hearing Decision):

| Parties Schedule                      | Arbitration Hearing Activity             |          |
|---------------------------------------|------------------------------------------|----------|
| Documents and<br>Photos<br>+ Document | Hearing Request Form received: 29 Mar 17 | 7:47     |
| Witnesses                             | FIN 1207                                 |          |
| Interpreters                          | Hasa Subasiglu                           |          |
| VALIDITY                              |                                          |          |
| Objections                            | No v                                     | Comments |
| Time Limit                            | Within Time Limit                        | Comments |
| Incident Identified                   | Yes v                                    | Comments |
| Hail                                  | Protest hailed v                         | Comments |
| Red Flag                              | Not required V                           | Comments |
| Valid?                                | Request Valid v                          | Comments |

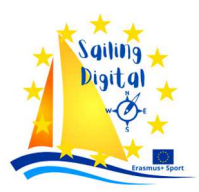

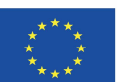

| PROCEDURAL MATTE                                                 | RS Suggested Wording                                                                                                    |                                    |                                                |          |
|------------------------------------------------------------------|----------------------------------------------------------------------------------------------------|------------------------------------|------------------------------------------------|----------|
| B I <del>S</del> 8 नी                                            | * ** 🔅 🗮 🚍 🔲 🕕                                                                                                    |                                    |                                                | 5 9      |
| 1. Hasa Subasiglu attended t                                     | he hearing as interpreter for TUR 7177.                                                                                 |                                    |                                                |          |
| 3. Arbitration Inappropriate -                                   | The incident may includes injury or serious damage.                                                                     |                                    |                                                |          |
| 4. The panel of the Internatio                                   | nal Jury was composed in accordance with RRS N1.4(b).                                                                   |                                    |                                                |          |
| [no change]                                                      |                                                                                                    |                                    |                                                |          |
|                                                                  |                                                                                                    |                                    |                                                |          |
| FACTS FOUND                                                      |                                                                                                    |                                    |                                                |          |
| Opt - FIN 1104 - Leon Boldt                                      | Junior vs. Opt - TUR 7177 - Maya Dilek Junior                                                                           |                                    |                                                |          |
| B I <del>5</del> 8 त                                             | ' 💵 ሩ 🔚 🔚 🚍 📃 🕕                                                                                                    |                                    |                                                | 5 0      |
| 1. The conditions on the first                                   | beat of the 3rd race were 4-6 kts.                                                                                      |                                    |                                                |          |
| 2. TUR 7177 was sailing on th<br>3. FIN 1104 on port was sailing | the starboard layline of mark 1 on starboard since enterin<br>to below the port layline on a course to pass ahead of TL | g the zone.<br>IR 7177             |                                                |          |
| 4. After FIN 1104 passed ahe                                     | ad of TUR 7177, she luffed and passed head to wind at                                                                   | a distance of 0.5 m to TUR 7177.   |                                                |          |
| 5. TUR 7177 established a le<br>6. Before FIN 1104 reached a     | eward overlap and immediately bore away.<br>a close-hauled course a contact occurred between EIN 11                     | 04 main sails leach and TUR 717    | 7 mast causing a tear of 20 cm length in FIN 1 | 104 sail |
| [no change]                                                      |                                                                                                    |                                    |                                                |          |
| Diagram                                                          | Diagram not endorsed                                                                                                    | Comments                           |                                                |          |
| Diagram                                                          |                                                                                                    |                                    |                                                |          |
|                                                                  |                                                                                                    |                                    |                                                |          |
| RULES                                                            |                                                                                                    |                                    |                                                |          |
| RRS N1 4(b) T1 13 14                                             |                                                                                                    |                                    |                                                |          |
|                                                                  |                                                                                                    |                                    |                                                |          |
| CONCLUSIONS Sugg                                                 | ested Wording                                                                                                    |                                    |                                                |          |
| B I 5 6' 1                                                       |                                                                                                    |                                    |                                                | 6 9      |
| 1. After passing head to wind                                    | and before being on a close-hauled course, FIN 1104 fa                                                                  | iled to keep clear of TUR 7177. F  | IN 1104 broke RRS 13.                          |          |
| 3. It was not reasonably poss                                    | ible for TUR 7177 the right-of-way boat to avoid contact                                                                | with FIN 1104 when it was clear th | at FIN 1104 was not keeping clear. TUR 7177    | did not  |
| break RRS 14.                                                    |                                                                                                    |                                    |                                                |          |
| [no change]                                                      |                                                                                                    |                                    |                                                |          |
|                                                                  |                                                                                                    |                                    |                                                |          |
| DECISION Suggested W                                             | fording                                                                                                    |                                    |                                                |          |
| B I <del>S</del> 8 न                                             | · •• •= = = = 0                                                                                                    |                                    |                                                | 10 Ci    |
| FIN 1104 is DSQ in race #3.                                      |                                                                                                    |                                    |                                                |          |
|                                                                  |                                                                                                    |                                    |                                                |          |
| [                                                                |                                                                                                    |                                    |                                                |          |
| Decision Abstract                                                | B <i>I</i> <del>5</del> <i>8</i> <b>∏</b> " ↔                                                                           |                                    |                                                |          |
| Decision Abstract                                                |                                                                                                    |                                    |                                                | <u></u>  |
|                                                                  | Fin 1104 is DSQ in face #5.                                                                                             |                                    |                                                |          |
| Scoring Change                                                   | Scoring Done v                                                                                                    |                                    |                                                |          |
|                                                                  |                                                                                                    |                                    |                                                |          |
|                                                                  |                                                                                                    |                                    |                                                |          |
| PROTEST COMMITTE                                                 | E                                                                                                    |                                    |                                                |          |
| O                                                                |                                                                                                    |                                    |                                                |          |
| Committee lype                                                   | International Jury                                                                                                    |                                    |                                                |          |
| Committee lype                                                   | International Jury                                                                                                    |                                    | 03/20/2024 08:10 PM 🗮 💶                        |          |
| Committee Type                                                   | International Jury   Tonny Jensen (NOR)                                                                                 | Date                               | 03/29/2024, 08:19 PM 🗂 🛨 Now                   |          |
| Committee Type<br>Chaired By<br>Jury Members                     | International Jury   Tonny Jensen (NOR)   Mehnaz Jamil (PAK)                                                            | Date<br>Other Members              | 03/29/2024, 08:19 PM 🗎 🛨 Now                   |          |

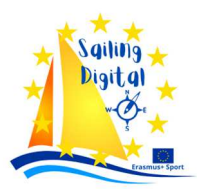

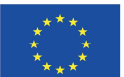

Zadnja kartica je "Aktivnost (Activity)". Pod ovom karticom nalaze se sve spremljene verzije odluka.

U ovom primjeru možemo vidjeti puno spremljenih verzija, koje su uglavnom napravljene tijekom kontrole kvalitete. Prikazuje se ime službenika koji ga je spremio, te datum i vrijeme.

Bilo koju verziju možete vidjeti klikom na nju, ali ne i vratiti..

| Parties                 | Schedule         | Arbitration        | Hearing        | Activity       |      |
|-------------------------|------------------|--------------------|----------------|----------------|------|
| DECISIC                 | N VERSION        | S                  |                |                |      |
| 1. decis                | sion_04-hearing  | _in_progress-heik  | o_thoelmann.p  | df - 29 Mar 19 | 9:08 |
| 2. decis                | sion_04-publish_ | abstract-uros_zva  | n.pdf - 29 Mar | 20:25          |      |
| <ol><li>decis</li></ol> | sion_04-publish_ | abstract-heiko_th  | oelmann.pdf -  | 29 Mar 22:41   |      |
| <ol><li>decis</li></ol> | sion_04-publish_ | abstract-heiko_th  | oelmann.pdf -  | 29 Mar 22:43   |      |
| <ol><li>decis</li></ol> | sion_04-publish_ | abstract-heiko_th  | oelmann.pdf -  | 29 Mar 22:44   |      |
| <ol><li>decis</li></ol> | sion_04-publish_ | abstract-heiko_th  | oelmann.pdf -  | 29 Mar 22:48   |      |
| <ol><li>decis</li></ol> | sion_04-publish_ | abstract-heiko_th  | oelmann.pdf -  | 29 Mar 22:48   |      |
| 8. <u>decis</u>         | sion_04-publish_ | abstract-heiko_th  | oelmann.pdf -  | 29 Mar 22:49   |      |
| <ol><li>decis</li></ol> | sion_04-publish_ | abstract-heiko_th  | oelmann.pdf -  | 29 Mar 22:50   |      |
| 10. decis               | sion_04-publish_ | abstract-heiko_th  | oelmann.pdf -  | 29 Mar 22:50   |      |
| 11. decis               | sion_04-publish_ | abstract-heiko_th  | oelmann.pdf -  | 29 Mar 22:52   |      |
| 12. decis               | sion_04-publish_ | abstract-heiko_th  | oelmann.pdf -  | 29 Mar 22:52   |      |
| 36. decisi              | on_04-publish_a  | abstract-heiko_th  | oelmann.pdf -  | 29 Mar 23:08   | 3    |
| 37. decisi              | on_04-publish_a  | abstract-heiko_th  | oelmann.pdf -  | 29 Mar 23:08   | 3    |
| 38. decisi              | on_04-publish_   | abstract-heiko_th  | oelmann.pdf -  | 29 Mar 23:09   | )    |
| 39. decisi              | on_04-publish_   | abstract-heiko_th  | oelmann.pdf -  | 29 Mar 23:09   | )    |
| 40. decisi              | on_04-publish_a  | abstract-uros_zva  | n.pdf - 29 Mai | 23:13          |      |
| 41. decisi              | on_04-publish_   | abstract-uros_zva  | n.pdf - 29 Mai | 23:19          |      |
| 42. decisi              | on_04-publish_   | abstract-uros_zva  | n.pdf - 29 Mai | 23:19          |      |
| 43. decisi              | on_04-publish_t  | full_decision-uros | _zvan.pdf - 29 | Mar 23:28      |      |

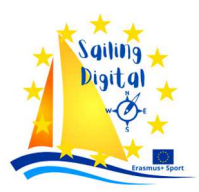

Sada ćemo također pokazati kako je moguće pratiti scribing u stvarnom vremenu pod "Moje bilješke (My Notes)".

Ova funkcija uvelike pomaže odboru za prosvjede i ubrzava donošenje odluka. Nakon što stranke napuste prostoriju za prosvjede, zapisničar ne treba čitati svoje pisanje naglas jer ga svi članovi odbora za prosvjede mogu vidjeti na svojim računalima. Oni čak mogu zapisati vlastite bilješke kada se ne slažu sa zaspisničarom. Ove bilješke ne mogu vidjeti drugi članovi komisije, osim vlasnika bilješki. Ovo čini raspravu između članova odbora za prosvjede puno lakšom i bržom. Bilješke se mogu spremati i ostaju vidljive samo njihovom vlasniku.

### Ovdje možemo vidjeti završno pisanje pod "Moje bilješke (My Notes)"

#### My Hearing Notes

04. Opt - FIN 1104 - Leon Boldt Junior vs. Opt - TUR 7177 - Maya Dilek Junior

#### Procedural Matters

| <ol> <li>Hasa Subasiglu attended the hearing as interpreter for TUR 7177.</li> <li>Niio Salmeion attended the hearing as a witness for FIN 1104.</li> <li>Arbitration Inappropriate - The incident may includes injury or serious damage.</li> <li>The panel of the International Jury was composed in accordance with RRS N1.4(b).</li> </ol>                                                                                                    |
|----------------------------------------------------------------------------------------------------|
| Facts Found                                                                                                    |
| <ol> <li>The conditions on the first beat of the 3rd race were 4-6 kts.</li> <li>TUR 7177 was sailing on the starboard layline of mark 1 on starboard since entering the zone.</li> <li>FIN 1104 on port was sailing below the port layline on a course to pass ahead of TUR 7177.</li> <li>After FIN 1104 passed ahead of TUR 7177, she luffed and passed head to wind at a distance of 0.5 m to TUR 7177.</li> <li>TUR 7177 established a leeward overlap and immediately bore away.</li> <li>Before FIN 1104 reached a close-hauled course a contact occurred between FIN 1104 main sails leach and TUR 7177 mast, causing a tear of 20 cm length in FIN 1104 sail.</li> </ol> |
| Rules                                                                                                    |
| RRS N1.4(b), T1, 13, 14                                                                                                    |
| Conclusions                                                                                                    |
| <ol> <li>After passing head to wind and before being on a close-hauled course, FIN 1104 failed to keep clear of TUR 7177. FIN 1104 broke RRS 13.</li> <li>FIN 1104 did not avoid contact when it was reasonably possible, and broke RRS 14.</li> <li>It was not reasonably possible for TUR 7177 the right-of-way boat to avoid contact with FIN 1104 when it was clear that FIN 1104 was not keeping clear. TUR 7177 did not break RRS 14.</li> </ol>                                                                                                    |
| Decision                                                                                                    |
| FIN 1104 is DSQ in race #3.                                                                                                    |

...i "moja bilješka" u vezi s pravilom N1.4(b), koje je nedostajalo u proceduralnim pitanjima

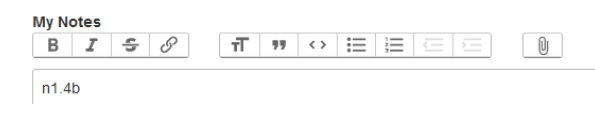

### <u>OTW kazne )</u> OTW Penalties) su funkcija koju Odbor za prosvjede koristi kada se primjenjuje Dodatak P.

Ovdje ćemo pokazati odgovarajuće postupke kada suci odlučuju o kazni prema pravilu 42 na vodi i preporučenu upotrebu RacingRulesOfSailing.org.

Bilješke za kazne na vodi/moru:

- br. plova,
- broj jedra,

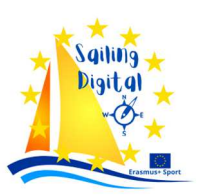

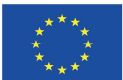

### - povreda

- radnja natjecatelja
- vrijeme prekršaja (dnevno vrijeme ne vrijeme prije ili poslije starta!)
- ako kasnije dođe do općeg opoziva, odgode ili napuštanja, uzmite u obzir!

Ubacivanje prekršaja u RacingRulesOfSailing.org:

Svaki sudac sam ubacuje svoju listu prekršaja.

Sudac uvijek traži broj jedra u prozoru za pretraživanje. Nikada nemojte ručno upisivati brojeve jedara. Ako broj jedra ne postoji, moramo konzultirati OA i RC, te dodati natjecatelja na listu natjecatelja. Općenito, to se ne bi trebalo dogoditi.

| On-The-Water P        | enalties  🔒 Pri | nt List  |         |      |     |   |                  |               |           |   |        |        |
|-----------------------|-----------------|----------|---------|------|-----|---|------------------|---------------|-----------|---|--------|--------|
| Search on Class or Sa | ail Number      |          |         |      |     |   |                  |               |           |   |        |        |
| Class                 | Nationality     | Sail No. | Penalty | Race | Leg |   | Rule             | Response      | Jury      |   | Judges |        |
|                       |                 |          |         |      |     | ~ | Basic 1 - 42.1 V | No Response 🗸 | No Action | ~ | ~      |        |
| 2023-03-27            | Comments:       |          |         |      |     |   |                  |               |           |   |        | Submit |
|                       |                 |          |         |      |     |   |                  |               |           |   |        |        |

Ako jedrilica već ima kaznu istog dana, sudac treba imati na umu da je drugi sudac možda već ubacio kaznu koja se dogodila kasnije. U tom slučaju potrebna je konzultacija s drugim sucima. Trebalo bi ispraviti kazneni broj, a možda će se promijeniti i odgovor žirija.

| On-The-Water Penalties 🛔 Print List |             |          |         |      |     |   |                  |               |           |   |        |        |
|-------------------------------------|-------------|----------|---------|------|-----|---|------------------|---------------|-----------|---|--------|--------|
| Search on Class or                  | Sail Number |          |         |      |     |   |                  |               |           |   |        |        |
| Class                               | Nationality | Sail No. | Penalty | Race | Leg |   | Rule             | Response      | Jury      |   | Judges |        |
|                                     |             |          |         |      |     | ~ | Basic 1 - 42.1 V | No Response 🗸 | No Action | ~ | ~      |        |
| 2023-03-27                          | Comments:   |          |         |      |     |   |                  |               |           |   |        | Submit |

U slučaju da se signalizira opći opoziv, odgoda ili odustajanje, sudac mora odabrati jednu od ovih opcija iz izbornika »Odgovor (Response )«. Nemojte odabrati "bez odgovora (no response )", 1 zaokret, 2 zaokreta ili povlačenje u tom slučaju, čak i ako je brod skrenuo.

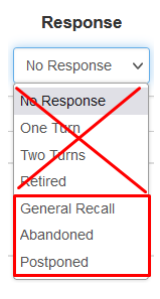

U prozoru "Komentar (Comment)" sudac mora upisati opis prekršaja, te na kraju vrijeme prekršaja. Ovo pomaže jedriličarima da razumiju kaznu i također pomaže sucima da ispravno slijede redoslijed kazni.

|--|

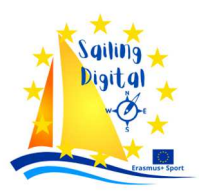

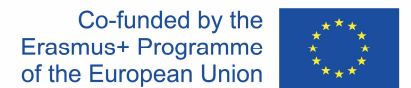

<u>Ploča za bodovanje</u> (<u>Scoring Panel</u> ) u glavnom izborniku vrlo je važna komponenta RacingRulesOfSailing.org. Njegova glavna funkcija je olakšati komunikaciju između službenika utrke i zapisničar

Njegova glavna funkcija je olakšati komunikaciju između službenika utrke i zapisničara, te između sudaca i zapisničara.

Sve kazne koje su izrekli službenici utrke (startne kazne (starting penalties) i suci (kazne proizašle iz odluka o prosvjedima, arbitražnih ili kazni nak, on utrke ili od OTW-a), prikupljaju se na <u>Ploči za</u> <u>bodovanje</u> (<u>Scoring Panel</u>).

Pri otvaranju <u>"Ploče za bodovanje (Scoring Panel)"</u>, vidljivo je sljedeće:

### European Championship A-Class

**Scoring Changes** 

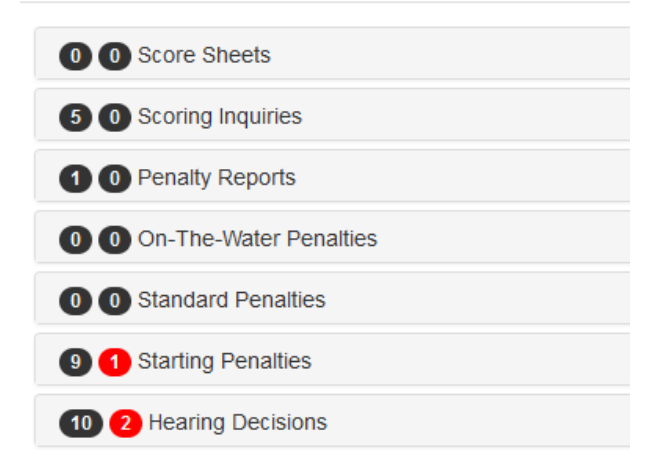

### Klikom na grupu kazni pojavit će se popis s detaljima.

| 9 1 Starting Penalties | 9 1 Starting Penalties |      |             |         |                    |  |  |  |  |
|------------------------|------------------------|------|-------------|---------|--------------------|--|--|--|--|
| Course                 | Division               | Race | Competitor  | Penalty | Status             |  |  |  |  |
| A-CAT                  | classic                | 9    | A CAT - 436 | UFD     | Scoring Confirmed? |  |  |  |  |
| A-CAT                  | open                   | 2    | A CAT - 1   | UFD     | Scoring Confirmed  |  |  |  |  |
| A-CAT                  | open                   | 2    | A CAT - 1   | UFD     | Scoring Confirmed  |  |  |  |  |
| A-CAT                  | open                   | 2    | A CAT - 95  | UFD     | Scoring Confirmed  |  |  |  |  |
| A-CAT                  | open                   | 5    | A CAT - 1   | UFD     | Scoring Confirmed  |  |  |  |  |
| A-CAT                  | open                   | 5    | A CAT - 1   | UFD     | Scoring Confirmed  |  |  |  |  |
| A-CAT                  | open                   | 5    | A CAT - 32  | UFD     | Scoring Confirmed  |  |  |  |  |
| A-CAT                  | open                   | 7    | A CAT - 51  | UFD     | Scoring Confirmed  |  |  |  |  |
| A-CAT                  | open                   | 7    | A CAT - 300 | DNS     | Scoring Confirmed  |  |  |  |  |

Kada zapisničar ubacuje kaznu u karticu s rezultatima, potrebno je kliknuti okvir sa statusom kazni "Scoring Confirmed". Nakon klika na "Bodovanje potvrđeno (Scoring Confirmed)", broj u crvenom krugu će se smanjiti za jedan, a broj u crnom krugu će se povećati za jedan. Sve dok se neki crveni krugovi još prikazuju, to znači da sve promjene bodovanja još nisu potvrđene.

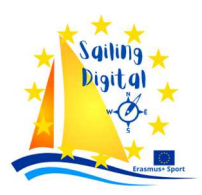

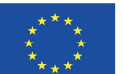

Kod odluka o saslušanju, potvrda bodovanja je malo složenija. Kada zapisničar potvrdi promjenu bodovanja, tada se bodovanje u odluci automatski mijenja u "Scoring Done".

Sudac odgovoran za provjeru i potvrđivanje rezultata mora provjeriti rezultate, a ako je kazna ispravno umetnuta, mora samo urediti odluku u kartici s rezultatima i promijeniti iz "Bodovanje završeno (Scoring Done )" u "Bodovanje potvrđeno (Scoring Confirmed )" u okviru odjeljka za bodovanje.

| Scoring Change | Scoring Confirmed | ~ |
|----------------|-------------------|---|
|                |                   | _ |

Interakcija sa zapisničarom na RacingRulesOfSailing.org vrlo je dobro postavljena. Važno je samo da ga se strogo pridržavate i rezultati se mogu provjeriti i potvrditi vrlo lako i glatko bez grešaka.

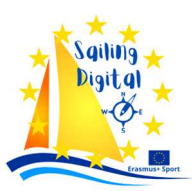

Co-funded by the Erasmus+ Programme of the European Union

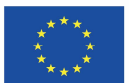

### <u>Zaključak</u>

RacingRulesOfSailing.org je vrlo složen softver za on-line upravljanje utrkama. Uglavnom je vrlo intuitivan, ali ne u svim detaljima.

Za službenike je važno koristiti sve značajke koje aplikacija nudi. Dobro je koristiti sve uključene komunikacijske sustave između službenih osoba utrke, a ne miješati ih s drugim platformama. Puno je pouzdanije i korisnije koristiti bodovne liste i slati rezultate s cilja nego koristiti WhatsApp ili bilo koju drugu aplikaciju. Sve bodovne liste pohranjuju se na istom mjestu, a po potrebi na raspravi dostupne su i članovima Odbora za prosvjede. U tom slučaju nema potrebe da žiri hoda do zapisničara i ometa ga tijekom postavljanja rezultata.

S druge strane, bodovni listovi mogu biti vidljivi i natjecateljima, što se nekim službenicima utrke ne sviđa. Također mogu sakriti bodovne liste. Ali vidljivi listovi za bodovanje mogu smanjiti broj upita za bodovanje i zahtjeva za ispravak, dok natjecatelji mogu sami vidjeti rukom pisane popise završnih rezultata.

Jedna od najboljih opcija za članove Odbora za prosvjede, koja se nudi samo na RacingRulesOfSailing.org, je "Moje bilješke (My Notes)", preko koje članovi mogu pratiti pisanje u stvarnom vremenu.

Vrlo dobra interakcija između zapisničara i drugih službenih osoba, ako se pravilno koristi, može značajno skratiti vrijeme provjere rezultata.

Ponekad, osobito kod manje iskusnih jedriličara, funkcije RacingRulesOfSailing.org nisu dovoljno transparentne, pa se jedriličari suočavaju s problemima i podnošenjem krivih dokumenata. Sa strane jedriličara, ponekad je jednostavniji za korištenje osnovniji softver za upravljanje regatama, kao na primjer ROMS.

Izbjegavanje mogućih problema za jedriličare, kao i poboljšanja u korištenju RacingRulesOfSailing.org od strane službenih osoba, može se postići izradom detaljnijih korisničkih priručnika od onih koji su dostupni na postojećoj web stranici, jer su vrlo osnovni. Ovaj dokument može puno pomoći u razumijevanju kako prikladno i opsežno koristiti softver i sve opcije koje nudi.

Ovaj dokument uvodi cijeli sustav primjene Regatnih pravila jedrenja. Kako bismo pomogli korisnicima u budućnosti, bilo bi poželjno podijeliti ga u tri dokumenta za tri skupine korisnika, kako bi im pomogli da bolje razumiju RacingRulesOfSailing.org i koriste ga glatko i učinkovito.

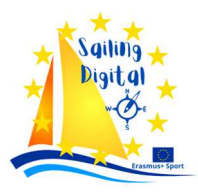

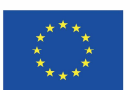

# Dio II — Prikaz razvoja i primjena raznih digitalnih aplikacija u jedrenju i organizaciji jedriličarskih natjecanja

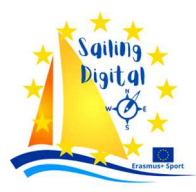

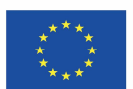

# Sailing Digital

Razmjena znanja o korištenju digitalnih tehnologija u procesima pripreme, organizacije i upravljanja regatama

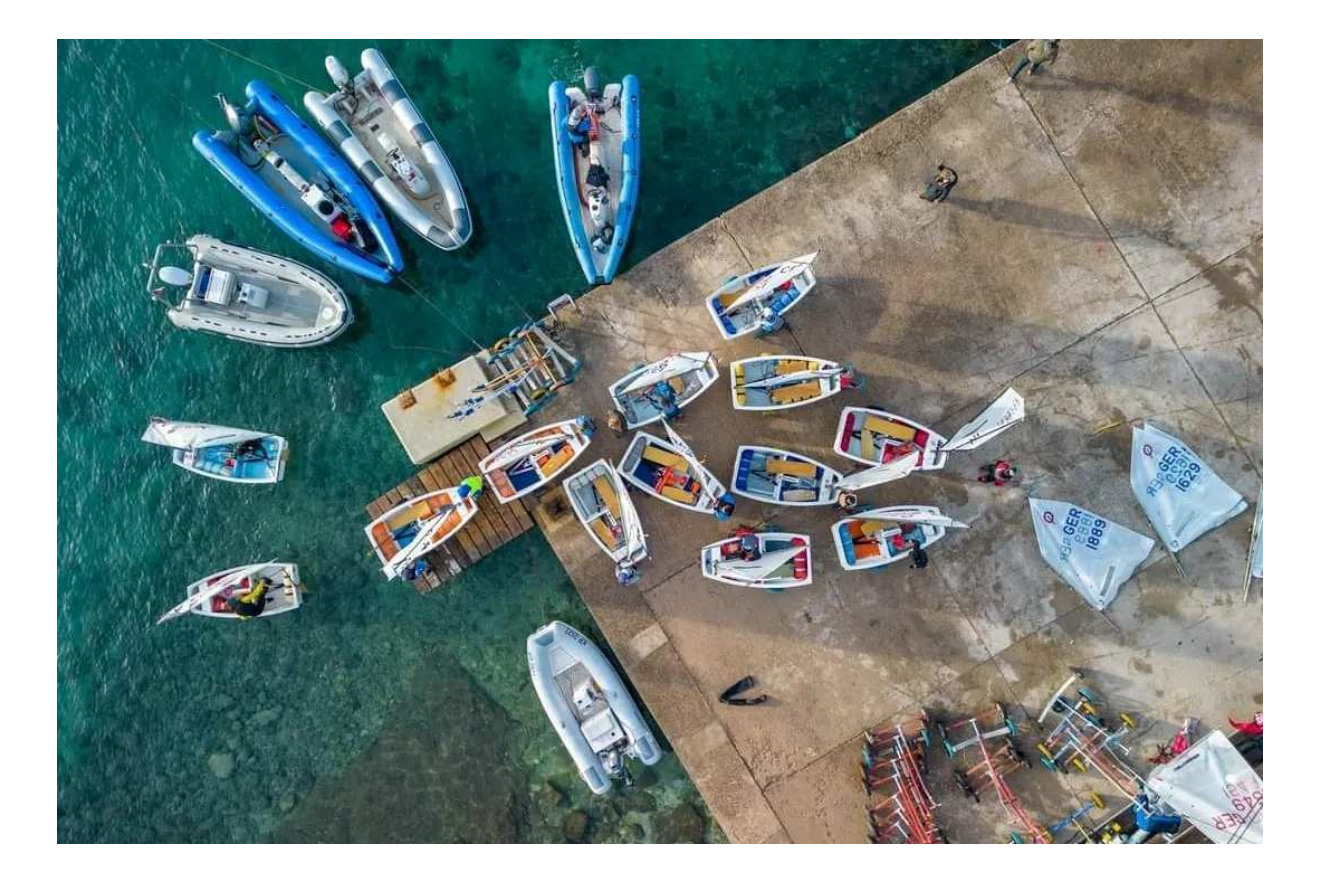

Fotografija: regata Sveti Nikola, prosinac 2023., Autor: Hrvoje Damijanić

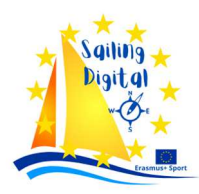

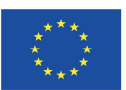

### Sadržaj

| On  | line u     | pravljanje regatama                                                                        | 5           |
|-----|------------|--------------------------------------------------------------------------------------------|-------------|
| Ra  | cing ru    | Iles of Sailing i RacingRulesOfSailing.org                                                 | 6           |
| Up  | ravljar    | nje regatama                                                                               | 6           |
| Ra  | cingRu     | ılesOfSailing.org – grupe korisnika                                                        | 6           |
| (   | Grupa      | 1: organizator, regatni odbor i tehnički odbor                                             | 9           |
| (   | Grupa      | 2: jedriličari ili natjecatelji (brodovi)                                                  | 25          |
| (   | Grupa      | 3: Prote⊡ni odbor                                                                          | 34          |
| Zał | ključak    | <                                                                                          | 47          |
| 1.  | Razv<br>51 | voj potreba korištenja digitalnih tehnologija u pripremi, organizaciji i vođenju regata kr | oz povijest |
| 2.  | On l       | line prijavni obra⊡ci                                                                      | 52          |
| 2   | 2.1.       | Koje 🗈 najpopularnije (be🗈platne) aplikacije za prijavu                                    | 54          |
| 2   | 2.2.       | Tutorial za kreiranje prijavnog obrazca putem aplikacije Cognito form                      | 55          |
| 2   | 2.3.       | Općeniti problemi i ograničenja 🗈 formama (kao primjer uzet je google formi)               | 56          |
| 2   | 2.4.       | Par primjera 🛛 pecijaliziranih programa (DuDtava za vođenje regata)                        | 57          |
| 3.  | On l       | line plaćanje 🗈 tartnina                                                                   | 57          |
| 4.  | Obra       | ada podataka i formiranje grupa                                                            | 58          |
| 4   | 4.1.       | St.Pete Scorer - http://@tpete@corer.com/                                                  | 59          |
|     | 4.1.       | 1. St.Pete tutorial                                                                        | 60          |
| 4   | 4.2.       | Albona - http://albona-sailing.appspot.com                                                 | 68          |
|     | 4.2.:      | 1. Albona tutorial                                                                         | 68          |
| 4   | 4.3.       | Sailwawe- https://www.sailwave.com/category/sailwave                                       | 70          |
|     | 4.3.       | 1. Sailwave tutorial                                                                       | 70          |
| 5.  | Raci       | ingRule@OfSailing.com - Digitalna ogla@na ploča                                            | 81          |
| 6.  | O au       | utoru materijala – JK Vega, www.vega.hr :                                                  | 83          |
|     |            |                                                                                            |             |

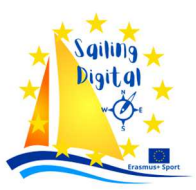

### 1. <u>Razvoj potreba korištenja digitalnih tehnologija u pripremi, organizaciji i vođe-</u> nju regata kroz povijest

Digitalne tehnologije u procesima pripreme, organizacije i vođenja jedriličarskih regata, počele su se primjenjivati unatrag petnaestak godina, a taj je proces zapravo pratio razvoj dostupnih digitalnih alata za opću uporabu, kao i razvoj i masovnost korištenja interneta i društvenih mreža općenito. Broj takvih digitalnih alata s vremenom se povećavao, a započela je i izrada te šira uporaba specijaliziranih aplikacija prikladnih upravo za pripremu, organizaciju i vođenje jedriličarskih regata poput *Racing rules of sailing (www.racingrulesofsailing.org ), Manage2sail (www.manage2sail.com ), Sailnet (www.sailnet.com )i sl..* 

Jedrenje je sport kojim se natjecateljski bavi na svim krajevima Svijeta gdje postoji more, prikladna rijeka ili jezero i vjetar, a unutar jedriličarskih sportskih kolektiva, kao i širih regija kojim ti kolektivi gravitiraju, prihvatili su se i razvili različiti oblici digitalnih alata.

Danas se pojedini klubovi u procesima pripreme, organizacije i vođenja regata u potpunosti oslanjaju na pojedine aplikacije ili se pak djelomično koriste istima.

Uvriježeni je Etav da Ee oglaEna ploča i rezultati na gotovo Evim regatama objavljuju javno na internetu koriEteći neku od uvriježenih digitalnih alata od kojih je unutar EportEkih jedriličarEkih kolektiva koji gravitiraju Jadranu najuvrježenija platforma *Racing rules of sailing* <u>www.racingrulesofsailing.org</u>.

Moglo bi se zaključiti i da je u većini klubova korištenje digitalnih alata za prijavu postao standard, dok se povezani sustavi za plaćanje i obradu rezultata još ne koriste pri organizaciji svih regata, ali su definitivno u razvoju i širi se njihova primjena.

Digitalne tehnologije ubrzano se razvijaju, prisutne su i razvijaju se u svim sferama naših života, pa tako i u sportskom jedrenju. Ne tako stari jedriličari dobro se sjećaju razdoblja kada su se ručno popunjavale prijave i vršila plaćanja i druge radnje po samom dolasku na regate, što je zahtijevalo veliki angažman organizatora i stvaralo velike gužve. Dana nam uvelike u tome pomažu brojni programi koji nahom be platni ili djelomično be platni, user firendly, te poneki i u potpuno ti pecijalizirani upravo za porteko jedrenje.

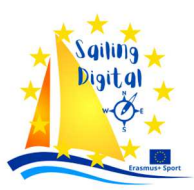

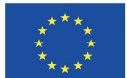

### 2. On line prijavni obrasci

Organizacija svake regate započinje nakon prihvaćanja domaćinstva za njezinu organizaciju ili uvrštavanjem regate u kalendar nacionalnog jedriličarskog saveza.

Jedriličarski klubovi na svojim internet stranicama u pravilu imaju dostupne podatke o regatama koje organiziraju u tekućoj godini. Takve obavijesti sadržavaju informacije o organizatoru, mjestu i datumu održavanja regate, planiranom programu jedrenja, pravilima, pravima nastupa, sistemu bodovanja i kategorizaciji regate, te nagradama i dr.

## Obavije Iti Ile dotiču i planiranog načina prijava i plaćanja te rokovima za i Ito, načina organizacije ogla Ine ploče, odbora za pro Ivjede i uputa za regatu.

Prijava na regatu se u pravilu osigurava pripremom *On line* prijavnog obrasca koji se objavljuje na internim stranicama organizatora. Jedriličarski klubovi objave svojih planiranih regata objavljuju početkom godine, a dešava se i da se jedriličari na regate prijavljuju i gotovo godinu dana prije samog eventa.

Rokovi za prijavu jedriličara na regatu uvelike ovi i o očekivanom broju jedriličara i broju kla i koje i udjeluju na regati, ali i o tome kori i i organizator mogućno i on line prijava, te i time povezanu mogućno i plaćanja.

On line prijave značajno olakšavaju zahtjevnost kasnije obrade podataka, a iskustveno je pravilo JK VEGA Pula (Hrvatska), da je zaključavanje prijava za manje regate od 150 do 200 jedrilica moguće tri dana prije same regate, dok se za veće regate prijave zatvaraju otprilike 7 dana prije regate radi zahtjevnijeg posla obrade podataka.

| Ime / Name*                                                   |        |                   |
|---------------------------------------------------------------|--------|-------------------|
|                                                               |        |                   |
| Prezime / Surname *                                           |        |                   |
|                                                               |        |                   |
| Datum Rođenja / Date of Birth *                               | -      |                   |
|                                                               |        |                   |
| Spol / Gender*                                                |        |                   |
| Male U Female                                                 |        |                   |
| Klasa / Class *                                               |        |                   |
| Optimist                                                      | $\sim$ |                   |
| Broj jedra / Sail Number *                                    |        |                   |
|                                                               |        |                   |
| Klub / Club *                                                 |        |                   |
|                                                               |        |                   |
| Emplit 1                                                      |        |                   |
| Cital                                                         |        |                   |
| please fill this field so we can send you important race info |        |                   |
| Phone                                                         |        |                   |
|                                                               |        |                   |
| please fil this field so we can send you important race info  |        |                   |
| Trener / Coach name                                           |        |                   |
|                                                               |        |                   |
|                                                               |        |                   |
| Submit                                                        |        |                   |
|                                                               |        |                   |
| Perpar                                                        | Abuse  | Terres of Service |
|                                                               |        |                   |

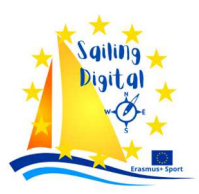

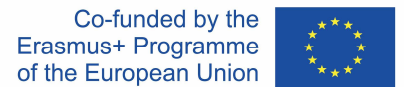

Slika 1. Primjer prijavnog obrasca na primjenu regate 18. Memorijal Zlatana Pečenkovića 24. i 25. Veljače 2024., organizatora JK Vega Pula (Hrvatska) izrađenog putem besplatne aplikacije - **Cognito** form <a href="mailto:formstate:relation-state: square;">formstate:relation-constate:relation-constate: square;</a> (Hrvatska) izrađenog putem besplatne aplikacije - **Cognito** 

Izrada on line prijavnih obrazaca putem, sada zaista velikog broja dostupnih i u pravilu besplatnih aplikacija, je zaista jednostavno.

Aplikacije su u pravilu *user friendly* i važnije je pravilno definirati sadržaj obrazaca sa ciljem da uneseni podaci za svakog natjecatelja budu:

- potrebni,
- točni i
- u<sup>®</sup>poredivi

To je važno za kasnije faze obrade podataka, formiranje grupa i sl..

**ZANIMLJIVOST** – primijećeno je da na hrvatskim regatama, prijave za strane jedriličare u pravilu popunjavaju roditelji, dok je običaj hrvatskih klubova da se jedriličari prijavljuju od strane trenera ili za to zadužene osobe u klubu.

**PROBLEM** – svatko različito prijavljuje i ispunjava obrazac, a greške (npr. datumi i godine rođenja) ili različito navođenje npr. broja jedara, država i sl., zahtijevaju kasnije veći angažman organizatora u postupku obrade podataka radi osiguranja njihove uniformnosti i točnosti.

Polja se mogu navesti kao obvezna i jasno definirana, međutim uvijek postoji situacija da se polja potpuno netočno ili krivo popunjavaju što stvara probleme.

S jedne Etrane potrebno je prijavne obraEce formirati dovoljno Elobodno da Ee ne Etvaraju problemi, ali opet uz što jaEnije navođenje prijavitelja za prijavu potrebnih, točnih i uEporedivih podataka.

**SAVJET** - Bitno je sustav napraviti da se u postupku prijave, a prije same regate, javno prikazuje tko se sve prijavio radi mogućnosti provjere svakog jedriličara ili kluba u prihvaćenost njihove prijave.

Generalni cilj je povećavati digitalnu pi@meno@t @vih aktera i @mjer bi definitivno trebao ići prema tome da @e što više prijava definira *on line* formama bez potrebe za ka@nijim korekcijama.

Što ja⊡nije upute za prijavu i dobar prijavni obrazac – manje problema i lakša obrada.

Prijave bi najbolje bilo omogućiti zaista i do godinu dana prije regate, ali poželjno tri mjeseca prije, minimalno mjesec dana prije.

Zaključavanje prijava za veće regate (više od 200 jedriličara) nužno je najmanje 7 dana prije prvog dana regate, kako bi se na vrijeme podaci obradili i pripremile grupe za javnu objavu na jutro same regate.

Velike regate u turističkim regijama predstavljaju i značajan turistički event. Na takvim se događajima očekuje dolazak i boravak 1000 pa i više osoba uključujući jedriličare, trenere, pomoćno osoblje, obitelji i prijatelji natjecatelja i dr. u trajanju od 3 do 5 dana. Brojni klubovi na velike regate dolaze i po nekoliko dana ranije kako bi odradili nekoliko treninga u akvatoriju regate i time se bolje prilagodili lokalnim uvjetima. Dodatni značaj takvih događaja u turističkom smislu je ako su organizirani u zimskim mjesecima, dakle van sezone kada nema drugih turista. U tom smislu je takav događaj značajan za lokalnu turističku zajednicu, hotele i privatni smještaj.

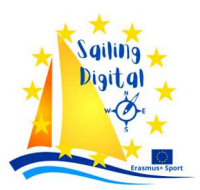

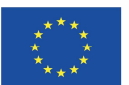

**SAVJET** - Poželjno je da se organizatori za tako velike regate potrude na način da jedriličarima sugeriraju mogući smještaj u dogovoru s turističkom zajednicom, hotelima koji su u blizini i pojedinim zainteresiranim privatnim iznajmljivačima. Najjednostavnije je o takvu informaciju objavljivati na mrežnim stranicama kluba ili putem društvenih klupskih mreža.

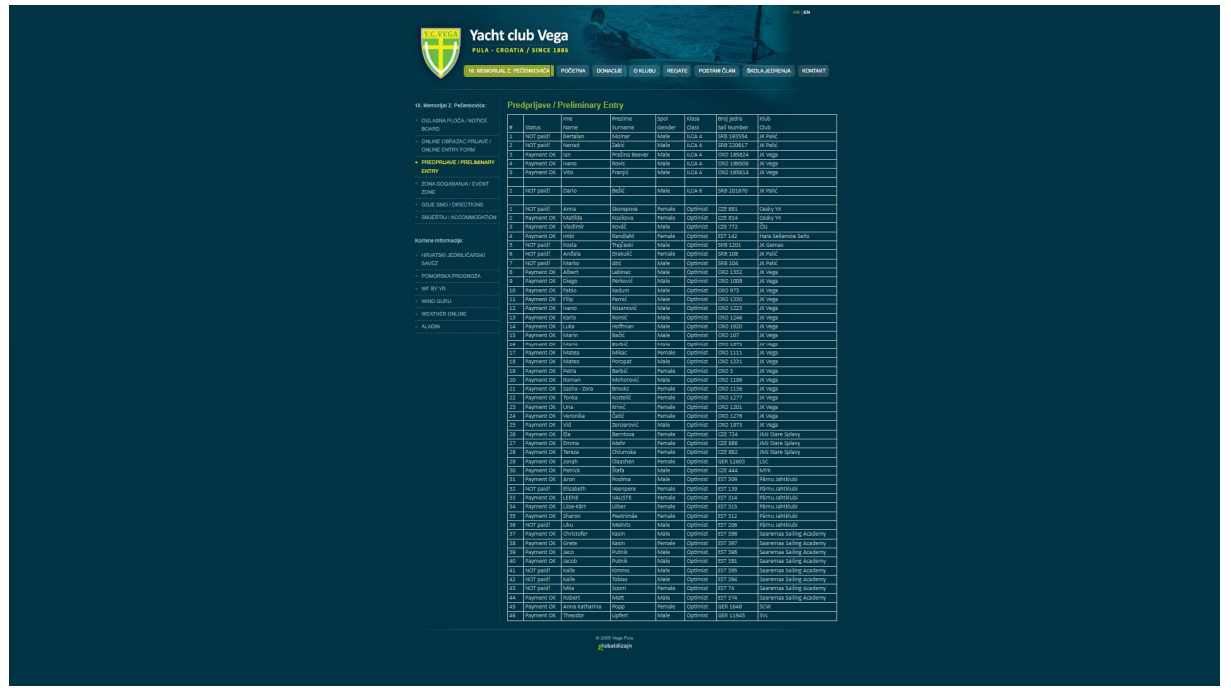

Slika br. 2 – prikaz preliminarne prijave / preliminary entry za 18. Memorijal Zlatana Pečenkovića 24. i 25. Veljače 2024., organizatora JK Vega Pula (Hrvatska). Vidljiv je i status plaćanja za svakog preliminarno prijavljenog jedriličara.

### 2.1. Koje 🗈 najpopularnije (be 🗈 platne) aplikacije za prijavu

### Google form

- Besplatno i jednostavno za korištenje:
- Integrirano s Google Workspace aplikacijama;
- Omogućuje dijeljenje anketa i prikupljanje odgovora u stvarnom vremenu.

(JK VEGA ovu aplikaciju najčešće koristi za majice)

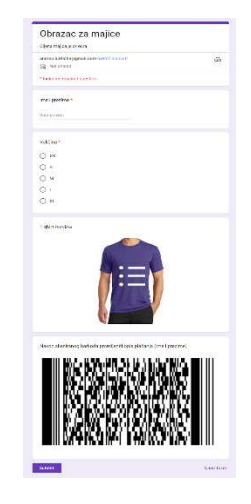

### Typeform:

- Korisničko sučelje s modernim dizajnom;
- Omogućuje izradu interaktivnih i dinamičnih anketa;
- Besplatno za osnovnu upotrebu, ali ima i plaćene pakete s dodatnim funkcionalnostima.

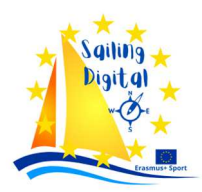

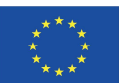

### SurveyMonkey:

- Jedinica za praćenje i analizu podataka s naprednim opcijama:
- Besplatno za osnovnu upotrebu, ali s ograničenim značajkama:
- Plaćene opcije omogućuju naprednije značajke.

### JotForm:

- Pruža bogate mogućnosti za prilagodbu obrasca;
- Omogućuje postavljanje uvjeta za prikazivanje ili skrivanje određenih pitanja;
- Besplatno za osnovnu upotrebu s ograničenim značajkama.

### Wufoo:

- Prilagodljivi obrasci s raznim opcijama prikupljanja podataka;
- Omogućuje integraciju s različitim aplikacijama i alatima;
- Ima besplatnu opciju s ograničenim brojem obrazaca i odgovora.

### Form<sup>®</sup>tack:

- Omogućuje širok raspon funkcija za izradu obrazaca.
- Usmjeren na automatizaciju procesa prikupljanja podataka.
- Plaćeni planovi s dodatnim značajkama.

**ZANIMLJIVOST** - Svaka od ovih platformi ima svoje prednosti i nedostatke, a odabir ovisi o specifičnim potrebama, preferencijama korisnika, kao i o tome tražite li besplatni ili plaćeni alat s određenim naprednim opcijama.

### 2.2. Tutorial za kreiranje prijavnog obrazca putem aplikacije Cognito formz

Korištenje Cognito obrazaca je relativno jednostavno, ali evo osnovnih koraka za početak izrade anketa i obrazaca:

Prijaviti 2e:

- Posjetite web stranicu Cognito Forms (https://www.cognitoforms.com/).
- Ako već nemate račun, registrirajte se. Ako imate račun, prijavite se.

### Stvaranje novog obra 2ca:

• Nakon prijave pritisnite gumb "Novi obrazac" ili sličan, ovisno o trenutnom sučelju.

### Dizajniranje obra Zca:

- Koristite alate na web stranici za dodavanje pitanja, polja za unos teksta, mogućnosti višestrukog izbora itd.
- Možete prilagoditi izgled i stil obrasca.

### 

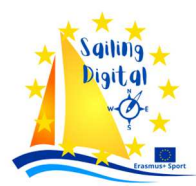

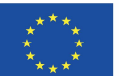

 Konfigurirajte svoje postavke obrasca, uključujući postavke privatnosti, uvjete prikaza, automatske odgovore itd.

### Po<sup>®</sup>tavljanje obaveznih polja:

• Postavite polja koja želite da budu obavezna.

### Po<sup>®</sup>tavljanje odredbi i uvjeta:

• Ako želite dodatnu složenost, možete postaviti pravila i uvjete, na primjer, za prikaz ili skrivanje određenih polja na temelju odgovora.

### Objava obra 2ca:

• Kada završite s dizajnom, objavite obrazac. Možete ga podijeliti putem veze ili ugraditi na svoju web stranicu.

### Prikupljanje odgovora:

• Pratite odgovore i analizirajte podatke unutar samog alata Cognito Forms.

### Integracije:

• Cognito Forms omogućuje integraciju s drugim alatima, tako da možete povezati podatke s drugim aplikacijama koje koristite.

### Po tavljanje obavije ti:

• Ako želite, postavite obavijesti da primate obavijesti kada netko ispuni vaš obrazac.

### <u>SAVJET</u>: pogledajte do tupne vodiče i pomoć na Elužbenoj web Etranici Cognito Form kako bi te Paznali više o njihovim značajkama i opcijama. To će vam pomoći da i kori Etite Eve značajke ovog alata.

### 2.3. Općeniti problemi i ograničenja 🗈 formama (kao primjer uzet je google form 🗹)

### Ograničenja prilagodbe izgleda:

• Google Forms ima neka ograničenja u prilagodbi izgleda. Ako organizacija regate želi potpunu kontrolu nad estetikom prijave, može biti ograničena ovim alatom.

### Ograničenja u automat koj provjeri dokumenata:

• Ako je potrebno provjeriti dokumente kao što su potvrde o verificiranju ili dozvole, Google Forms ne nudi ugrađene alate za automatsku provjeru dokumenata. To bi moglo značiti dodatni posao za organizatore regate.

### Ograničenja 🛛 oženih logičkih pravila:

 Iako vam Google Forms omogućuje postavljanje osnovnih uvjeta, može se ograničiti u postavljanju složenih logičkih pravila za dinamičko prikazivanje ili skrivanje određenih polja na temelju odgovora koje unesete. To može biti problem ako su potrebna posebna pravila za prijavu na regatu.

### Ograničenje u upravljanju kapacitetom:

• Ako postoji ograničen broj mjesta na regati, Google obrasci možda neće omogućiti automatsko upravljanje kapacitetom ili listama čekanja. Organizatori moraju ručno pratiti i upravljati prijavama.

### Ograničena integracija 🛛 drugim alatima:

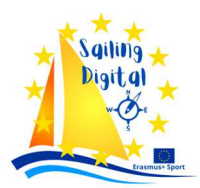

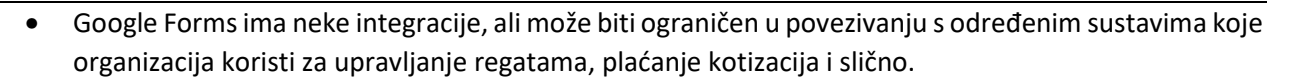

### Ograničenja u naprednoj analitici:

• Ako organizatori regate zahtijevaju naprednu analitiku ili izvješća, Google obrasci mogu biti ograničeni na specifične potrebe.

SAVJET - Organizacije (klubovi) koje žele izbjeći ove potencijalne izazove mogu razmotriti korištenje @pecijaliziranog programa za upravljanje regatama koji pruža napredniju funkcionalno@t i bolju prilagodljivo@t potrebama jedriličar@kih događaja.

### 2.4. Par primjera Epecijaliziranih programa (EuEtava za vođenje regata)

http<sup>®</sup>//www.manage2<sup>®</sup>ail.com/en-US http<sup>®</sup>//www.proregatta.com/ http<sup>®</sup>//www.regattatoolbox.com/ http<sup>®</sup>//topyacht.com.au/web/

### 3. On line plaćanje startnina

Moguće je prijavne obrasce povezati s plaćanjem startnine. Plaćanje je moguće ukomponirati u obrazac prijave recimo putem izrade *bar coda* za plaćanje.

**ZANIMLJIVOST** - U hrvatskoj gotovo nikada sustavi prijava i plaćanja nisu povezani, u zemljama poput Republike Italije, Njemačke i drugim zapadnim zemljama to je u pravilu slučaj.

Sustavi on line plaćanja sadrže naknade koje imaju fiksni i varijabilni dio. Razvoj digitalnih aplikacija i njihova sve šira primjena ide je u tome da se i u organizacijama regata sve češće uključuju i on line sustavi plaćanja.

**PROBLEM** - Situacija u hrvatskoj je takva da su organizacije regata još uvijek trošak i regate se teško financijski pokrivaju iz naknada od prijava. Radi toga korištenje povezanih sustava prijava i plaćanja nisu financijski isplativi većini hrvatskih klubova.

### Najjedno Itavnije – imat prijavu i zatim plaćanje. Ako je prijava izvršena, pri Itupaš plaćanju.

Isto tako, moguće je koristiti specijalizirane programe koji nude mogućnost izrade prijavnih obrazaca, plaćanja startnine, oglasne ploče, obrade i objave rezultata integrirano zajedno, ili pak sve odvojeno putem zasebnih aplikacija. Moguće su razne kombinacije, ovisno o digitalnoj pismenosti organizatora, ali i odluci o plaćanju pojedinih funkcionalnosti kod nekih aplikacija.

Trenutno je standardno na hrvatskim regatama da je oglasna ploča na regatama javno objavljena na način da je vidljiva svima, u pravilu putem aplikacije RRS \_ Racing Rules of Sailing . <u>www.racingrulesofsailing.org</u>

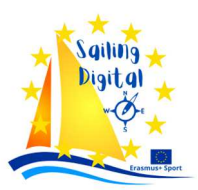

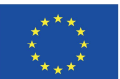

<u>SAVJET</u> – u *on line* formama plaćanja potrebno je jasno naznačiti što treba biti u opisu plaćanja i naravno, jasno izražena cijena prijave po klasi.

Jasno je potrebno naznačiti kako je riješen povrat novaca i pod kojim uvjetima ukoliko je to moguće.

### 4. Obrada podataka i formiranje grupa

Nakon izvršenih prijava, *racing office* pristupa obradi prikupljenih podataka i formiranju grupa. Ovisno o afinitetima organizatora, prethodnom iskustvu, ali i tipu regate i brojnosti natjecatelja, moguće je tom poslu pristupiti korištenjem različitih aplikacija od kojih svaka ima svoje prednosti i mane.

U ovom materijalu izradili smo tutoriale za nekoliko aplikacija (St.Pete Scorer - <u>https://stpetescorer.com/</u>, Albona Sailing - <u>http://albona-sailing.appspot.com</u> i Salilwawe - <u>https://www.sailwave.com/category/sailwave</u>), te smo iste prikazali kroz njihove prednosti i nedostatke. U svakom slučaju, pozivamo klubove da iste aplikacije testiraju i steknu vlastito iskustvo u njihovom korištenju.

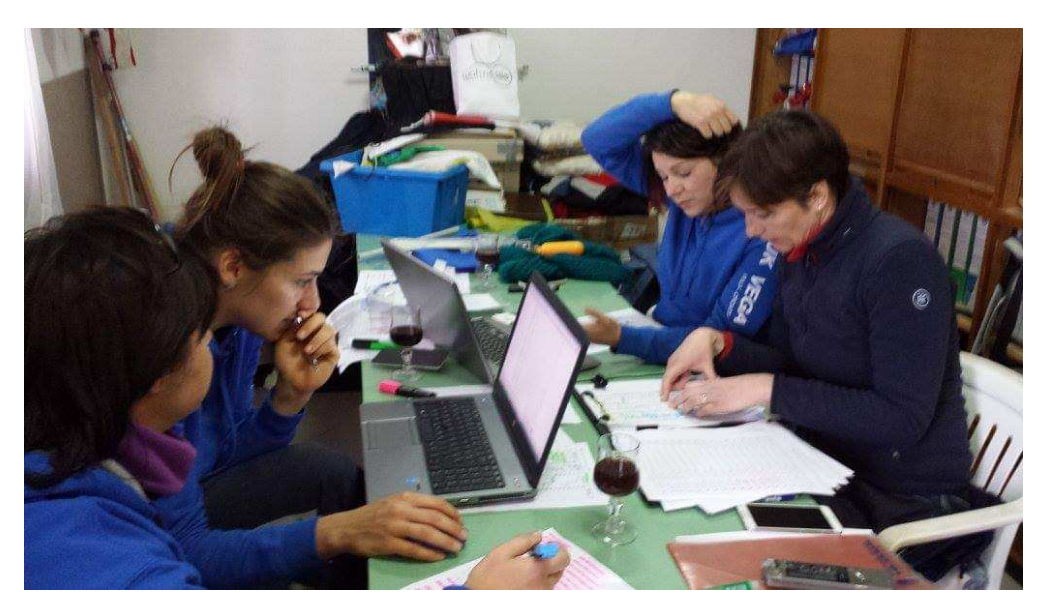

Slika br. 3: Rad u racing officu za vrijeme jedne od do sada već 31. organizirane regate Sv. Nikole u od strane JK VEGA

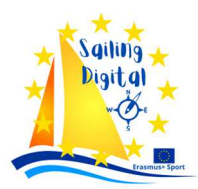

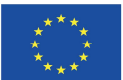

### 4.1. St.Pete Scorer - <u>http://@tpete@corer.com/</u>

St.Pete Scorer je komercijalna aplikacija i plaća se svaka nova verzija. Razvijen je i korišten od 2000. godine.

### PREDNOSTI APLIKACIJE

- Pogodan je za regate gdje se jedri u više grupa;
- Jednostavna je podjela u grupe za prvi i svaki sljedeći dan;

### NEDOSTACI APLIKACIJE

- kompliciran unos jer kod svakog unosa je potrebno pogledom pretraživat broj;
- unosi se svaka grupa zasebno, pa je potrebno dosta vremena za prelazak grupe u grupu;
- za objavu rezultata sprema se kao file i onda objavljuje na webu;
- unos može radit samo jedna osoba na jednom računalu od jednom;
- broj jedra se koristi kao identifikator i ne smije se mijenjati

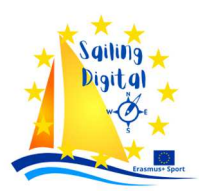

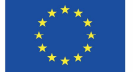

### 4.1.1. St.Pete tutorial

### Otvoriti novu regatu

- File/New Series/ (Ime foldera kratko) SvNikola17 / Važno!! Class Mode = Other Single Handed (a ne Optimist)
- Dodati Subgroups prema potrebi (za Optimsite Girl i U12, za lasere samo Female)

|                                                                                                    | Items in Blue are Required                                                                         |                                                           |
|----------------------------------------------------------------------------------------------------|----------------------------------------------------------------------------------------------------|-----------------------------------------------------------|
| Heading                                                                                                    | g Option                                                                                           | nal <u>OK</u>                                             |
| Name of Series or Reg                                                                                                    | atta: Memorijal Zlatana Pecenkovica 201                                                            | 8 <u>C</u> ance                                           |
|                                                                                                    |                                                                                                    | <u>H</u> elp                                              |
| Sponsoring Organizati                                                                                                    | ion: JK Vega                                                                                       |                                                           |
| Date(s) of Se                                                                                                    | ries: 7.84 2018                                                                                    |                                                           |
|                                                                                                    | 1.0.12010                                                                                          |                                                           |
|                                                                                                    |                                                                                                    |                                                           |
| Scoring System:                                                                                                    | ISAF Lo Point 2017 - 2020                                                                          |                                                           |
| Scoring System:<br>(use "Wizard" for more)                                                                                      | ISAF Lo Point 2017 - 2020                                                                          |                                                           |
| Scoring System:<br>(use "Wizard" for more)<br>Cla <u>s</u> s Mode                                                               | ISAF Lo Point 2017 - 2020<br>                                                                      | Use Bow Numbe                                             |
| Scoting System:<br>(use "Wizard" for more)<br>Class Mode<br>Optimist                                                            | ISAF Lo Point 2017 - 2020<br>Scoring Subgroup(s), (Optional)                                       | Use Bow Number                                            |
| Scoting System:<br>(use "Wizard" for more)<br>Cla <u>s</u> s Mode<br>Optimist<br>Laser Masters<br>Other Single Handed           | ISAF Lo Point 2017 - 2020<br>Scoring Subgroup(s), (Optional)<br>Subgroup to Add                    | Use Bow Numbe                                             |
| Scoring System:<br>(use "Wizard" for more)<br>Class Mode<br>Optimist<br>Laser Masters<br>Other Single Handed<br>Crewed          | ISAF Lo Point 2017 - 2020 Scoring Subgroup(s), (Optional) Subgroup to Add Add Subgroup(s)          | Use Bow Numbe                                             |
| Scoring System:<br>(use "Wizard" for more)<br>Cla <u>s</u> s Mode<br>Optimist<br>Laser Masters<br>Other Single Handed<br>Crewed | ISAF Lo Point 2017 - 2020  Scoring Subgroup(s), (Optional)  Subgroup to Add  Subgroup(s)  U12  Git | Use Bow Number<br>Use ID Numbers<br>Class Color<br>(None) |

### Pripremiti file u excelu

- Provjeriti da nema duplih jedra
- Ne unositi č,ć,š,ž...
- Svi stupci moraju imat ime (plavo), i imena moraju biti različita

|                  | Skip'2 | Skip'2  |         |        |            |                   |         | Group |
|------------------|--------|---------|---------|--------|------------|-------------------|---------|-------|
| Sail             | Fir⊠t  | La⊇t    | Subrgro | Subgro |            |                   |         |       |
| #                | Name   | Name    | up      | up2    | From       | email             | Mob     |       |
| CR               |        |         |         |        |            | jedrilicarski.klu |         | Blue  |
| 0                |        |         |         |        | J.K. GALEB | b.galeb@ri.t-     | 0958884 |       |
| <mark>860</mark> | David  | Cortesi |         | U12    | Kostrena   | com.hr            | 452     |       |
| CR               |        |         |         |        |            | jedrilicarski.klu |         | Red   |
| 0                |        |         |         |        | J.K. GALEB | b.galeb@ri.t-     | 0958884 |       |
| 24               | Liam   | Rubinic | Girl    | U12    | Kostrena   | com.hr            | 452     |       |
| CR               |        |         |         |        |            | jedrilicarski.klu |         | White |
| 0                |        |         |         |        | J.K. GALEB | b.galeb@ri.t-     | 0958884 |       |
| 975              | Bruno  | Blazic  |         |        | Kostrena   | com.hr            | 452     |       |

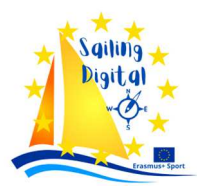

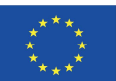

- Bitno je samo prvih 6 stupaca (+ grupa)
- Za grupe:
  - Za prvih 32 na kriterijskoj dodijeliti im brojeve;
  - Ostale sortirati po naciji pa po broju na jedru;
  - Stavit pattern Blue-Red-White-(Yellow Yellow) White Red Blue i tako kopirati u excelu do dna liste PAZI!!! Grupe u excelu moraju imat prvo slovo veliko!
- Iz excela Save as... html ili Web page

### Pripremiti grupe u St.pete Scorer

- Divide / Create Split#1 Divison;
- Izabrati boje koje se koriste (poklikati sve boje)

### Import linte u St.Pete Scorer

- Registry / Import spreadsheet;
- Open / izabrat file (sheet001);
- Matched Fields spojiti iz dva stupca pa kliknuti match
  - Firstname = Skip's First Name
  - Lastname=Skip's Last Name
  - Subgroups1=subgroup
  - Subgroup2=subgroup
  - Club=from
  - Group=Division 1 (sveti nikola kad se jedri u grupama)

| "SPS" will transfer<br>Choose a Spreads<br>"SF<br>Click "Remove" | data from the Spreadshe<br>heet field and a Scorer fi<br>"Matched".<br>'S" has made some matc<br>to remove a matched pa | et fields t<br>ield for tr<br>hes alrea<br>ir or "Fini | o the Scorer fields.<br>ansfer, then click<br>dy.<br>ish" <del>w</del> hen done. | <u> </u> |
|------------------------------------------------------------------|----------------------------------------------------------------------------------------------------|--------------------------------------------------------|----------------------------------------------------------------------------------|----------|
| Spreadsheet Fields                                               | Scorer Fields                                                                                                    |                                                        |                                                                                  |          |
| email                                                            | Alt. Sail #                                                                                                    | *                                                      | <u>F</u> ilter                                                                   |          |
| Mob                                                              | Alt2. Sail #                                                                                                    | =                                                      | Cites (a) (Option                                                                |          |
| datum                                                            | Subgroups                                                                                                    |                                                        | Filder(s) (Opud                                                                  | rialj    |
|                                                                  | Address1                                                                                                    |                                                        |                                                                                  |          |
|                                                                  | Address2<br>City                                                                                                    | -                                                      |                                                                                  |          |
|                                                                  | 1                                                                                                    |                                                        | 1                                                                                |          |
|                                                                  |                                                                                                    |                                                        | Matched                                                                          |          |
| м                                                                | atched Fields                                                                                                    | -                                                      | () about to be                                                                   |          |
| Sai                                                              | .l# = Sail #                                                                                                    |                                                        | Remove                                                                           |          |
| Fr                                                               | om = From                                                                                                    | -                                                      |                                                                                  |          |
| Subrgro                                                          | oup = Subgroups                                                                                                    | -                                                      |                                                                                  |          |

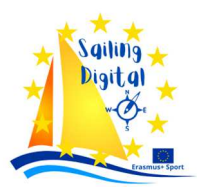

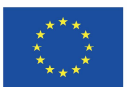

### Regi©try / tran@fer all preentrie@ / thi@ cla@@ I@printati @tartnu li@tu: Entry li@t / entry li@t (all boat@)

- View, za dodati ili maknuti stupac
  - Za grupe View / Splits / Split 1
- Sort, ako treba sortirati po
  - Broju jedra (regatni brod Start i cilj)
  - Klubu (oglasna ploča i web)
- File / Save as \*.html

### Promjena imena ili broja jedra

- Registry / Find an Entry / by Name ili by Sail Number
- Za dodavanje Girl ili U12, tab Subgroups and splits

| 1     | Items in Blue are Required             |                   |                      |
|-------|----------------------------------------|-------------------|----------------------|
|       | Alternate Sail Number                  | Boa <u>t</u> Name | Next                 |
|       | Alternate Sail Number                  | Erom JK Kvarner   | Erevious             |
|       |                                        |                   | Exit                 |
| 1     | Sailor   Subgroups and Splits   Addres | s                 | <u><u>C</u>ancel</u> |
|       |                                        |                   | Delete               |
|       | First Name:                            | Leat Maria        |                      |
|       | Sailor Andrea                          | Last Name         |                      |
|       |                                        |                   |                      |
|       |                                        |                   |                      |
| 1     |                                        |                   |                      |
|       |                                        |                   |                      |
| . • 1 |                                        |                   |                      |
| SA    |                                        |                   |                      |
| - 4   |                                        |                   |                      |

• Za SAVE kliknuti EXIT

### Dodavanje novog takmičara

- Registry / Register entries
- Upisati, Sail number (drzava + broj bez razmaka), First name, Last name, From (Club),
- U tabu Subgroups and Splits
- označiti plavom girl i U12 (ako je djevojčica i mlađa od 12)
- Split #1 i izabrati boju (paziti na broj jedrilica u grupi)
- Za save, kliknuti EXIT

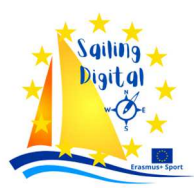

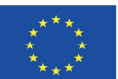

### Uno<sup>®</sup> rezultata: Race / Score a race/ Race or Fight

- (upisati broj plova; ako su grupe upisivati 1B, 1R, 1W, 1Y)
- I izabrati split (prvi dan 1, drugi dan 2,... ) i boju
- Klikati kako ulaze u cilj (kad se dvaput klikne na nekog lijevo, on se s lijeve strane prebaci desno i upiše kao zadnji koji je ušao u cilj)
- Kad zavrsi.. fill the rest...DNF ...OK
- OBAVEZNO: AutoScore ...OK..Exit
- Ako treba nešto ispravljati
  - Pronaći tog koji je krivo
  - Kliknuti delete (on se pojavi lijevo)
  - Pronaći na kojem mjestu treba biti
  - Pozicionirati se ispod tog mjesta
  - Kliknuti Insert (otvorit će se prazna kućica)
  - Dva put kliknuti na tog izbačenog (trebao bi se upisati u prazno mjesto)
- Ako treba nekog diskvalificirati
  - Pronaći tog koji je će biti diskvalificiran
  - Kliknuti delete (on se pojavi lijevo)
  - Kliknuti Fill the rest
  - Izabrati diskvalifikaciju (DNF, BFD, UFD, OCS)
- OBAVEZNO: AutoScore ...OK..Exit

### Printanje rezultata: Serie? / Serie? report

| Which Series Report?                                         |                | ×                                                                                                    |
|--------------------------------------------------------------|----------------|----------------------------------------------------------------------------------------------------|
| Races to Score<br>✓ All Scored Races<br>✓ Race 1<br>✓ Race 2 | Races to Drop: | OK         Cancel         Help         Oropped Races         Image: First Control         Additional Series         Show Which Group?         All Boals         Subgroups         Preliminary Report         Assign Average<br>Redress |
| Additional Header (Optional)                                 |                |                                                                                                    |
| ,                                                            |                |                                                                                                    |

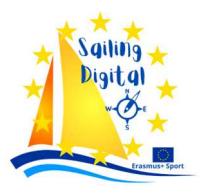

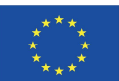

- Obavezno Races to drop treba biti upisano
  - Ako je odjedreno <4 onda je to drop =0
  - Ako je odjedreno 4 ili više, races to drop =1
- Označiti sve kao na slici (all races i all boats i preliminary Report)
- Kliknut na print (jedino ako je spojen printer)

### Za Etavit na google drive

- Iz 10.koraka ....File 🛛 Save as ... html (spremiti u neki folder ili na desktip)
- Prebaciti taj file na google drive od Vege (otori se poseban folder za regatu) drag and drop

### Za print 🛯 a google drive-a

- Downloadat s google drive-a (jer ako ne otvori neka ružna slova)
- Downloadano otvorit
- Ctrl+p za printat u landscape za oglasnu ploču!!!!!!!!!!

### Za dignut na web 🛛 tranicu kluba

- Downloadat s google drive-a (jer ako ne otvori neka ružna slova)
- Za web https://www.globaladmin.hr/v3/glavna.aspx
  - Pronaći stranicu na koju se želi stavit link (lijevi stupac: root->hr
     ->Stranice->SvNikola 2019->startna lista ili rezultati
  - Upisati tekst na koji će biti postavljen linkove ( npr. Optimist Saturday groups, Laser,...)

| globaladmin                                          | 📄 Naslovnica 👩 Dodaj datoteku 🙀 Datoteke 🔤 Moduli 🕐 Pomoć 🏠 Početna 🔬 Odjavi se |
|------------------------------------------------------|---------------------------------------------------------------------------------|
|                                                      | Nad kategorija Sv Nikola 20                                                     |
| isvježi Ispiši prvih 100 ▼                           | Potkategorije + Spremi promjane Pregled stranice                                |
| hr (2) Stranice (4) NARC 2019 (3340)                 | ID 1190 Naziv Rezultati / Results                                               |
| OPH FD (3355)     I3, Memorisal Z.                   | Datum unosa 🛒 Slika 🕂 Redoslijed 993                                            |
| Pečenkovića (1199)<br>El Sv Nikola 2019 (1185)       | Prikaz stranice Kratki opis Dodatne postavke Potkategorije Povijest promjena    |
| Entry lists and Groups<br>(3322)                     |                                                                                 |
| Rezultati / Results<br>(1190)                        | : = 14 3.2 []; E = 1 = (20) (P) : [] (V = 10 - Ω2)<br>Still + Format + [] (Δ)   |
| of Race (1188)                                       | Optimist                                                                        |
| Prijave / Online Entry<br>Fo (1187)<br>Predprijave / | Laser 4.7<br>Laser Radial                                                       |
| Preliminary Entries                                  | Lacor Standard                                                                  |

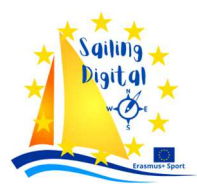

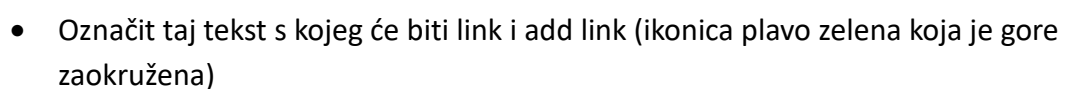

| globaladmin.hr/v3/file_explo     | orer/default.aspx?CKEditor=EditorDefault&CKEditorFu | incNum=28lang   | )Code=hr            |
|----------------------------------|-----------------------------------------------------|-----------------|---------------------|
| kacija: 🗀 Root/SvNikola2019 (15) | 🚽 Root 🧭 Novi direktorij 🥠 Nazad                    | 🗐 Promijeni ime | X Obriši 🖉 Upload   |
|                                  | Naziv                                               | Veličina        | Datum promjene      |
| eranji                           | 🔁 bunarina-plan.pdf                                 | 860.501         | 29.11.2019 9:56:09  |
|                                  | Entry liste Standard.html                           | 2.268           | 6.12.2019 11:25:05  |
|                                  | JKUP_PlanKorištenjaProstora.docx                    | 1.649.393       | 29.11.2019 9:59:21  |
|                                  | Laser 4.7Entries_1.htm                              | 13.693          | 5.12.2019 22:41:08  |
|                                  | El Laser RadialEntries_1.htm                        | 9.836           | 5.12.2019 22:35:54  |
|                                  | Easer StandardEntries_1.htm                         | 2.009           | 5.12.2019 22:35:53  |
|                                  | NOR_ST_NICHOLAS_2019.pdf                            | 230.013         | 25.11.2019 13:32:44 |
|                                  | GLAS SV-NIKOLA 2018.doc                             | 47.616          | 25.11.2019 13:32:45 |
|                                  | OptimistEntries Petak final.htm                     | 50,763          | 6.12.2019 11:02:28  |
| 1                                | Optimist PETAK STARTNA LISTA.htm                    | 50.235          | 5.12.2019 22:35:53  |
|                                  | plan bunarina 2019 png                              | 880.818         | 29.11.2019 9:59:20  |
|                                  | PREDOGLAS SV-NIKOLA 2018.doc                        | 48.128          | 26.9.2019 12:48:52  |
|                                  | prenotice of race sy nikola 2019.pdf                | 230.028         | 26.9.2019 12:48:51  |
|                                  | SVN-2019 SLpdf                                      | 1.029.786       | 4.12.2019 9:10:31   |
|                                  | UPUTE Sv. Nikola 2019' NEW doc                      | 720.896         | 4 12 2019 9 10 32   |

• Kliknuti pretraži server (slika ispod)

|    | Link 🛛 🖾                        |
|----|---------------------------------|
| Ī  | Link Info Meta Napredno         |
| it | Link vrsta<br>URL T             |
|    | Protokol URL<br><drugi></drugi> |
| 1  | Pretraži server                 |
|    |                                 |
|    |                                 |
|    |                                 |
|    | OK Poništi                      |
|    |                                 |

- Kliknuti 'Upload' ikonicu
- Povući mišem file iz foldera 'Downloads' i kliknuti 'Pošalji' i nakon toga s iksićem zatvoriti pop-up prozorčić

| ga - Google Chrone Color Color | Pate      | Calibri (Body) • 11 • A A A A A · A       | · 동·   팬 팬   호나   *     | AaBbCcDc AaBb     | CCDC AaBbC | PFi<br>Bac Re |
|----------------------------------------------------------------------------------------------------|-----------|-------------------------------------------|-------------------------|-------------------|------------|---------------|
| laj datoteke SvNikola2019 🔹 🖉 presnimi 🦉 Promijeni veličinu slike S 1024 px                                                                                                    |           | 🐞 🕨 Vega 🔸 Downloads                      |                         | 👻 🗳 Search I      | Downloads  |               |
| rofali                                                                                                    | Organize  | Open      Share with      E-mail New Name | folder<br>Date modified | Type              | Size ·     |               |
|                                                                                                    | 🗙 Favor   | tes                                       | eure meanea             | 1700              |            |               |
| $\smile$                                                                                                    | Des       | top © Laser StandardEntries_1Petak (1)    | 6.12.2019.11:16         | Chrome HTML Do    | 3 KB       |               |
|                                                                                                    | C Dov     | nioads Upute za ST.Pete                   | 6.12.2019.11:06         | Microsoft Word D  | 3./01 KB   |               |
|                                                                                                    | E Rec     | ent Places Optimistentnes_Petak final     | 6.12.2019.11:02         | Chrome HTML Do    | SU KB      |               |
| $\bowtie$                                                                                                    | 250 Diago | OptimistEntries_IPetakRedivovo (I)        | 6.12.2019.10:57         | Chrome HTML Do    | 14 KB      |               |
|                                                                                                    |           | es OptimistEntries_IPetakBlueNovo (1)     | 0.12.2019.8:59          | Chrome HTML Do    | 14 KB      |               |
|                                                                                                    | Mur       | ic Optimistenties 1PetakVellowNovo        | 6 12 2019 8:36          | Chrome HTML Do    | 14 KD      |               |
|                                                                                                    | Pict      | rer OptimistEntries_Peak renowivovo       | 6.12.2010.0.49          | Chrome HTML Do.   | 14 KD      |               |
| Dovugita datataka ovdia                                                                                                    | I Vide    | or OptimistEntries_IPetakWintervoro       | 6 12 2010 9.49          | Chrome HTML Do    | 14 KD      |               |
| - Povučile ualoleke ovuje                                                                                                    |           | OptimistEntries_IP etakhed                | 6 1 2 2010 9.47         | Chrome HTML Do    | 12 KB      |               |
| (kako bi ih dodali)                                                                                                    | A Home    | group Optimistenties_Petakkeu             | 6 12 2010 9.47          | Chrome HTML Do    | 14 KB      |               |
|                                                                                                    |           | Larar StandardEntrier 1Datak              | 6 1 2 2010 8-28         | Chrome HTML Do    | 3 KB       |               |
|                                                                                                    | Comr      | uter () Larer StandardEntries 1 (1)       | 6 12 2010 8-24          | Chrome HTML Do    | 2 KB       |               |
|                                                                                                    | Loci      | I Disk (C:)                               | 6.12.2019.8:16          | Chrome HTML Do    | 6 KB       |               |
|                                                                                                    |           | Laser RadialEntries 1PetakGreen           | 6.12.2019.8:16          | Chrome HTML Do    | 6 KB       |               |
|                                                                                                    | Su Netwo  | k 0 Laser 4 7Entries 1PetakRed            | 6 12 2019 8:16          | Chrome HTML Do.   | 8 KB       |               |
|                                                                                                    | T runn    | Laser 4 7Entries 1PetakBlue               | 6.12.2019.8:15          | Chrome HTML Do    | 8 KB       |               |
|                                                                                                    |           | Ontimist PETAK STARTNA LISTA (1)          | 6.12.2019.8-04          | Chrome HTML Do.   | 50 KB      |               |
| veličina direktorija iznosi 108.70 / 500 MB.                                                                                                    |           | Tarnet Times for Youth Classes V6 - 1     | Aar 6.12.2019.7.54      | Microsoft Evcel W | 524 KB     |               |
| una construction de la construction de la const                                                                                                    |           | Target Timer for Ohimpic Clarger M        | rch 612 2010 7-54       | Microsoft Excel W | 107 KD     |               |

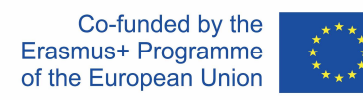

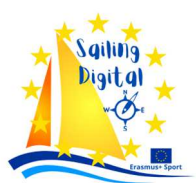

Izabrati file koji hoćemo staviti (npr. Optimist\_PETAK STARTNA LISTA.htm)

|                                     |                                      |               | Jeoue III           |
|-------------------------------------|--------------------------------------|---------------|---------------------|
| .okacija: 🛅 Root\SvNikola2019 (15)  | 🧕 Root 💋 Novi direktorij 👩 Nazad     | Dromijeni ime | 🗙 Obriši 👩 Upload   |
| letalii                             | Naziv                                | Veličina      | Datum promjene      |
| retaiji                             | 🛃 bunarina-plan.pdf                  | 860.501       | 29.11.2019 9:56:09  |
|                                     | Entry liste Standard.html            | 2.268         | 6.12.2019 11:25:05  |
|                                     | JKUP_PlanKorištenjaProstora.docx     | 1.649.393     | 29.11.2019 9:59:21  |
|                                     | Easer 4.7Entries_1.htm               | 13.693        | 5.12.2019 22:41:08  |
|                                     | 👸 Laser RadialEntries_1.htm          | 9.836         | 5.12.2019 22:35:54  |
|                                     | Caser StandardEntries_1.htm          | 2.009         | 5.12.2019 22:35:53  |
|                                     | NOR_ST_NICHOLAS_2019.pdf             | 230.013       | 25.11.2019 13:32:44 |
|                                     | OGLAS_SV-NIKOLA_2018.doc             | 47.616        | 25.11.2019 13:32:45 |
| btm                                 | ContimistEntries Petak final.htm     | 50.763        | 6.12.2019 11:02:28  |
| non                                 | Optimist_PETAK STARTNA LISTA.htm     | 50.235        | 5.12.2019 22:35:53  |
| /eličina: 50.235 bytes              | plan_bunarina_2019.png               | 880.818       | 29.11.2019 9:59:20  |
| Datum promiene: 5 12 2019 0:00:00   | PREDOGLAS_SV-NIROL 2018.doc          | 48.128        | 26.9.2019 12:48:52  |
| Link                                | prenotice_of_race_sv_nikola_2019.pdf | 230.028       | 26.9.2019 12:48:51  |
| http://web.vega.hr/UserDocsImages/S | SVN-2019_SI.pdf                      | 1.029.786     | 4.12.2019 9:10:31   |
| vNikola2019/Optimist_PETAK          | UPUTE Sv. Nikola 2019' NEW doc       | 720,896       | 4 12 2019 9 10 32   |

• Dupli klik

| Link          |                                 | N 10 1            |
|---------------|---------------------------------|-------------------|
| Link Info M   | eta Napredno                    |                   |
| Link vrsta    | •                               |                   |
| Protokol      | UBI                             |                   |
| http://       | web.vega.hr/UserDocsImages/SvNi | ikola2019/Optimis |
| Pretraži serv | ver                             |                   |
|               |                                 |                   |
|               |                                 |                   |
|               |                                 |                   |
|               |                                 |                   |
|               |                                 |                   |

• 'Spremi promjene'

| globaladmin                                             | 📄 Naslovnica 🧿 Dodaj datoteku 🙀 Datoteke 🔤 Moduli 🕐 Pomoć 🏠 Početna 🔏 Odjavi se 📃                                                                                                    |
|---------------------------------------------------------|----------------------------------------------------------------------------------------------------|
| D                                                       | Nad kategorija Sv Nikola 2019                                                                                                    |
| Osvježi Ispiši prvih 100 🔻                              | Potkategorije + Spremi promjene Pregled stranice                                                                                                    |
| root (1)                                                |                                                                                                    |
| E hr (2)<br>E Stranice (4)                              | ID 1190 Naziv Rezultati / Results                                                                                                    |
| ■ NARC 2019 (3340)                                      |                                                                                                    |
| OPH FD (3355)                                           | Datum unosa Slika + Redoslijed 993                                                                                                    |
|                                                         | Prikaz stranice     Kratki opis     Dodatne postavke     Potkategorije     Povijest promjena       I     IKod     I     I |
| of Race (1188)                                          | Optimist                                                                                                    |
| Online Obrazac<br>Prijave / Online Entry<br>Fo., (1187) | Laser 4.7                                                                                                    |
| Predprijave /                                           | Laser Radial                                                                                                    |
| (1197)                                                  | Laser Standard                                                                                                    |
| Upute za jedrenje /                                     |                                                                                                    |
| Sailing Instructions<br>(1186)                          |                                                                                                    |

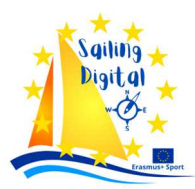

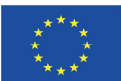

### Nove grupe za drugi/treći dan regate

- Divide / Select a split / izabratii Split #2 (New) ili Split #3 (New)
- Izabrati boje: Blue, Red, White, Yellow
- **Obavezno** u desnom dijelu Boats sorted by Rank
- Nakon toga klikati da se ponovi pattern na svaku boju dupli klik, i onda se boja upiše uz prvog sljedećeg na listi
  - Blue, Red, White, Yellow, Yellow, White, Red, Blue
- Kliknuti Repeat pattern
- Provjeriti da broj u svakoj grupi bude približno jednak i provjeriti ako se pattern dobro ponovio
- Kliknuti ok
- Ako se nešto pogriješi, treba ignorirati taj split i napraviti od prvog koraka ispočetka
- Isprintati entry list, ali s tim da se sad označi Split #2

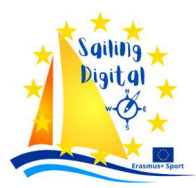

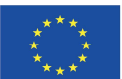

### 4.2. Albona - http://albona-sailing.appspot.com

Aplikacija je razvijena u Hrvatskoj 2014. godine, sustav je pohranjen u *Cloud\_u* i nije komercijaliziran.

### PREDNOSTI APLIKACIJE

- instant objava rezultata na webu;
- izuzetno jednostavan unos;
- pretraživanje po broju jedra, klubu, imenu, dijelu broja jedra;
- dostupan na mobitelu, tabletu;
- više korisnika može radit istovremeno;
- lak prikaz podkategorija.

#### NEDOSTACI APLIKACIJE

- ne podržava unos rezultata po grupama;
- sporije izmjene broja jedra ili imena.

### 4.2.1. Albona tutorial

| Gore de⊡no login google account          |
|------------------------------------------|
| Gore lijevo Admin                        |
| Regatta🛛 (New Regata)                    |
| Regatta Claଅିହାର୍ଥି (New Regata Claଅିଅ)  |
| Import prijava: Regatta Cla Per (Upload) |

• Iz google spreadshita: datoteka, preuzmi kao... as .tsv

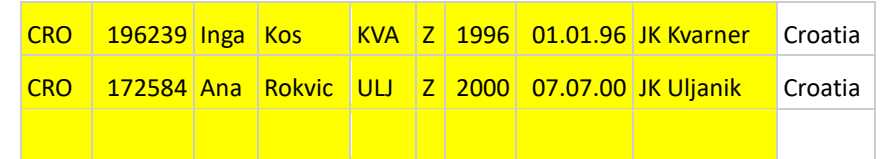

Model: Vega CSV

| Filename:                                           |                          |
|-----------------------------------------------------|--------------------------|
| Choose file                                         | No file chosen           |
| Vega CSV                                            |                          |
| <ul> <li>Delete exis</li> <li>Process so</li> </ul> | ting<br>coring subgroups |
| Cancel                                              | Submit                   |

• Ako su optimisti onda označiti Process scoring subgroup

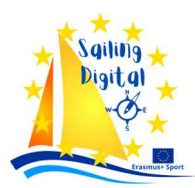

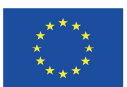

### Kreirati novi plov / Race (New Race)

- Regatta class Group pustiti prazno
- Index ovo je broj plova(1,2,...)

### Uno? rezultata / Race? /

- izabrati broj plova, klasu i regatu (Ikonica Score (oko))
- Početi upisivati broj na jedru, kad se isfiltrira kliknuti save
- Kad se svi unesu.. na dnu Finish all (izabrati DNF, DNS, BFD,...)...Save
- Ako treba nešto ispraviti,
  - prvo kliknuti Reorder na dnu stranice
  - s mišem povući na mjesto na kojem treba biti
  - kliknuti save
- Ako treba nekog diskvalificirati:
  - Kliknuti na iksić u rezultatima da se izbaci van
  - Finish all (izabrati sDSQ, BFD,..)

### Dodavanje Plova BFD/OCS...

• Infactions

### PoEtaviti da Eu rezultati konačni, a ne preliminary

| Clubs                        | Cancel Save                                              |
|------------------------------|----------------------------------------------------------|
| Countries                    |                                                          |
| Criterion List Items         | Regatta Otvoreno prvenstvo Hrvatske Elving Dutchman 2021 |
| Criterion Lists              | Name                                                     |
| Genders                      | FD                                                       |
| Infractions                  | Scoring System                                           |
| Oauth Manager                | Low Point Scoring, 2013-2016                             |
| Race Entries                 | Scoring Subgroup                                         |
| Races                        |                                                          |
| Regatta Class Days           | CRO                                                      |
| Regatta Classes              | □ U12                                                    |
| Regatta Class Group Items    | Finished                                                 |
| Regatta Class Groups         | Dirty                                                    |
| Regatta Class Registrations  |                                                          |
| Regatta Class Reports        | Use Groups                                               |
| Regatta Class Static Reports | Hide Generated Reports                                   |
| Regattas                     |                                                          |
| Sailor Classes               | Cancel Save                                              |
| Sailor Verifications         | Gancer                                                   |

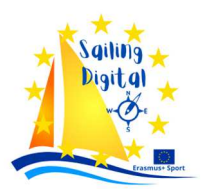

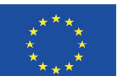

### Print rezultata

- Stranica Albone... desni klik.. print
- Po mogućnosti izabrat Landscape, pejzažno, vodoravno (zbog oglasne ploče)

### 4.3. <u>Sailwawe- https://www.sailwave.com/category/sailwave</u>

Sailwawe je besplatna aplikacija, a u slučaju izbora organizatora za korištenjem istre, izrađivač zahtjeva objavu logotipa alikacije na Internet stranici kluba organizatora. Aplikaciju pe potrebno lokalno instalirati na računalo.

### PREDNOSTI APLIKACIJE

- lak unos rezultata, unosi se broj jedra i sustav filtrira zadovoljavajuće rezultate;
- izuzetno jednostavna izmjena i unos diskvalifikacije;
- moguć unos više grupa istovremeno;
- obrada pod kategorija U12, m, ž,...

### NEDOSTACI APLIKACIJE

- problem ako se jedre dodatna jedrenja, a grupe nisu podijeljene na vrijeme;
- rezultati se trebaju izvesti u html i onda objavit na webu

### 4.3.1. Sailwave tutorial

### Download programa

Downloadati program <u>https://www.sailwave.com/category/sailwave</u> Instalirati (next -> next) važno!!! - grupe se zovu Flights i ne unose se importom!

### Priprema excela

- ime i prezime su posebni stupci
- slova i broj su posebni stupci
- grupe se ne unose
- napraviti stupac rank u koji idu
  - prvih 32 po kriterijskoj
  - ostali po broju na jedru
- u tom stupcu "rank" posložit brojeve, importat taj stupac
- potrebno je sortirati u excelu za podjelu grupa, tako da nam treba Etupac rank, po tom
   Etupcu podjelu radi i Eail wave

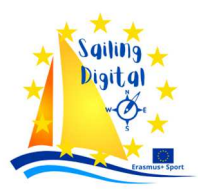

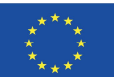

### Otvoriti novu regatu

File -> New series - 3 races 1 competitor (to je nova regata)

### Setup -> UPer interface (zbog grupa)

|                                                                    |                                                                                                    | 0.12                                                         |              |               |                       |            |          |
|--------------------------------------------------------------------|----------------------------------------------------------------------------------------------------|--------------------------------------------------------------|--------------|---------------|-----------------------|------------|----------|
| 上 User int                                                         | erface                                                                                                    |                                                              |              |               | _                     |            | $\times$ |
| By default Sa<br>can enable ti                                     | ailwave hides those facilitie<br>hese facilities from here as                                                                                                    | s that are little<br>necessary.                              | e used and/o | r non-standar | d to RRS Ap           | pendix A.  | You      |
| Extra High Non- Non- Qual Non- Split Appe Med. Com Wind Race Natio | a competitor fields in Edit+C<br>point scoring<br>standard race tie options<br>standard series tie options<br>ification profile<br>standard accumulation of p<br>starts allowing multiple 1sts<br>endix LE Addendum C<br>al race<br>ple scoring systems (rarely<br>petitor aliasing<br>d indexed ratings<br>e weightings<br>on based publishing templa | competitor<br>points across<br>s, 2nds etc<br>needed)<br>tes | a series     |               |                       |            |          |
| 113411                                                             | сеа јакоу петлаје                                                                                                    |                                                              | WINE         | 100           | <u>O</u> K<br>JK Lano | <u>C</u> a | ancel    |

Setup -> Serie propertie dupi ati ime regate

| Series properties<br>hese properties are | specific to this Sailwave series.                   | - |   | ×     |
|------------------------------------------|-----------------------------------------------------|---|---|-------|
| vent and venue ha                        | me <u>P</u> ublishing <u>N</u> otes <u>A</u> dmin   |   |   |       |
| Event name                               | 31st St Nicholas Regatta - Memorial Vladimir Barbic |   |   |       |
| Event web site                           | https://www.racingrulesofsailing.org/events/5119    |   |   |       |
| Event email                              | vega@vega.hr                                        |   |   |       |
| Event burgee                             |                                                     | * |   |       |
|                                          |                                                     |   |   |       |
| Venue name                               | JK Vega                                             |   |   |       |
| Venue web site                           | www.vega.hr                                         |   |   |       |
| Venue email                              | vega@vega.hr                                        |   |   |       |
| Venue burgee                             |                                                     | * |   |       |
|                                          |                                                     |   |   |       |
|                                          |                                                     |   |   |       |
|                                          |                                                     |   |   |       |
|                                          |                                                     | 0 | К | Cance |

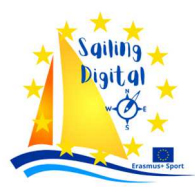

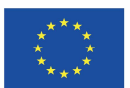

### Setup -> Scoring ZyZtem - poZtaviti zbog grupa

| scoring syst | em name                                                                                     | Appendix A                                                                        |                      |                                                                                                    |                |
|--------------|---------------------------------------------------------------------------------------------|-----------------------------------------------------------------------------------|----------------------|----------------------------------------------------------------------------------------------------|----------------|
| ce scoring   | Scoring codes                                                                               | Series scoring                                                                    | Rating system        | App LE Addendum C Notes Flee                                                                          | ts             |
| Points syst  | em<br>Low po<br>opendix A stand<br>opendix A (as ab<br>opendix A bonus<br>n low point defii | int systems<br>ard low point<br>ove but 1st = 0.<br>; point<br>ned by a list of p | 75 points)<br>points | Calculations<br>Round off calculated <u>points</u> t<br>decimal places (1 is<br>Suppress trailing 0's | o<br>standard) |
| Custon       | n Iow point defi                                                                            | ned by a formula                                                                  | 2                    | Split starts                                                                                          | *tc            |
|              |                                                                                             |                                                                                   |                      | 6.2 only applies for boats                                                                            | in same start  |

Ovo je važno da radi za grupe, da dozvolimo dva prva mjesta.

| Scoring system name         Ap           cc scoring         Scoring codes         Serie:           Code         Method         Va           BFD         Score like         DF           DCM         Score like         DS           DNC         start size +         1           DNE         Score like         DS                                                                                                    | ppendix A<br>es scoring Ratii<br>/al Discard Sta<br>DNF Yes Yes                                                                                                    | ng system App LE                                                                                                    | Addendum (                                                                                   | <u>Notes</u> <u>Fleets</u>                                                                                                    |                                      | Code DNF Yalue 1 Races                                                                                                    |
|----------------------------------------------------------------------------------------------------|----------------------------------------------------------------------------------------------------|----------------------------------------------------------------------------------------------------|----------------------------------------------------------------------------------------------|----------------------------------------------------------------------------------------------------|--------------------------------------|----------------------------------------------------------------------------------------------------|
| ce scoring Scoring codes Series<br>Code Method Va<br>BFD Score like DP<br>DGM Score like DS<br>DNC start size + 1<br>QUE Score like DS                                                                                                    | es scoring Ratio<br>/al Discard Sta<br>DNF Yes Yes                                                                                                    | ng system App LE                                                                                                    | Addendum                                                                                     | <u>Notes</u> <u>Fleets</u>                                                                                                    |                                      |                                                                                                    |
| Code Method Va<br>SFD Score like DN<br>DGM Score like DS<br>DNC start size + 1<br>DNE Score like DS                                                                                                    | /al Discard Sta<br>DNF Yes Yes                                                                                                    | rt area Started Fin                                                                                                    |                                                                                              |                                                                                                    |                                      | Method Properties                                                                                                    |
| Aufrissze      Intersection     Intersection     Int | VAC         More         Teste         More           VEX.0         More         Vexte         Vexte           VEX.0         VEX.0         Vexte         Vexte           NF         VEX.0         Vexte         Vexte           NF         VEX.0         Vexte         Vexte           NF         VEX.0         Vexte         Vexte           NF         VEX.0         Vexte         Vexte           VEX.0         VEX.0         Vexte         Vexte           VEX.0         VEX.0         Vexte         Vexte           VEX.0         VEX.0         Vexte         Vexte           VEX.0         VEX.0         Vexte         Vexte           VEX.0         VEX.0         Vexte         Vexte           VEX.0         VEX.0         Vexte         Vexte           VEX.0         VEX.0         Vexte         Vexte           VEX.0         VEX.0         Vexte         Vexte           VEX.0         VEX.0         Vexte         Vexte           VEX.0         VEX.0         Vexte         Vexte | No         No           Yes         Yes           Yes         Yes | isher AG.2 For<br>No<br>No<br>No<br>No<br>No<br>No<br>No<br>No<br>No<br>No<br>No<br>No<br>No | mat Description<br>Black flag disqual<br>Disqualification n<br>Did not come to t<br>Stanfed both of the<br>Came to the start<br>point discretion<br>Disqualification<br>A boat did not sa<br>On course side at<br>Race officer duty<br>Redress - points s<br>Redress - average<br>Retried<br>Scoring penalty u<br>U flag disqualific<br>20% penalty und | Lint<br>Edit<br>New<br>New<br>Delete | Ure the same method as another code     Points for place of (the number of boats included in the series + N places)     Points for place of (thinking place + N percent of NoB trinking)     Points for place of (thinking place + N percent of NoB trinking)     Points for place of (thinking place + N percent of NoB trinking)     Points for place of (thinking place + N percent of NoB trinking)     Points for place of (the number of boats that came to a the race + N places)     Points for place of (the number of boats that came to the rata rate and nor nor cace + N places)     Points for place of (the number of boats that came to the rata rate and nor nor cace + N places)     Points for place of (the number of boats in the biggest stath in any one stoce + N places)     Points for place of (the number of boats in the biggest stath in any one stoce + N places)     Points for place of (the number of boats in the biggest stath ner y one stoce + N places)     Points for place of (the number of boats in the biggest stath in any one stoce + N places)     Points for place of (the number of initiates in the stace + N places)     Points for place of (the number of finithers in the stace + N places)     Points for place of (the number of finithers in the stace + N places)     Average of (sum of points for all score) - N points     Average of (sum of points for all score) - N points     Average of (sum of points for all score) - N points     Average of (sum of points for all score) - N points     Average of (sum of points for specified races) - N points     Average of (sum of points for specified races) - N points     Score all score house the state in question) + N points     Score all score number of point N     Points for place of (the number of point N     Points for place of (the number of point N     Points for place of (the score) + N points     Score all score number of point N     Points for place of (the competitor's stat size + N places)     Points for place of (the competitor's stat size + N places)     Points f |
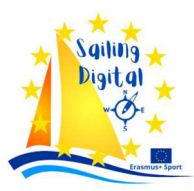

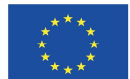

Kako se boduje dnf, da mora biti broj takmičara prijavljenih u grupi +1

| Edit scoring          |                        |                           |                 |             |                 |       |        |   |  |
|-----------------------|------------------------|---------------------------|-----------------|-------------|-----------------|-------|--------|---|--|
| cure scoring          | j system               |                           |                 |             |                 |       |        | - |  |
| Scoring syst          | em name                | Appendix A                |                 |             |                 |       |        |   |  |
| Race scoring          | Scoring codes          | Series scoring            | Rating system   | App LE      | Addendum C      | Notes | Fleets |   |  |
| Series tie r          | esolution              |                           |                 |             |                 |       |        |   |  |
| Series Tie I          | esolution              |                           |                 |             |                 |       |        |   |  |
| Appl                  | v ISAF Appendix        | (A 8. <u>1</u> - the most | firsts, seconds | etc (exclu  | iding discards) |       |        |   |  |
|                       |                        |                           |                 |             |                 |       |        |   |  |
| Apply                 | y ISAF Appendix        | ( A 8. <u>2</u> - who had | the best recen  | t scores (i | including disca | rds)  |        |   |  |
| $\backslash$          |                        |                           |                 |             |                 |       |        |   |  |
|                       |                        |                           |                 |             |                 |       |        |   |  |
|                       |                        |                           |                 |             |                 |       |        |   |  |
|                       |                        |                           |                 |             |                 |       |        |   |  |
|                       |                        |                           |                 |             |                 |       |        |   |  |
|                       | _                      |                           |                 |             |                 |       |        |   |  |
| <u>D</u> iscard pro   | ofile                  |                           |                 |             |                 |       |        |   |  |
| <u>D</u> iscard pro   | ofile                  |                           |                 |             |                 |       |        |   |  |
| <u>D</u> iscard pro   | ofile<br>1, 1, 1, 1, 2 |                           |                 |             |                 |       | 6      | 2 |  |
| _ <u>D</u> iscard pro | ofile<br>1,1,1,1,2     |                           |                 |             |                 |       | 6      | 2 |  |
| <u>D</u> iscard pro   | ofile<br>1,1,1,1,2     |                           |                 |             |                 |       | &      | 2 |  |

### Odbacivanje nakon 4, i kad imaju isti broj bodova

| Edit scoring                            | g system                                               |                                                         |                                                           |                                                                           |                                     |                     | -       |    | ×     |
|-----------------------------------------|--------------------------------------------------------|---------------------------------------------------------|-----------------------------------------------------------|---------------------------------------------------------------------------|-------------------------------------|---------------------|---------|----|-------|
| Scoring syst                            | em name                                                | Appendix A                                              |                                                           |                                                                           |                                     |                     |         |    |       |
| ace scoring                             | Scoring codes                                          | Series scoring                                          | Rating system                                             | App LE Addendum C                                                         | Notes                               | Fleets              |         |    |       |
| ou would n<br>Addendum (<br>'ou would n | ormally only use<br>C. However ther<br>ormally use the | d these options<br>e is nothing to s<br>"Allow multiple | s if you are runn<br>stop them being<br>1sts" option in t | ing a championship ei<br>i used in other context<br>he "Race scoring" tab | ent base<br>is if appro<br>as well. | d on Aj<br>opriate. | opendix | LE |       |
| This                                    | series comprise                                        | s qualifying race                                       | s and finals rac                                          | 25                                                                        |                                     |                     |         |    |       |
| The                                     | first finals race                                      | is race                                                 |                                                           | 10                                                                        |                                     |                     |         |    |       |
| Max                                     | number of disc                                         | ards allowed in                                         | finals                                                    |                                                                           |                                     |                     |         |    |       |
| Min                                     | number of disc                                         | ards allowed fro                                        | om finals                                                 |                                                                           |                                     |                     |         |    |       |
|                                         | Only consider th                                       | ne finals races w                                       | hen breaking tie                                          | 25                                                                        |                                     |                     |         |    |       |
|                                         | Do not recalcula                                       | te qualifying ra                                        | e points when                                             | at least one finals race                                                  | has beer                            | n sailed            |         |    |       |
| NB: If yo<br>Q final                    | our SIs specify a points/places ar                     | qualifying and f<br>e fed into the fir                  | inals series, eac<br>nals series - it is                  | h with a separate disca<br>more usual to use two                          | ard profile<br>separate             | e and t<br>series.  | he      |    |       |
|                                         |                                                        |                                                         |                                                           |                                                                           |                                     |                     |         |    |       |
|                                         |                                                        |                                                         |                                                           |                                                                           |                                     |                     |         |    |       |
|                                         |                                                        |                                                         |                                                           |                                                                           |                                     |                     |         |    |       |
|                                         |                                                        |                                                         |                                                           |                                                                           |                                     |                     |         |    |       |
|                                         |                                                        |                                                         |                                                           |                                                                           |                                     |                     | OK      | C  | ancel |

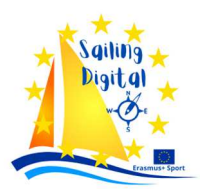

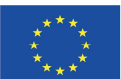

## File -> import competitor lint, uzet cov file koji ne downloada iz google drivea

- Preuzmi vrijednosti odvojene zarezima csv
- Ime file-a ne smije sadržavati zareze

| Map this CSV field       To this Salwave field         RegateS vNikolo2002R       Boat         ImeName       HeimName?         PrezimeSumame       HeimName?         DatumRok' enjaDate011 Not mapped       Gass         Nation       Nat         Samo broj       SaiNo         BroujedtaSaiNumber       Not mapped         VerticeSumante       Leiss         Potvak era prijava       Not mapped         VerticeSumante       To this Salwave hed         VerticeStrate       Not mapped         VerticeStrate       Leiss         VerticeStrate       Not mapped         VerticeStrate       Not mapped         VerticeStrate       Not mapped         VerticeStrate       Not mapped         VerticeStrate       Not mapped         ISAFID       Heimld         VerticeStrate       Not mapped         ISAFID       Heimld         VerticeStrate       Not mapped         ISAFID       Heimld         VerticeStrate       Not mapped         ISAFID       Heimld         VerticeStrate       Not mapped         Entry, DateCreated       Not mapped         Entry, DateSubmited       Not mapped<                                                                                                    | ▶ Import competitor list —                                                                                                    | ×   |
|----------------------------------------------------------------------------------------------------|----------------------------------------------------------------------------------------------------|-----|
| Import competitor list       -       ×       1.0         Map this CSV field       To this Sailwave held       -       ×       1.0         Press this button to get Sailwave to guess at any "Not Mapped" fields.       1.0       2.0         ISAFID       HelmId       VetkäinaMajiceT shirtSiz Not mapped       Press this button to get Sailwave to guess at any "Not Mapped" fields.       1.0         Phone       Not mapped       Not mapped       Not mapped       1.0       1.0         Phone       Not mapped       Not mapped       1.0       1.0       1.0         Press this button to get Sailwave to guess at any "Not Mapped" fields.       1.0       1.0       1.0       1.0         Phone       Not mapped       Not mapped       Not mapped       1.0       1.0       1.0       1.0       1.0         Status       Not mapped       Not mapped       Not mapped       1.0       1.0       1.0       1.0       1.0       1.0       1.0       1.0       1.0       1.0       1.0       1.0       1.0       1.0       1.0       1.0       1.0       1.0       1.0       1.0       1.0       1.0       1.0       1.0       1.0       1.0       1.0       1.0       1.0       1.0       1.0       1.0 | Map this CSV field       To this Sailwave field         RegataSvNikola2022R       Boat         ImeName       HelmName-1         PrezimeSurname       HelmName-2         DatumRoA'enjaDateOff Not mapped         SpolGender       HelmSex         KlasaClass       Class         nation       Nat         Samo broj       SailNo         BrojJedraSailNumber       Not mapped         NubClub       Club         PotvrĂ'ena prijava       Not mapped         NAFID       HelmId         VelivinaMajiceTshirtSiz       Not mapped                                                                                                    |     |
| Map this CSV field       To this Sailwave held         PotviA'ena prijava       Not mapped         ISAFID       HelmId         VeliAinaMajiceT shirtSiz       Not mapped         Email       HelmEmail         Phone       Not mapped         Entry_DateCreated       Not mapped         Entry_DateCreated       Not mapped         Entry_DateSubmitted       Not mapped         Entry_DateSubmitted       Not mapped         Entry_DateSubmitted       Not mapped         Entry_DateSubmitted       Not mapped         Entry_DateSubmitted       Not mapped         Entry_DateSubmitted       Not mapped         Entry_DateSubmitted       Not mapped         Entry_DateSubmitted       Not mapped         Entry_DateSubmitted       Not mapped         Entry_DateSubmitted       Not mapped         Entry_DateSubmitted       Not mapped         Kriterij       Rating         Flight       U12         U12       Division         Year of birth       Not mapped         Year of birth       Not mapped         Year of birth       Not mapped         Year of birth       Not mapped         Year of birth       Not mapped                                                                                  | ↓ Import competitor list                                                                                                    | 1.0 |
| LOUGE NEAL /                                                                                                    | Map this CSV field       To this Sailwave held         PotviÄ'ena prijava       Not mapped         ISAFID       HelmId         VelÄinaMajiceTshirtSiz Not mapped       HelmEmail         Phone       Not mapped         Entry_Status       Not mapped         Entry_DateCreated       Not mapped         Entry_DateCubmitted       Not mapped         Entry_DateCubmitted       Not mapped         Entry_DateCubmitted       Not mapped         Kriterij       Rating         Flight       U12         Division       Division         Vet Štat je not       Mesni klik Not mapped         Phone       Not mapped         Not mapped       Intry_DateGubmitted         Not mapped       Entry_DateGubmitted         Not mapped       Entry_DateGubmitted         Not mapped       Entry_DateGubmitted         Not mapped       Entry_DateGubmitted         Not mapped       Entry_DateGubmitted         Not mapped       Intractick or Enter.         Ignore remaining unmapped fields       Ignore remaining unmapped fields |     |

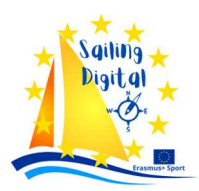

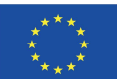

### Podjela za grupe prvi dan

U prikazu sortirat po polju kriterij (rating), onda klik na tools → Flight assigment

| -                | 28th                                     | Aida Gulic Female                          | U12        | SUL         | 730                                                                                 | J |
|------------------|------------------------------------------|--------------------------------------------|------------|-------------|-------------------------------------------------------------------------------------|---|
| L                | 上 Flight assig                           | gnments                                    |            | _           |                                                                                     | × |
|                  | This tool operat<br>'Rank                | es on competitors in the                   | order that | they are cu | rrently shown:-                                                                     |   |
| L                | Restrict to the                          | ese competitors                            |            |             |                                                                                     |   |
|                  | All competi                              | tors                                       |            | *           | Competitors                                                                         |   |
| $\left  \right $ | Apply to these Assign these              | e races                                    |            |             |                                                                                     |   |
|                  | Blue<br>Red<br>White<br>Yellow<br>Yellow |                                            |            |             | <u>P</u> opulate list<br>(Or type a list of<br>flights into the<br>box to the left) | f |
|                  | Use this as                              | signment <u>m</u> ethod                    |            | ~           |                                                                                     |   |
| ¢                | Up and                                   | and Up (App LE Add C o<br>I down           | quaisj     |             |                                                                                     |   |
|                  | ○ Up<br>○ Equal <u>o</u><br>○ Randor     | groups (App LE Add C fir<br>m              | nals)      |             |                                                                                     |   |
| L                | ⊻iew fligh                               | t assignments on return<br>Antonio Zuviale | 012        |             | Cancel                                                                              |   |
|                  |                                          |                                            |            |             |                                                                                     |   |

Bitno je postavit da je to za plov 1-3, znači prvi dan, i složit Blue Red White Yellow, onda ih sam podijeli

### Izmjena, direktno, 🗈 amo dupli klik na ime

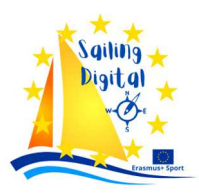

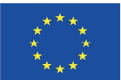

| Uno rezultata F11-                                                                                                    | → edit_race           | _   |     |                                 |                                     |     |                               |    |
|----------------------------------------------------------------------------------------------------|-----------------------|-----|-----|---------------------------------|-------------------------------------|-----|-------------------------------|----|
| Edit race :: 1 :: 1                                                                                                    |                       |     |     |                                 | _                                   | [   |                               | ×  |
| N <u>a</u> me of race<br>Published <u>d</u> ate or day<br>Published <u>s</u> tart time of first rac<br><u>S</u> tarts Not <u>e</u> s <u>B</u> esults | e                     |     |     | ☐ This is a fi<br>✓ Sailed by a | nals race<br>at least one boa       | at  |                               |    |
| Name     Competitors       Start 1     Flight=Blue       Start 2     Flight=Red       Start 3     Flight=Whit       Start 4     Flight=Yello         | e<br>w<br>Copy starts |     |     | Start                           | Finishes<br>Place<br>Place<br>Place | »   | Edit<br><u>N</u> ew<br>Delete | el |
| 57th Oliver Bre: Ma                                                                                                    | ale                   | SVK | 541 | YC Lima                         | r Blue                              | 3.0 | 92.0                          | DN |

# Uno⊇ plova F11 → next

| 16th I an (         | erna Male        | 1112      | SLO        | 87         | IK Pirat      | Red       | 92 0 DNC92      | 0 DNG  | 3.0      |
|---------------------|------------------|-----------|------------|------------|---------------|-----------|-----------------|--------|----------|
| Enter results via s | ail number       |           |            |            |               |           | -               |        | $\times$ |
| ace                 | 1                |           |            |            |               |           |                 |        |          |
| ompetitor           | Ambiguous        |           |            |            |               |           |                 |        |          |
| ype in enoug        | h of the field t | to make   | e it uniqu | e (beep)   | and then p    | oress En  | ter to procee   | ed.    |          |
| esolve ambig        | uities by sel    | ecting a  | a compe    | titor from | the list or   | by enter  | ing text into t | he Res | olve     |
| mbiguity box        | that automati    | cally a   | ppears a   | s neces    | sary.         |           |                 |        |          |
| SailNo              | 11               | 2         |            |            |               |           | Now             | ð      | 1        |
|                     |                  | 2         |            |            |               |           | <u>Id</u> e#    | •      |          |
| Previous entry      | /was 874         | 49        |            |            |               |           |                 |        |          |
|                     |                  |           |            | 47 po      | ssibilities   |           |                 | ^      | 1        |
| 12                  | White - C        | CR0 - 0   | ptimist 1  | 2 Diego    | Antonio Su    | arez Ra   | din - 566       |        |          |
| 12                  | Yellow -         | SVK-C     | optimist 1 | 2 Simor    | Hruska - 2    | 06        |                 |        | 1        |
| 120                 | Yellow -         | CR0 - 0   | Optimist   | 120 Ren    | e Curic - 14  | 3         |                 |        |          |
| 1201                | Yellow -         | CRO-0     | Optimist   | 1201 Uni   | a Krivic - 13 | 9         |                 |        |          |
| 1207                | Red - FI         | N - Opti  | mist 120   | 7 Niilo S  | almela - 10   | 4         |                 |        |          |
| 1211                | Blue - CF        | 30 - Öp   | timist 12  | 11 Karlo   | Kinkela - 5   | 52        |                 |        |          |
| 1212                | Yellow -         | CRO-      | Optimist   | 1212 Leo   | n Labinjan    | - 562     |                 |        |          |
| 1212                | Red - GE         | ER - Op   | timist 12  | 12 Lukas   | Breitspred    | :her - 28 |                 |        |          |
| 1217                | White - F        | IN - Op   | timist 12  | 17 Lauri   | Sepponen      | - 470     |                 |        |          |
| 1219                | Red - CF         | RO - Op   | timist 12  | 19 Luka    | Pahljina - 1  | 36        |                 | ~      |          |
|                     |                  |           |            |            |               |           |                 |        |          |
|                     |                  |           |            |            |               |           |                 |        |          |
| 🗹 Don't sha         | w competito      | rs that a | already h  | ave a re   | sult for this | race      |                 |        |          |
|                     |                  |           |            |            |               | _         |                 |        |          |
| 🤸 Resolve t         | he ambiguity     | before    | proceed    | ding       |               | E         | B <u>a</u> ck   | Nex    | ct       |
|                     |                  |           |            |            |               |           |                 |        |          |

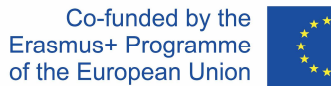

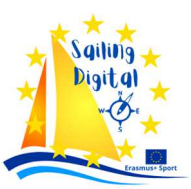

Upisat broj u search, kad ga nađe, enter... pokaže se mjesto ili slova i još jednom enter na kraju ne treba score the rest DNF, nego samo izađeš i svi imaju DNC i klikneš score

### Na kraju kad 🖻 une 🖻, 🖻 core a race i odabrat prvu opciju

| 1701                                                                         | Depo Zuve Male                                                                                                    | 012                                               | CRU                                                    | 1233                                                           | JK ZVIK      | Diue                  |                                                                               |
|------------------------------------------------------------------------------|----------------------------------------------------------------------------------------------------|---------------------------------------------------|--------------------------------------------------------|----------------------------------------------------------------|--------------|-----------------------|-------------------------------------------------------------------------------|
| 18th                                                                         | Tamara Bi Female                                                                                                    |                                                   | SVK                                                    | 517                                                            | YC Lima      | r Blue                | B 5                                                                           |
| 19th                                                                         | Nika Zivko Female                                                                                                    |                                                   | MNE                                                    | 711                                                            | JK Lahor     | Red                   | (W DNC                                                                        |
| 19th                                                                         | Robert Ma Male                                                                                                    | U12                                               | EST                                                    | 74                                                             | Saarema      | a White               | (R DNC                                                                        |
| Score se                                                                     | eries                                                                                                    |                                                   |                                                        |                                                                | _            |                       | × (DNC                                                                        |
|                                                                              |                                                                                                    |                                                   |                                                        |                                                                |              |                       | Y 6                                                                           |
| Apply this :                                                                 | scoring system                                                                                                    |                                                   |                                                        |                                                                |              |                       | DNC                                                                           |
| Appendix                                                                     | A                                                                                                    |                                                   |                                                        |                                                                |              |                       | / DNC                                                                         |
|                                                                              |                                                                                                    |                                                   |                                                        |                                                                |              |                       | / DNC                                                                         |
|                                                                              |                                                                                                    |                                                   |                                                        |                                                                |              |                       | DNC                                                                           |
|                                                                              |                                                                                                    |                                                   |                                                        |                                                                |              |                       | VV 4                                                                          |
|                                                                              |                                                                                                    |                                                   |                                                        |                                                                |              |                       | DNC                                                                           |
|                                                                              |                                                                                                    |                                                   |                                                        |                                                                |              |                       | DNC                                                                           |
|                                                                              |                                                                                                    |                                                   |                                                        |                                                                |              |                       | DUO                                                                           |
|                                                                              | -                                                                                                    |                                                   |                                                        |                                                                |              |                       | DNC                                                                           |
| Options                                                                      | J                                                                                                    |                                                   |                                                        |                                                                |              |                       | / DNC                                                                         |
| Options                                                                      | )                                                                                                    |                                                   |                                                        |                                                                |              |                       | / DNC                                                                         |
| Options<br>Sco                                                               | pre <u>a</u> ll competitors as one g                                                                                              | roup - sco                                        | ring system is a                                       | applied once                                                   |              |                       | / DNC<br>DNC                                                                  |
| Options<br>Sco                                                               | ore <u>a</u> ll competitors as one g                                                                                              | roup - sco<br>rt results bu                       | ring system is a                                       | applied once                                                   |              |                       | / DNC<br>/ DNC<br>/ DNC<br>/ DNC                                              |
| Options<br>Sco                                                               | ore <u>all competitors as one g</u>                                                                                               | roup - sco<br>rt results by                       | ring system is a<br>field after scor                   | applied once<br>ing                                            |              |                       | / DNC<br>/ DNC<br>/ DNC<br>/ DNC                                              |
| Options<br>Sco                                                               | ore <u>all competitors as one g</u><br>So<br>orting field                                                                         | roup - sco<br>rt results by                       | ring system is a<br>field after scor                   | applied once<br>ing                                            |              |                       | / DNC<br>/ DNC<br>/ DNC<br>/ DNC<br>/ DNC                                     |
| Options<br>Sco                                                               | ore <u>all competitors as one g</u><br>So<br>orting field                                                                         | roup - sco<br>rt results by                       | ring system is a<br>field after scor                   | applied once<br>ing                                            |              |                       | / DNC<br>DNC<br>DNC<br>DNC<br>DNC<br>DNC<br>DNC                               |
| Options<br>© Sco<br>O Sco                                                    | ore all competitors as one g<br>So<br>orting field<br>ore groups of competitors s                                                 | roup - sco<br>rt results by<br>eparately -        | ring system is a<br>field after scor<br>scoring syster | applied once<br>ing<br>n is applied to                         | o each group |                       | / DNC<br>DNC<br>DNC<br>DNC<br>DNC<br>DNC<br>DNC<br>DNC                        |
| Options<br>Sco<br>Sco                                                        | ore all competitors as one g<br>orting field Fleet                                                                                | roup - sco<br>rt results by<br>eparately -        | ring system is a<br>field after scor<br>scoring syster | applied once<br>ring<br>mis applied to                         | o each group |                       | / DNC<br>DNC<br>DNC<br>DNC<br>DNC<br>DNC<br>DNC<br>DNC                        |
| Options<br>Sco<br>Sco<br>Sco<br>C                                            | ore all competitors as one g<br>orting field Fleet<br>ore groups of competitors so<br>irouping field Fleet                        | roup - sco<br>rt results by<br>eparately -        | ring system is a<br>field after scor<br>scoring syster | applied once<br>ing<br>mis applied to                          | o each group |                       | / DNC<br>/ DNC<br>/ DNC<br>/ DNC<br>/ DNC<br>DNC<br>DNC<br>DNC                |
| Options<br>Sco<br>Sco<br>Sco<br>O<br>Sco<br>O<br>Sco<br>O<br>Sco<br>O<br>Sco | ore <u>all competitors as one g</u><br>So<br>orting field Fleet<br>ore groups of competitors s<br>arouping field Fleet            | roup - sco<br>rt results by<br>eparately -        | ring system is a<br>field after scor<br>scoring syster | applied once<br>ing<br>mis applied to                          | o each group |                       | / DNC<br>DNC<br>/ DNC<br>DNC<br>DNC<br>DNC<br>DNC<br>DNC<br>DNC<br>DNC<br>W 1 |
| Options<br>© Sco<br>O Sco<br>0                                               | ore <u>all competitors as one g</u><br>So<br>orting field Fleet<br>ore groups of competitors s<br>arouping field Fleet            | roup - sco<br>rt results by<br>eparately -        | ring system is a<br>field after scor<br>scoring syster | applied once<br>ring<br>m is applied to                        | o each group |                       | DNC<br>DNC<br>DNC<br>DNC<br>DNC<br>DNC<br>DNC<br>DNC<br>DNC<br>DNC            |
| Options<br>© Sec<br>O Sec<br>0                                               | ore all competitors as one g<br>So<br>orting field<br>Fleet<br>ore groups of competitors so<br>arouping field<br>Fleet            | roup - sco<br>rt results by<br>eparately -        | ring system is a<br>field after scor<br>scoring syster | applied once<br>ing<br>m is applied to<br>Score series         | o each group | Cancel                | DNC<br>DNC<br>DNC<br>DNC<br>DNC<br>DNC<br>DNC<br>DNC<br>DNC<br>DNC            |
| Options<br>© Sec<br>O Sec<br>0                                               | ore all competitors as one g<br>So<br>orting field Fleet<br>ore groups of competitors so<br>arouping field Fleet                  | roup - sco<br>rt results by<br>eparately -        | ring system is a<br>field after scor<br>scoring syster | applied once<br>ing<br>m is applied to<br><u>S</u> core series | o each group | Cancel                | DNC<br>DNC<br>DNC<br>DNC<br>DNC<br>DNC<br>DNC<br>DNC<br>DNC<br>DNC            |
| Options<br>Sco<br>Sco<br>43rd                                                | ore all competitors as one g<br>So<br>orting field Fleet<br>ore groups of competitors s<br>arouping field Fleet<br>Mateo Por Male | roup - sco<br>rt results by<br>eparately -<br>U12 | ring system is a<br>field after scor<br>scoring syster | applied once<br>ing<br>n is applied to<br><u>Score series</u>  | o each group | <u>C</u> ancel<br>Red | ( DNC<br>DNC<br>DNC<br>DNC<br>DNC<br>DNC<br>DNC<br>DNC<br>DNC<br>DNC          |

Odabrat score a race, a može kasnije samo rescore button

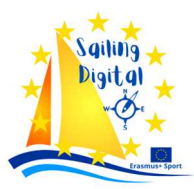

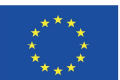

### Kako di kvalificirat nekog

|   | 3rd                | Bank Boc       | Male        |         | HUN    | 900  | BYC    | Yello      | w 6.0     | 3.0        | ,2.0     | 3.0       |
|---|--------------------|----------------|-------------|---------|--------|------|--------|------------|-----------|------------|----------|-----------|
|   | 4th                | Edi Jurma      | Male        |         | CRO    | 5    | Uljani | k White    | e 5.0     | 92.0 DN    | 0 1.0    | 4.0       |
| _ | 5th                | Csanad To      | Male        |         | HUN    | 904  | BYC    | Yello      | w 8.0     | 30         | 2.0      | 5.0       |
|   | Edit result        | t              |             |         |        | - 0  | ×      | lug: White | 92.0 DI   | 1.0        | 3.0      | 1.0       |
|   |                    | 0              | 1 42        | r.      |        |      |        | at Red     | 5.0       | 5.0        | 92.0 DN  | C92.0 DNC |
|   | White - CHU -      | Uptimist 5 Edi | Jurman - Is | 5       |        |      |        | nan Blue   | 5.0       | 92.0 DN    | C 1.0    | 5.0       |
|   | as - statt z       |                |             |         |        |      |        | a Blue     | 92.0 DN   | IC 4.0     | 4.0      | 3.0       |
|   | Result Batin       | a Audit        |             |         |        |      |        | Red        | 92.0 DN   | IC92.0 DN  | G 1.0    | 3.0       |
|   | The second second  | a Door         |             |         |        |      | /      | Bra White  | 92.0 DN   | C92.0 BF   | D 2.0    | 2.0       |
|   | Recorded r         | esult          |             |         |        |      | /      | naa Yello  | v 2.0     | 2.0        | 92.0 DN  | C92.0 DNC |
| 2 | O <u>P</u> lace    |                | 1           | -       |        |      |        | o Yello    | N 92.0 DN | IC 4.0     | 92.0 DN  | 1.0       |
|   |                    |                |             | - Const |        |      |        | LIT White  | 92.0 DK   | 1C92.0 DN  | Q 1.0    | 4.0       |
| _ | O Elano            | d time         |             |         | a      |      |        | LII Red    | 1.0       | 4.0        | 92.0 DN  | 092.0 DNC |
|   |                    | su time        |             |         | Ē0     | P*/  | ¥      | at Red     | 92.0 DK   | 1092.0 DN  | 3.0      | 92.0 DNC  |
|   |                    |                |             |         |        | /    |        | R Blue     | 1.0       | 6.0        | 92.0 DN  | C92.0 DNC |
|   | ○ <u>S</u> tart ti | me             |             |         |        |      |        | nar Blue   | 5.0       | 2.0        | 92.0 DN  | 02.0 DNC  |
|   |                    |                |             |         | /      | -    |        | or Red     | 92.0 DN   | 1092.0 DN  | 0.0      | 92.0 DNC  |
|   | <u>F</u> inish     | time           |             | L       | $\sim$ |      |        | ra I Valla | 92.0 DN   | 1052.0 DIN | 02 0 DM  | 92.0 DINC |
|   |                    |                |             |         |        |      |        | Iko Vollo  | N 52.0 DR | 2.0        | 92.0 DN  |           |
|   | Code               |                | BFD         | $\sim$  |        |      |        | rate White | 0.0       | 2.0        | 02.0 DN  | 52.0 DNC  |
|   |                    |                |             |         |        |      |        | Pod        | 92.0 DN   | 5.0        | 92.0 DN  | 10        |
|   | C.I. 1.1.1         |                |             |         |        |      |        | at Blue    | 92.0 DN   | 1C92 0 DN  | C92 0 DN | 7.0       |
|   | Laiculated         | result         |             |         |        |      |        | Blue       | 92.0 DN   | 1C92.0 DN  | 60       | 92 0 DNC  |
|   | Correcte           | d time         |             |         |        |      |        | Red        | 4 0       | 92.0 DN    | C92 0 DN | 60        |
|   | Coore              |                |             |         |        |      |        | ro F White | 92 0 DN   | 1092 0 DN  | 50       | 92 0 DNC  |
|   | Scole              |                | 1           | disc    | carded |      |        | tas Yello  | V 92.0 DN | 1C92.0 DN  | 5.0      | 92.0 DNC  |
|   | Bank               |                | 1           |         |        |      |        | n s: Yello | N 92.0 DN | 1C92 0 DN  | C92 0 DN | 6.0       |
|   |                    |                |             |         |        |      |        | White      | 92.0 DN   | C92.0 DN   | C92.0 DN | 6.0       |
| - |                    |                |             |         |        |      |        | clul Red   | 92.0 DN   | 1C92.0 DN  | C92.0 DN | 7.0       |
|   |                    |                |             |         |        | OK   | Cancel | tas White  | 92.0 DN   | 1C92.0 DN  | C92.0 DN | C92.0 DNC |
| L | J4tti              | winary va      | wate        | 012     | HUN    | 104  | SVL    | Blue       | 92.0 DN   | 1C92.0 DN  | C92.0 DN | C92.0 DNC |
|   | 34th               | Silvio Scia    | Male        | U12     | ITA    | 8583 | CN B/  | ARD Blue   | 92.0 DN   | C92.0 DN   | C92.0 DN | C92.0 DNC |

### Kako dodati naknadno nekog u pla¤man

Koristi opciju "Rescore", odabrati plov i start i pogurati gore ili dolje

### Za print $\rightarrow$ publi $\mathbb{P}$ h $\rightarrow$ re $\mathbb{P}$ ult $\rightarrow$ preview

| venue na<br>event na | web page :: results option<br>ame set up - Setup+SeriesPro<br>me set up - Setup+SeriesPro | <b>ns</b><br>operties me | enu to do so (<br>nu to do so ír                                   | recommende      | d)<br>N | -                                                                                                    |                                                | ×       |
|----------------------|-------------------------------------------------------------------------------------------|--------------------------|--------------------------------------------------------------------|-----------------|---------|----------------------------------------------------------------------------------------------------|------------------------------------------------|---------|
| wing Sco<br>tle      | red points<br>Results are provisional as of                                               | @ on #                   |                                                                    |                 |         | Final                                                                                                | Provision                                      | <br>nal |
| Publi                | sh a series summary table<br>All races<br>All sailed faces<br>Just these races            |                          | Publish indivi<br>) All races<br>) All sailed ra<br>) Just these r | dual race table | es Pu   | iblish a prize w<br>iblish notes<br>Id a page brea<br>Trist N o<br>iblish a conter<br>iblish codes u | vinners table<br>sks<br>nly<br>its list<br>sed | D       |
|                      |                                                                                           |                          |                                                                    |                 |         |                                                                                                    |                                                |         |

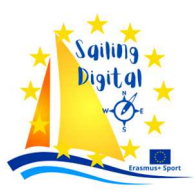

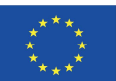

### Za highlight prva 3 mjesta treba odabrati effects

| Ausiable effects                                               |                                                                                                    |                                                                                                    | Effects to                                                                                                    |                                                                                                    | Search (                                                                                                    | Filter                                                                                                    |                                                                                                    |                                                                                                    |                                                                                              |                                                                                                    |                                                                                                    |                                                                                                    |         |           |            |
|----------------------------------------------------------------|----------------------------------------------------------------------------------------------------|----------------------------------------------------------------------------------------------------|----------------------------------------------------------------------------------------------------|----------------------------------------------------------------------------------------------------|----------------------------------------------------------------------------------------------------|----------------------------------------------------------------------------------------------------|----------------------------------------------------------------------------------------------------|----------------------------------------------------------------------------------------------------|----------------------------------------------------------------------------------------------|----------------------------------------------------------------------------------------------------|----------------------------------------------------------------------------------------------------|----------------------------------------------------------------------------------------------------|---------|-----------|------------|
| HighlightDiscards                                              |                                                                                                    |                                                                                                    | HighlightWins3v3                                                                                                    |                                                                                                    | search / I                                                                                                    |                                                                                                    |                                                                                                    |                                                                                                    |                                                                                              |                                                                                                    |                                                                                                    |                                                                                                    |         |           |            |
| HighlightWins<br>HighlightWins?                                |                                                                                                    | >>                                                                                                    | Thg ng ktristoro                                                                                                    |                                                                                                    | Rescore                                                                                                    | 1                                                                                                    |                                                                                                    |                                                                                                    |                                                                                              |                                                                                                    |                                                                                                    |                                                                                                    |         |           |            |
| HighlightWins3v3                                               |                                                                                                    | <<                                                                                                    |                                                                                                    |                                                                                                    | _                                                                                                    |                                                                                                    |                                                                                                    |                                                                                                    |                                                                                              |                                                                                                    |                                                                                                    |                                                                                                    | Scoring | system ap | plied :: A |
| ImageBG<br>ModCaption                                          |                                                                                                    |                                                                                                    |                                                                                                    |                                                                                                    | 1 220699                                                                                                    | 01                                                                                                    |                                                                                                    | 02                                                                                                    | 04                                                                                           | 01                                                                                                    |                                                                                                    |                                                                                                    | N       |           |            |
| ModHeader                                                      | ~                                                                                                    |                                                                                                    |                                                                                                    |                                                                                                    | Gender<br>7 Male                                                                                                    | 9                                                                                                    | 1                                                                                                    | 5                                                                                                    | (10)                                                                                         | Q5                                                                                                    | 25                                                                                                    | tai                                                                                                    | 15      |           |            |
|                                                                |                                                                                                    |                                                                                                    |                                                                                                    | ^ E                                                                                                    | B1 Female                                                                                                    | 4                                                                                                    | 13                                                                                                    | 1                                                                                                    | (16)                                                                                         |                                                                                                    | 34                                                                                                    |                                                                                                    | 18      |           |            |
|                                                                |                                                                                                    |                                                                                                    |                                                                                                    | F                                                                                                    | P8 Female                                                                                                    | 3                                                                                                    | (8)                                                                                                    | 8                                                                                                    | 7                                                                                            |                                                                                                    | 26                                                                                                    |                                                                                                    | 18      |           |            |
|                                                                |                                                                                                    |                                                                                                    |                                                                                                    |                                                                                                    | Male                                                                                                    | (57 UFD)<br>(57 UFD)                                                                                                    | 2                                                                                                    | 17                                                                                                    | 2                                                                                            |                                                                                                    | 78                                                                                                    |                                                                                                    | 21      |           |            |
|                                                                |                                                                                                    |                                                                                                    |                                                                                                    |                                                                                                    | 232 Female                                                                                                    | 11                                                                                                    | 5                                                                                                    | (14)                                                                                                    | 6                                                                                            |                                                                                                    | 36                                                                                                    |                                                                                                    | 22      |           |            |
|                                                                |                                                                                                    |                                                                                                    |                                                                                                    |                                                                                                    | 232 Male                                                                                                    | 5                                                                                                    | (57 BFD)                                                                                                    | 9                                                                                                    | 11                                                                                           |                                                                                                    | 82                                                                                                    |                                                                                                    | 25      |           |            |
|                                                                |                                                                                                    |                                                                                                    |                                                                                                    | ~                                                                                                    | Male<br>I6 Female                                                                                                    | (16)                                                                                                    | 3                                                                                                    | 11                                                                                                    | 13 (14)                                                                                      |                                                                                                    | 43                                                                                                    |                                                                                                    | 27      |           |            |
|                                                                |                                                                                                    |                                                                                                    | <u>O</u> K                                                                                                    | <u>C</u> ancel                                                                                                    | 2 Male                                                                                                    | 10                                                                                                    | 15                                                                                                    | (20)                                                                                                    | 4                                                                                            |                                                                                                    | 49                                                                                                    | 6                                                                                                    | 29      |           |            |
|                                                                |                                                                                                    |                                                                                                    |                                                                                                    | artol Joc                                                                                                    | Male                                                                                                    | (21)                                                                                                    | 4                                                                                                    | (19)                                                                                                    | 5                                                                                            |                                                                                                    | 49                                                                                                    |                                                                                                    | 30      |           |            |
| <u>}</u> ack                                                   | 🗌 Pul                                                                                                    | blish again                                                                                                    | Publish <u>C</u> ancel                                                                                                    | emen Kł UKRSł                                                                                                    | (13 Male<br>156 Female                                                                                                    | 14                                                                                                    | (16)                                                                                                    | 12                                                                                                    | 9                                                                                            |                                                                                                    | 51                                                                                                    |                                                                                                    | 35      |           |            |
| siot 2.29.0                                                    | 17th                                                                                                    | ITA 212125                                                                                                    | ILCA 6 SVOC                                                                                                    | Lorenzo V 210577                                                                                                    | Male                                                                                                    | 1                                                                                                    | 19                                                                                                    | (24)                                                                                                    | 23                                                                                           |                                                                                                    | 67                                                                                                    |                                                                                                    | 43      |           |            |
| trie 0                                                         | 18th<br>19th                                                                                               | ITA 213021<br>ITA 219016                                                                                                    | ILCA 6 YC Adria<br>ILCA 6 YC Adria                                                                                                    | c Anna Pag ITAAP2<br>c Christian / ITACV2                                                                                                    | 202 Female<br>32 Male                                                                                                    | 15                                                                                                    | 9                                                                                                    | (30)                                                                                                    | 20 (24)                                                                                      |                                                                                                    | 74                                                                                                    |                                                                                                    | 44      |           |            |
| UE: 204                                                        | Oth                                                                                                    | CRO 219797                                                                                                    | ILCA 6 JK Vega                                                                                                    | Lea Rako CROLF                                                                                                    | 5 Female                                                                                                    | 17                                                                                                    | 14                                                                                                    | 18                                                                                                    | (26)                                                                                         |                                                                                                    | 75                                                                                                    |                                                                                                    | 49      |           |            |
|                                                                | ist Or                                                                                                    | TIA 2183/7                                                                                                    | ILCA 6 CDV Mu                                                                                                    | Alessandr                                                                                                    | Male                                                                                                    | 6                                                                                                    | 20                                                                                                    | 26                                                                                                    | (29)                                                                                         | 1                                                                                                    | 81                                                                                                    |                                                                                                    | 52      | ×         | - 0        |
| → C ① File   C:/U<br>nail 🖸 YouTube Ҟ M                        | sers/Adm<br>aps ⊘                                                                                          | inistrator/Do<br>Racing Rules o                                                                                                    | wnloads/ILCA%207<br>f Sail O RRS d<br>31st Si                                                                                                    | %20-%205%20rac<br>Sveti Nikola 2022                                                                                                    | es.html<br>egatta - M<br>JK Veg                                                                                                    | lemorial<br>Ja                                                                                                    | l Vladimir                                                                                                    | Barbic                                                                                                    |                                                                                              |                                                                                                    |                                                                                                    |                                                                                                    |         |           |            |
| → C 🕕 File   C./U<br>nail 🖸 YouTube 🛃 M                        | sers/Adm<br>aps 🥥                                                                                          | iinistrator/Do<br>Racing Rules o                                                                                                    | wnloads/ILCA%207<br>f Sail 🕐 RRS 💰<br>31st Si                                                                                                    | %20-%205%20rac                                                                                                    | es.html<br>egatta - M<br>JK Veg<br>ILCA 7 - 5 1                                                                                                    | lemorial<br>ga<br>races                                                                                                    | l Vladimir                                                                                                    | Barbic                                                                                                    |                                                                                              |                                                                                                    |                                                                                                    |                                                                                                    |         |           |            |
| → C ① File   C:/U hail ○ YouTube 2 M                           | sers/Adm                                                                                                   | inistrator/Do<br>Racing Rules o                                                                                                    | wnloads/ILCA%207<br>f Sail ② RRS 《<br>31st S<br>Sailed                                                                                                    | %20-%205%20rac<br>Sveti Nikola 2022<br>t Nicholas Re<br>5, Discards: 1, To c                                                                                                    | es.html<br><br>gatta - M<br>JK Veg<br>ILCA 7 - 5 I<br>Overal                                                                                                    | lemorial<br>ja<br>races<br>II<br>s: 12, Scorin                                                                                                    | l Vladimir                                                                                                    | Barbic                                                                                                    |                                                                                              |                                                                                                    |                                                                                                    |                                                                                                    |         |           |            |
| ⑦ ⑦ File   C:/U Nail ☑ YouTube ₹ M                             | sers/Adm<br>aps                                                                                            | SailNumber                                                                                                    | wnloads/ILCA%207<br>f Sail O RRS &<br>31st S<br>Sailed:<br>HelmName                                                                                                    | %20-%205%20rac<br>\$ Sveti Nikola 2022<br>t Nicholas Re<br>5, Discards: 1, To c<br>Club                                                                                                    | es.html<br>egatta - M<br>JK Veg<br>ILCA 7 - 5 I<br>Overal<br>ount: 4, Entrie<br>ISAFID                                                                                                    | lemorial<br>ga<br>races<br>I<br>s: 12, Scorin<br>Gender C                                                                                                    | l Vladimir<br>ng system: App<br>21 Q2                                                                                                    | Barbic<br>endix A                                                                                                    | Q4                                                                                           | Q5 1                                                                                                    | Total 1                                                                                                    | łett                                                                                                    |         |           |            |
| C ① File   C./U Hail ○ YouTube 2 M                             | sers/Adm<br>aps 🕐<br>Rank<br>1st                                                                           | inistrator/Do<br>Racing Rules of<br>SailNumber<br>UKR 7                                                                                                    | wnloads/ILCA%207<br>f Sail O RRS &<br>31st S<br>Sailed<br>HelmName<br>Valery, Kudryashov                                                                                                    | %20-%205%20rac<br>Sveti Nikola 2022<br>t Nicholas Re<br>5, Discards: 1, To c<br>Club<br>SHVSM/ JK Spit                                                                                                    | es.html<br>egatta - M<br>JK Veg<br>ILCA 7 - 5 I<br>Overal<br>ouurt: 4, Entriev<br>ISAFID<br>Ukryk5                                                                                                    | lemorial<br>ja<br>races<br>II<br>s: 12, Scorin<br><b>Gender</b><br>C<br>Male<br><b>3</b>                                                                                                    | I Vladimir<br>19 system: App<br>21 Q2<br>1                                                                                                    | Barbic<br>endix A<br>Q3<br>(5)                                                                                                    | Q4<br>1                                                                                      | Q5 1<br>1 1                                                                                                    | Total 1                                                                                                    | lett.                                                                                                    |         |           |            |
| C                                                              | Rank<br>1st<br>2nd                                                                                         | SailNumber<br>UKR 7<br>UKR 218242                                                                                                    | wnloads/ILCA%207<br>f Sail O RKS &<br>31st S<br>HemName<br>Valenty.Kudryashu<br>Oskar.Madonich                                                                                                    | %20-%205%20rac<br>Sveti Nikola 2022<br>t Nicholas Re<br>5, Discards: 1, To c<br>Club<br>SHVSM/ JK Spit<br>SVOC/Team Ukraina                                                                                                    | es.html<br>egatta - M<br>JK Veg<br>ILCA 7 - 5 I<br>Overal<br>ount: 4, Entrier<br>ISAFID<br>Ukryk5<br>UKROM11                                                                                                    | lemorial<br>ja<br>races<br>I<br>s: 12, Scorin<br>Gender C<br>Maie 3<br>Maie 1                                                                                                    | IVIadimir<br>ng system: App<br>21 Q2<br>1<br>(3)                                                                                                    | Barbic                                                                                                    | Q4<br>1<br>2                                                                                 | <b>Q5</b> 1<br>1 1<br>2 1                                                                                                    | <b>Fotal  </b><br>11 6<br>10 7                                                                                                    | lett                                                                                                    |         |           |            |
| C ③ File   C./U Hail ☑ YouTube  M                              | Rank<br>Rank<br>1st<br>2nd<br>3rd                                                                          | SailNumber<br>UKR 7<br>UKR 218242<br>ITA 210424                                                                                                    | winloads/ILCA%207<br>f Sail O RKS &<br>31st S<br>S<br>HelmName<br>Valeny Kudrvastov<br>Oskar Madonich<br>Glovanni De Pauli                                                                                                    | %20-%205%20rac<br>\$ sveti Nikola 2022<br>t Nicholas Re<br>5, Discards: 1, To c<br>Club<br>SHVSM JK Spit<br>SVOC/Team Ukraint<br>SN Pietas Julia                                                                                                    | es.html egatta - M JK Veg ILCA 7 - 5 I Overal ouut: 4, Entrie ISAFID Ukryk5 UKROM11 Iagd128                                                                                                    | lemorial<br>ga<br>races<br>I<br>12, Scorin<br>Gender Q<br>Male 3<br>Male 1<br>Male 2                                                                                                    | I Vladimir<br>19 system: App<br>11 Q2<br>1<br>3)<br>2                                                                                                    | Barbic<br>a<br>a<br>a<br>a<br>a<br>a<br>a<br>a<br>a<br>a<br>a<br>a<br>a                                                                                                    | Q4<br>1<br>2<br>3                                                                            | Q5 1<br>1 1<br>2 1<br>4 1                                                                                                    | <b>Fotal I</b><br>11 6<br>10 7<br>15 1                                                                                                    | lett<br>;                                                                                                    |         |           |            |
| C                                                              | Rank<br>Rank<br>1st<br>2nd<br>3rd<br>4th                                                                   | SailNumber<br>UKR 7<br>UKR 218242<br>TA 210424<br>SLO 215847                                                                                                    | wnloads/ILCA%207<br>f Sail   RK 3<br>Sailed<br>HelmNae<br>Valety: Kudrvastov<br>Ockar Madonch<br>Glovanni De Pauli<br>Ivan Vakhrushev                                                                                                    | %20-%205%20rac<br>Sveti Nikola 2022<br>t Nicholas Re<br>5, Discards: 1, To c<br>Club<br>SHVSM/ JK Split<br>SVOC/Team Ukraind<br>SN Pietas Julia<br>JK Burja                                                                                                    | es.html  gatta - M  gatta - M  JK Veg  ILCA 7 - 5 I  Overal  UCA 7 - 5  UVERal  UKRV6  UKRV6  UKRV6  UKRV6  UKRV6  SUURV6  SUURV6 SUURV6 SUURV                                                                                                    | Ja<br>races<br>I<br>s: 12, Scorin<br>Gender Q<br>Male 3<br>Male 1<br>Male 2<br>Male 4                                                                                                    | I Vladimir<br>Ig system: App<br>11 Q2<br>1<br>(3)<br>2<br>(5)                                                                                                    | Barbic<br>■<br>a<br>a<br>a<br>a<br>a<br>a<br>a<br>a<br>a<br>a<br>a<br>a<br>a                                                                                                    | Q4<br>1<br>2<br>3<br>4                                                                       | Q5 1<br>1 1 1<br>2 1<br>4 1<br>3 1                                                                                                    | <b>Fotal 1</b><br>11 6<br>10 7<br>15 1                                                                                                    | <b>iett</b><br>5<br>1<br>4                                                                                                    |         |           |            |
| C                                                              | Rank<br>Ass<br>Service<br>Rank<br>Star<br>Star<br>Star<br>Star<br>Star<br>Star<br>Star<br>Star             | SailNumber           UKR 7           UKR 218242           ITA 210424           SLO 215847           CRO 212013                                                                                                    | wnloads/ILCA%207 f Sail  R Sailed  HolmNav  Valery Kudrvashov  Qosknt Madonich  Qosknt Madonich  Qosknt Madonich  Roumn Joe Pauli  Van Vakhrushev  Antonich Marendic                                                                                                    | %20-%205%20rac<br>Sveti Nikola 2022<br>t Nicholas Re<br>5, Discards: 1, To c<br>Club<br>SHVSM JK Split<br>SVOC/Team Ukrain<br>SN Pietas Julia<br>JK Burja<br>JK Morrar                                                                                                    | es.html  gatta - M  gatta - M  JK Veg  ILCA 7 - 5 I  Veral  UCA 7 - 5  UVeral  UKrvk5  UKROM11  ILagd128  SLOV1  CROM2  UKROM2  UKROM2                                                                                                    | Ja<br>races<br>I<br>s: 12, Scorin<br>Gender G<br>Maie 3<br>Maie 1<br>Maie 2<br>Maie 4<br>Maie 5<br>Maie 5                                                                                                    | I Vladimir<br>19 system: App<br>11 22<br>1<br>30<br>2<br>(5)<br>(7)<br>4                                                                                                    | Barbic<br>■<br>a<br>a<br>a<br>a<br>b<br>a<br>a<br>a<br>a<br>a<br>a<br>a<br>a<br>a<br>a<br>a<br>a<br>a                                                                                                    | Q4<br>1<br>2<br>3<br>4<br>5<br>6                                                             | Q5 1<br>1 1<br>2 1<br>4 1<br>3 1<br>6 2                                                                                                    | <b>Total 1</b><br>11 6<br>15 1<br>19 1                                                                                                    | <b>lett</b><br>5<br>7<br>1<br>1<br>4<br>4                                                                                         |         |           |            |
| C ① File   C:/U YouTube  YouTube  M                            | Rank<br>Aps C<br>Rank<br>1st<br>2nd<br>3rd<br>4th<br>5th<br>7th                                            | SailNumber<br>UKR 7<br>UKR 7<br>UKR 218242<br>Th 21944<br>SLO 215847<br>CRO 212013<br>SLO 220638<br>UKR 23184                                                                                                    | wnloads/ILCA%207 f Sail      Ref      Sailse      Sailse      Beinmame      Vatery, Kudyushon      Cakar Madonich      Gixanni De Paulj      Van Vakhrushev      Antonic Marendia      Benjamin Aganovich      Sunches Addurf                                                                                                    | %20-%205%20rac<br>Sveti Nikola 2022<br>t Nicholas Re<br>5, Discards: 1, To c<br>Club<br>SHVSM JK Split<br>SVOC/Team Ukrainu<br>SV Pietas Julia<br>JK Burja<br>JK Burja<br>SH Kisriapav,OED JI Stuff                                                                                                    | es.html                                                                                                    | lemorial<br>ja<br>races<br>II<br>s: 12, Scorin<br>Gender C<br>Male 3<br>Male 1<br>Male 4<br>Male 5<br>Male 6<br>Male 6                                                                                                    | I Vladimir<br>19 system: App<br>11 02<br>1<br>2<br>2<br>(5)<br>(7)<br>4<br>3) 6                                                                                                    | Barbic<br>■<br>a<br>a<br>a<br>a<br>b<br>a<br>a<br>a<br>a<br>a<br>a<br>a<br>a<br>a<br>a<br>a<br>a<br>a                                                                                                    | Q4<br>1<br>2<br>3<br>3<br>5<br>5<br>6<br>7                                                   | Q5 1<br>1 1<br>4 1<br>3 1<br>6 2<br>5 2                                                                                                    | <b>Fotal 1</b><br>111 6<br>15 1<br>19 1<br>24 1                                                                                                    | <b>lett</b><br>3<br>1<br>4<br>4<br>7<br>12                                                                                        |         |           |            |
| C ① File   C./U YouTube Z M                                    | Rank<br>Ags Rank<br>1st<br>2nd<br>3rd<br>4th<br>5th<br>6th<br>8th                                          | SailNumber           UKR 7           UKR 7           UKR 21           UKR 22           UKR 23           UKR 23           UKR 24           UKR 24           UKR 24           UKR 24           UKR 24           UKR 24           UKR 24           UKR 24           UKR 24           UKR 24 | wnloads/ILCA%207 f Sail  f Sail      Rex      Sailed  HelmName Valeny Kudvasho  Cokar Madonich  Cokar Madonich  Solowan De Admin  Kudva Admin  Lvachenko Admi                                                                                                    | %20-%205%20rac<br>\$ Sveti Nikola 2022<br>t Nicholas Ref<br>5, Discards: 1, To c<br>Club<br>SH/SM/ JK Split<br>SVOC/Team Ukrain<br>JK Burja<br>JK Burja<br>Nikolaev-OSDUSHC<br>AJK Beorad                                                                                                    | es.html                                                                                                    | lemorial<br>ja<br>races<br>I<br>s: 12, Scorin<br>Male 2<br>Male 2<br>Male 4<br>Male 5<br>Male 6<br>Male 6<br>Male ((                                                                                                    | I Vladimir<br>19 system: App<br>11 Q2<br>1<br>2<br>3<br>4<br>5<br>5<br>(5)<br>4<br>4<br>3<br>4<br>6<br>6<br>6<br>6                                                                                                    | Barbic<br>■<br>4<br>2<br>3<br>4<br>1<br>7<br>5<br>1<br>4<br>5<br>1<br>1<br>5<br>8<br>8                                                                                                    | <b>Q4</b><br>1<br>2<br>3<br>4<br>5<br>6<br>6<br>7<br>8                                       | Q5 1<br>1 1<br>4 1<br>3 1<br>6 2<br>5 2<br>7 3<br>8                                                                                                    | <b>Total 1</b><br>111 6<br>100 7<br>155 1<br>199 1<br>199 1<br>224 1<br>288 2<br>334 2<br>399 5                                                                                                    | <b>Nett</b><br>5,<br>7,<br>11<br>4,<br>4,<br>7,<br>12,<br>11<br>14,<br>14,<br>14,<br>14,<br>14,<br>14,<br>14,<br>14,<br>14,       |         |           |            |
| C ① File   C./U                                                | Rank<br>Ags Rank<br>1st<br>2nd<br>3rd<br>4th<br>5th<br>6th<br>7th<br>8th<br>9th                            | SailNumber           UKR 7           UKR 7           UKR 21242           SL0 215847           CRO 212013           SLO 220638           UKR 203118           SRB 217923           SVK 218394                                                                                                    | wnloads/ILCA%207 f Sail  f Sail  f Sail  s Rs  ats ats ats ats ats ats ats ats ats a                                                                                                    | %20-%205%20rac Sveti Nikola 2022 t Nicholas Ré 5, Discards: 1, To c Club SH/Sh/JK Split SVOCTeam Ukrains JK Burja JK Burja JK Burga JK Burga JK Burga JK Burga JK Burga JK Burga JK Burga JK Burga JK Burga JK Burga JK Burga JK Desprade                                                                                                    | JK Veg<br>ILCA 7 - 5 I<br>Overal<br>Dount: 4, Entrie<br>ISAFID<br>UKrvk5<br>UKrvk5<br>UKrvk5<br>SLOBA3<br>SLOBA3<br>SKBM2<br>SKR84                                                                                                    | lemorial<br>ja<br>races<br>I<br>a: 12, Scorin<br>Gender C<br>Male 3<br>Male 4<br>Male 5<br>Male 6<br>Male 6<br>Male 6<br>Male 7<br>Male 7                                                                                                    | ly Vladimir<br>sg system: Арр<br>11 Q2<br>1<br>(3)<br>(3)<br>(5)<br>(7)<br>4<br>(5)<br>(7)<br>4<br>(3)<br>(6)<br>(3)<br>(6)<br>(3)<br>(9)<br>9)<br>9)<br>9                                                                                                    | Barbic<br>a (5)<br>(4)<br>(4)<br>(4)<br>(4)<br>(7)<br>(6)<br>(7)<br>(6)<br>(8)<br>(9)<br>(1)<br>(1) | Q4<br>1<br>2<br>3<br>4<br>5<br>6<br>6<br>7<br>7<br>8<br>8<br>9                               | Q5 1<br>1 1 1<br>2 1<br>4 1<br>3 1<br>6 2<br>5 2<br>7 3<br>8 2<br>9 4                                                                                                    | <b>Fotal 1</b> 111 6 15 1 19 1 224 1 228 2 334 2 3 39 2 1 5 5 5 5 5 5 5 5 5 5 5 5 5 5 5 5 5 5                                                                                                    | eett<br>5<br>7<br>11<br>14<br>7<br>7<br>11<br>16<br>6<br>11<br>16<br>6                                                            |         |           |            |
| <ul> <li>C' O File   C./U</li> <li>ail ■ YouTube  M</li> </ul> | Rank<br>Rank<br>1st<br>2nd<br>3rd<br>4th<br>5th<br>6th<br>7th<br>8th<br>9th<br>10th                        | SailNumber           UKR 7           UKR 218242           ITA 210245           CRO 212013           SLO 215847           CRO 212013           SLO 220638           UKR 20118           SRB 205306           SKB 205305                                                                                                    | vanioads/LLCAv2007<br>f Sail                                                                                                    | %20-%205%20rac<br>\$ Sveti Nikola 2022<br>t Nicholas Ref<br>St, Discards: 1, To c<br>Club<br>SHVSM/ JK Split<br>SVOCTeam Ukraint<br>SN Pietas Julia<br>JK Burja<br>JK Burja<br>JK Burja<br>JK Burja<br>JK Burja<br>JK Burja<br>JK Burja<br>JK Burja                                                                                                    | JK Veg<br>ILCA7-5 I<br>JK Veg<br>ILCA7-5 I<br>Overal<br>Our 4. Entrie<br>ISAFID<br>Ukryk5<br>Ukryk5<br>Ukryk5<br>SLOPA<br>SLOPA<br>S | I a a a a a a a a a a a a a a a a a a a                                                                                                    | I VIadimir<br>ng system: Арр<br>11 Q2<br>1<br>3<br>3<br>4<br>3<br>3<br>4<br>4<br>6<br>8<br>3<br>3<br>4<br>6<br>8<br>9<br>9<br>9<br>9<br>9<br>9<br>9<br>1<br>3<br>0<br>0<br>1<br>3<br>1<br>0<br>1<br>3<br>1<br>1<br>1<br>1<br>1<br>1<br>1<br>1<br>1<br>1                                 | Barbic      a      a      (5)      (5)      (5)      (7)      (7)      (7)      (7)      (8)      9      (7)      (7)      (8)      9      (7)      (1)      (7)      (1)      (7)      (1)      (7)      (1)      (7)      (1)      (7)      (1)      (7)      (1)      (7)      (1)      (7)      (1)      (7)      (1)      (7)      (1)      (7)      (1)      (7)      (1)      (7)      (1)      (7)      (1)      (7)      (1)      (7)      (1)      (7)      (1)      (7)      (1)      (7)      (1)      (7)      (1)      (7)      (1)      (7)      (1)      (1)      (1)      (1)      (1)      (1)      (1)      (1)      (1)      (1)      (1)      (1)      (1)      (1)      (1)      (1)      (1)      (1)      (1)      (1)      (1)      (1)      (1)      (1)      (1)      (1)      (1)      (1)      (1)      (1)      (1)      (1)      (1)      (1)      (1)      (1)      (1)      (1)      (1)      (1)      (1)      (1)      (1)      (1)      (1)      (1)      (1)      (1)      (1)      (1)      (1)      (1)      (1)      (1)      (1)      (1)      (1)      (1)      (1)      (1)      (1)      (1)      (1)      (1)      (1)      (1)      (1)      (1)      (1)      (1)      (1)      (1)      (1)      (1)      (1)      (1)      (1)      (1)      (1)      (1)      (1)      (1)      (1)      (1)      (1)      (1)      (1)      (1)      (1)      (1)      (1)      (1)      (1)      (1)      (1)      (1)      (1)      (1)      (1)      (1)      (1)      (1)      (1)      (1)      (1)      (1)      (1)      (1)      (1)      (1)      (1)      (1)      (1)      (1)      (1)      (1)      (1)      (1)      (1)      (1)      (1)      (1)      (1)      (1)      (1)      (1)      (1)      (1)      (1)      (1)      (1)      (1)      (1)      (1)      (1)      (1)      (1)      (1)      (1)      (1)      (1)      (1)      (1)      (1)      (1)      (1)      (1)      (1)      (1)      (1)      (1)      (1)      (1)      (1)      (1)      (1)      (1)      (1)      (1)      (1)      (1)      (1)      (1)      (1)      (1)      (1)      (1                                                                                                    | Q4<br>1<br>2<br>3<br>4<br>5<br>6<br>6<br>7<br>7<br>8<br>9<br>9<br>13 DNC                     | Q5 1<br>1 1 1<br>2 1<br>4 1<br>3 1<br>6 2<br>5 2<br>7 3<br>8 3<br>8 3<br>9 4<br>13 DNC 6                                                                                                    | Total         I           11         6           135         1           155         1           199         1           224         1           334         2           339         2           345         3                                                  | eett<br>3<br>1<br>1<br>4<br>4<br>7<br>7<br>1<br>1<br>1<br>6<br>6<br>32                                                            |         |           |            |
| <ul> <li>C' O File   C./U</li> <li>ail ■ YouTube  M</li> </ul> | Rank<br>Ian<br>Ian<br>Ian<br>Ian<br>Ian<br>Ian<br>Ian<br>Ian<br>Ian<br>Ian                                 | SailNumber           UKR 7           UKR 218242           ITA 218242           ICR 218242           UKR 218242           ICR 210216           SLO 215847           CRO 212013           SLO 220538           UKR 20318           SRB 205506           ITA 218374                                                                                                    | vanioads/LLCAv2007<br>f Sail                                                                                                    | %20-%205%20rac<br>\$ Sveti Nikola 2022<br>t Nicholas Ref<br>Shukola 2022<br>t Nicholas Ref<br>Shukolas Shuka<br>Shukan<br>Shukolas Shuka<br>JK Burja<br>JK Burja<br>JK | es.html  JK Veg  LCA 7 - 5   Veral  Veral  V                                                                                                    | Jarraces<br>II: 12, Scortin<br>Gender C<br>Male 1<br>Male 2<br>Male 4<br>Male 6<br>Male 6<br>Male (0<br>Male (0<br>Male (0<br>Male (0<br>Male (0)                                                                                                    | I Vladimir<br>ag ayaterr: Appr<br>11 Q2<br>1<br>Q2<br>1<br>Q2<br>1<br>Q2<br>1<br>Q2<br>1<br>Q2<br>1<br>Q2<br>1<br>Q2<br>1<br>Q2<br>1<br>Q2<br>1<br>Q2<br>1<br>Q2<br>1<br>Q2<br>Q2<br>Q2<br>Q2<br>Q2<br>Q2<br>Q2<br>Q2<br>Q2<br>Q2                                                       | Barbic      a      (5)      (5)      (5)      (7)      (7)      (7)      (7)      (7)      (3)      (7)      (3)      (2)      (1)      (1)      (2)      (1)      (2)      (1)      (2)      (1)      (2)      (1)      (2)      (1)      (2)      (1)      (2)      (1)      (2)      (1)      (2)      (1)      (2)      (1)      (2)      (1)      (2)      (1)      (2)      (1)      (2)      (1)      (2)      (1)      (2)      (2)      (1)      (2)      (2)      (1)      (2)      (2)      (1)      (2)      (2)      (2)      (2)      (2)      (2)      (2)      (2)      (2)      (2)      (2)      (2)      (2)      (2)      (2)      (2)      (2)      (2)      (2)      (2)      (2)      (2)      (2)      (2)      (2)      (2)      (2)      (2)      (2)      (2)      (2)      (2)      (2)      (2)      (2)      (2)      (2)      (2)      (2)      (2)      (2)      (2)      (2)      (2)      (2)      (2)      (2)      (2)      (2)      (2)      (2)      (2)      (2)      (2)      (2)      (2)      (2)      (2)      (2)      (2)      (2)      (2)      (2)      (2)      (2)      (2)      (2)      (2)      (2)      (2)      (2)      (2)      (2)      (2)      (2)      (2)      (2)      (2)      (2)      (2)      (2)      (2)      (2)      (2)      (2)      (2)      (2)      (2)      (2)      (2)      (2)      (2)      (2)      (2)      (2)      (2)      (2)      (2)      (2)      (2)      (2)      (2)      (2)      (2)      (2)      (2)      (2)      (2)      (2)      (2)      (2)      (2)      (2)      (2)      (2)      (2)      (2)      (2)      (2)      (2)      (2)      (2)      (2)      (2)      (2)      (2)      (2)      (2)      (2)      (2)      (2)      (2)      (2)      (2)      (2)      (2)      (2)      (2)      (2)      (2)      (2)      (2)      (2)      (2)      (2)      (2)      (2)      (2)      (2)      (2)      (2)      (2)      (2)      (2)      (2)      (2)      (2)      (2)      (2)      (2)      (2)      (2)      (2)      (2)      (2)      (2)      (2)      (2)      (2)      (2)      (2)      (2)                                                                                                    | 04<br>1<br>2<br>3<br>5<br>6<br>7<br>7<br>8<br>9<br>9<br>9<br>13 DNC                          | Q5 1<br>1 1 1<br>2 1<br>3 1<br>6 2<br>5 2<br>5 2<br>7 3<br>8 2<br>8 3<br>8 3<br>8 3<br>13 DNC 6<br>13 DNC 6                                                                                                    | Fotal         I           11         6           10         7           155         1           24         1           28         2           334         2           3434         2           355         5                                                    | eett<br>5<br>7<br>1<br>1<br>4<br>4<br>7<br>1<br>1<br>6<br>6<br>1<br>1<br>1<br>6<br>6<br>1<br>1<br>1<br>6<br>6<br>2<br>2<br>2<br>2 |         |           |            |
| C                                                              | Rank<br>Rank<br>Ist<br>Ist<br>Ist<br>Ist<br>Ist<br>Ist<br>Ist<br>Ist<br>Ist<br>Ist                         | SaliNumber<br>UKR 7<br>UKR 218242<br>ITA 210424<br>SLO 215847<br>CRO 212013<br>SLO 220638<br>UKR 203118<br>SRB 217923<br>SVK 218394<br>SRB 20506<br>ITA 218374<br>ITA 218395                                                                                                    | wnloads/ILCA%207 f Sail RS RS d Sailst S  Sailst S  HeinName HeinName HeinName HeinName RS Patronich Sicoranti De Patri Rolanti Aganovic Evcchenko Andri Marko Petkovic Pater Rolsy Ankananta Todoroxic Father Rolsy Heinnen Resch                                                                                                    | %20-%205%20rac<br>Sveti Nikola 2022<br>t Nicholas Re<br>S, Discards: 1, To c<br>Club<br>SHVSM/ JK Split<br>SVOCTeam Ukrain<br>SN Pietas Julia<br>JK Burja<br>JK Burja<br>JK Burja<br>JK Burja<br>Nikolaev-OSDUSHC<br>AJK Beograd<br>YC DYB<br>AJK Beograd<br>CyD MUGGIA<br>CV BELLANO                                                                                                    | es.html                                                                                                    | lemorial<br>ja<br>races<br>12, Scorin<br>Gender C<br>Male 2<br>Male 2<br>Male 4<br>Male 4<br>Male 5<br>Male 6<br>Male (1<br>Male (1<br>Male (1<br>Male (1<br>Male (1)<br>Male (1) | IVIadimir<br>ag system: App<br>11 Q2<br>13<br>13<br>13<br>13<br>13<br>13<br>13<br>13<br>13<br>13                                                                                                    | Barbic                                                                                                    | 04<br>1<br>2<br>3<br>3<br>4<br>4<br>5<br>5<br>6<br>7<br>7<br>8<br>9<br>9<br>13 DNC<br>13 DNC | Q5 1<br>1 1<br>3 1<br>4<br>5 1<br>5 2<br>5 2<br>5 2<br>5 2<br>5 2<br>5 2<br>5 2<br>5 2<br>5 2<br>5 2                                                                                                    | Fotal         I           11         6           10         7           15         1           15         1           19         1           24         1           23         2           344         2           355         5           555         5        | lett<br>5<br>7<br>1<br>4<br>4<br>7<br>7<br>1<br>1<br>6<br>6<br>1<br>1<br>1<br>6<br>6<br>2<br>2<br>2<br>2<br>2                     |         |           |            |
| C ① File   C./U                                                | Rank<br>Rank<br>Ist<br>Ist<br>Ist<br>Ist<br>Sth<br>Sth<br>Sth<br>Sth<br>Bth<br>9th<br>10th<br>10th<br>10th | SailNumber           UKR 7           UKR 7           UKR 21242           TA 210424           SLO 215847           CRO 212013           SLO 220638           UKR 203118           SRB 217923           SVK 218394           SRB 205050           ITA 216995                                                                                                    | wnloads/LLCA%207<br>f Sail                                                                                                    | %20-%205%20rac Sveti Nikola 2022 t Nicholas Ré 5, Discards: 1, To c Club SH/VSM/ JK Split SVOCTeam Ukrains JK Burja JK Burja JK Burja JK Burja JK Burja JK Burja Stilkaev-OSDUSHC AJK Begrad CD YB AJK Begrad CD V MUGGIA CV BELLANO Stilkaeva Sociale 2006                                                                                                    | es.html                                                                                                    | lemorial<br>races<br>I<br>a: 12, Scorin<br>Gender C<br>Male 3<br>Male 3<br>Male 4<br>Male 5<br>Male 6<br>Male 6<br>Male (1<br>Male (1<br>Male (1                                                                                                    | I Vladimir<br>sg syster:: Арр<br>11 Q2<br>1<br>2<br>2<br>3<br>4<br>3<br>4<br>3<br>4<br>3<br>4<br>3<br>4<br>3<br>4<br>3<br>4<br>3<br>4<br>3<br>4                                                                                                    | Barbic                                                                                                    | 04<br>1<br>2<br>3<br>4<br>4<br>5<br>6<br>6<br>7<br>8<br>8<br>9<br>9<br>13 DNC<br>13 DNC      | Q5         1           1         1           3         1           6         2           7         2           9         4           13 DNC         6           13 DNC         6                                             | Fotal         I           111         6           155         1           155         1           155         1           124         1           124         1           135         2           145         2           155         5           155         5 | eett<br>3<br>7<br>1<br>4<br>4<br>7<br>7<br>7<br>1<br>1<br>6<br>6<br>1<br>1<br>1<br>6<br>6<br>2<br>2<br>2<br>2<br>2                |         |           |            |
| → C ① File   C <sub>2</sub> /U nail ○ YouTube 2 M              | Rank<br>Rank<br>1st<br>1st<br>2nd<br>3rd<br>4th<br>5th<br>6th<br>7th<br>8th<br>9th<br>10th<br>10th         | SailNumber           UKR 7           UKR 71           UKR 218242           ITA 21021           SLO 215847           CRO 212013           SLO 215847           SKB 217923           SVK 218394           SKB 217923           SVK 218374           ITA 216995                                                                                                    | wnloads/LLCA%207<br>f Sail   R S S S<br>31st S<br>Sailet<br>HeimName<br>Valeny Kudyashov<br>Cakar Macmich<br>Glovanni De Jeul<br>Sailet<br>Marko Petkovic<br>Peter Rolsky<br>Aletarabar<br>Elipao Rebecch<br>Batao Betacch<br>Marko Petkovic<br>Sailet Rolsky<br>Aletarabar<br>Sailet Rolsky<br>Sailet Rolsky<br>Sailet | %20-%205%20rac Sveti Nikola 2022 t Nicholas Re 5, Discards: 1, To c Club SHVSM/ JK Split SVOCTRam Ukrains SN Pietas Julia JK Burja JK Mornar JK Burja JK Burja Nikolaev-OSDUSHC AJK Beograd CDV MUGGIA CV MUGGIA CV BELLANO Sallwave Scoring Soft                                                                                                    | es.html  JK Veg  ILCA 7 - 5 f  Veral  JK Veg  ILCA 7 - 5 f  Veral  ILCA 7 - 5 f  Veral  ILCA 7 - 5 f  Veral  ILCA 7 - 5 f  Veral  ILCA 7 - 5 f  ILCA 7 - 5 f                                                                                                    | Ja<br>races<br>I 2, Scortin<br>Gender (1<br>Male 2<br>Male 4<br>Male 4<br>Male 4<br>Male 6<br>Male (1<br>Male (1<br>Male (1<br>Male (1<br>Male (1)                                                                                                    | I VIadimir<br>ig gysterr: App<br>11 Q2<br>1<br>Q2<br>1<br>Q2<br>1<br>Q2<br>1<br>Q2<br>1<br>Q2<br>1<br>Q2<br>1<br>Q2<br>1<br>Q2<br>1<br>Q2<br>1<br>Q2<br>1<br>Q2<br>1<br>Q2<br>1<br>Q2<br>1<br>Q2<br>1<br>Q2<br>1<br>Q2<br>1<br>Q2<br>Q2<br>Q2<br>Q2<br>Q2<br>Q2<br>Q2<br>Q2<br>Q2<br>Q2 | Barbic<br>a a a a a a a a a a a a a a a a a a                                                                                                     | 04<br>1<br>2<br>3<br>4<br>4<br>5<br>6<br>6<br>7<br>8<br>9<br>9<br>13 DNC<br>13 DNC           | Q5         1           1         1           2         1           4         1           3         1           5         2           5         2           9         4           13 DNC         6           13 DNC         6 | Fotal         I           11         6           15         1           15         1           15         1           128         2           145         2           145         2           155         5           155         5                             | eett<br>,<br>,<br>,<br>,<br>,<br>,<br>,<br>,<br>,<br>,<br>,<br>,<br>,                                                             |         |           |            |

Podjela grupe za drugi dan, bitno da je Zortirano po ranku, i ponovi Zve iZto, Zamo označi druge plovove

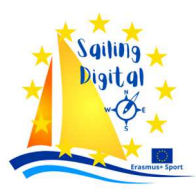

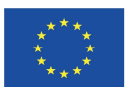

## Dodat novi plov

| Sailwave - C:\Users\hrvoj\On                                                                                                    | neDrive\Dokume    | enti\New ser  | ries 1. <mark>bl</mark> w |                  |                      |                         |                            |                |         |          |        |           |       |           |    |
|----------------------------------------------------------------------------------------------------|-------------------|---------------|---------------------------|------------------|----------------------|-------------------------|----------------------------|----------------|---------|----------|--------|-----------|-------|-----------|----|
| File View Edit Pub                                                                                                    | lish Tools        | Setup Pl      | lugins Wi                 | indows Help      | 0                    |                         |                            |                |         |          |        |           |       |           |    |
| 0 1 4 2 4                                                                                                    | 峰 User interfac   | :e 🤞 s        | Series prope              | erties 🔒         | Scoring syst         | em 🖏                    | Prizes                     |                |         |          |        |           |       |           |    |
| 🔷 10 🖨 Scored points                                                                                                    |                   | -             | ₹ <                       | Solumns 😒        |                      | × 🔷 (                   | -)                         |                |         |          |        |           |       |           |    |
| 🔒 New 🐧 New like 🐧                                                                                                    | Delete            | New           | Sail num                  | wizard 🗧         | ¢ 🚳 s                | core series             | Resco                      | re             |         |          |        |           |       |           |    |
| :                                                                                                    |                   |               |                           |                  |                      |                         | Kinter                     |                |         |          |        |           |       |           |    |
| Statistics                                                                                                    | Selected com      | npetitor :: B | llue - CRO                | - ILCA 4 2       | 11273 Karlo          | o Mileta &              | Vlado Matij                | ević           |         |          |        |           |       |           |    |
| Included 9<br>Excluded 0                                                                                                    | <sup>1</sup> Rank | Class         | Flight                    | Sail No          | Club                 | HelmNam                 | CoachNar F                 | RegataSv (     | Country | ISAFID   | Gender | Q1        | Q2    | Q3        |    |
| Races 14                                                                                                    | 1st<br>2nd        | ILCA 4        | Red                       | 177575           | JK Kvarne            | Diego Mer               | Vlado Mat 4                | 185 (<br>188 ( | CRO     |          | Male   | 3.0       | (4.0) | (3.0)     |    |
| Code format: 0                                                                                                    | 3rd               | ILCA 4        | Blue                      | 207269           | JK Kvarne            | Filip Smol              | Vlado Mat 4                | 87 0           | CRO     | 0        | Male   | (4.0)     | 1.0   | 4.0       | F  |
| Event                                                                                                    | 4th<br>5th        | ILCA 4        | Red                       | 209858           | JK Jugo<br>JK Kvarne | Manola M                | Vlado Mat 4                | 84 0           | CRO     | Crogp2   | Female | (6.0 DNS) | 1.0   | 3.0       |    |
| Date format d-m-y<br>Scoring syste Appendix A                                                                                                    | 6th<br>7th        | ILCA 4        | Red                       | 193700<br>215434 | JK Kvarne            | Andrea Ba<br>Karlo Ugri | Vlado Mat 4<br>Damir Ugr 2 | 186 (<br>250 ( | CRO     |          | Male   | 3.0       | (5.0) | 2.0       | (5 |
| Points system Low point                                                                                                    | 8th               | ILCA 4        | Blue                      | 211544           | JK Horizo            | Nika Forn               | Matej Rap 3                | 365 0          | CRO     |          | Female | 2.0       | 3.0   | (6.0 BFD) |    |
| Lodes To<br>Tied races Averaged<br>Split starts Yes<br>Points round 1<br>8.1 tie breaki Yes<br>Discard profi 0,0,0,1,1,1,1,1,2<br>Rating syster None<br>About<br>Series version 2.29.0<br>Program vers 2.29.0<br>Locale entrie 0<br>Rating value: 284 | 9th               | ILCA 4        | Blue                      | 160418           | JK Jugo              | Barbora C               | SERAO N 1                  | 91 (           | CRO     | 98329608 | Female | (6.0 DNS) | 4.0   | 1.0       | 6. |

File, CSV iz googla, ali paziti na hrvatske i ostale znakove sva polja se moraju mapirati broj jedra odvojeno broj odvojeno slova https://www.sailwave.com/download/sailwave/Sailwave\_User\_Guide-2020%20V15.pdf

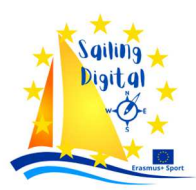

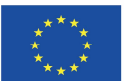

# 5. <u>RacingRulesOfSailing.com - Digitalna oglasna ploča</u>

Od svog osnutka 2014. godine, <u>www.racingrulesofsailing.org</u> pruža jednostavan pristup Regatnim pravilima jedrenja (RRS). Međutim, on je postao mnogo više od toga. U doba pandemije COVID-a, postao je ne samo izvor pravila, već i sinonim za dinamičnu oglasnu ploču, povezujući jedriličare širom svijeta.

**ZANIMLJIVOST** – Od 2018., RacingRulesOfSailing.org se sve više koristi kao vitalno sredstvo komunikacije između jedriličara (natjecatelja) i regatnih odbora. On je postao digitalna ploča u digitalnom dobu jedrenja, osiguravajući da su sve bitne informacije dostupne na dlanu - bilo da se radi o mobitelima, tabletima ili prijenosnim računalima.

Sve informacije, od protesta do odluka, pa čak i rezultata, sada su odmah vidljive, čak i kada nismo na samoj poziciji. To znači da možemo pratiti razvoj situacije u stvarnom vremenu, omogućujući nam bolje planiranje i strategiju.

Pisanje protesta sada je jednostavno kao nikada prije. Samo trebamo digitalni uređaj spojen na internet, što nam omogućuje da u potpunosti iskoristimo svoje vrijeme za proteste i pružimo relevantne informacije brzo i učinkovito.

**ZANIMLJIVOST** – Na www.racingrulesofsailing.org možete pronaći sveobuhvatne informacije o Pravilima jedrenja, standardnom skupu pravila koji reguliraju jedrenje u natjecateljskom okruženju diljem svijeta. Ova web stranica nudi korisnicima različite resurse i informacije kako bi im pomogla u razumijevanju, tumačenju i primjeni tih pravila. Evo nekoliko ključnih značajki web stranice:

• **Pravila:** Web stranica nudi tekstualnu verziju Pravila jedrenja, tako da korisnici mogu proučiti svako pravilo i njegovu primjenu.

• **Tumačenja:** Postoje tumačenja koja pomažu u razumijevanju pravila u različitim situacijama. Ova tumačenja mogu biti korisna za razumijevanje kako se pravila primjenjuju u stvarnim jedriličarskim scenarijima.

• **Slučajevi:** Web stranica pruža primjere stvarnih slučajeva koji se odnose na primjenu Pravila jedrenja. To korisnicima omogućuje da vide kako su pravila primijenjena u prošlim događajima i kako bi se mogli bolje pripremiti za buduće situacije.

• **Ažuriranja:** Informacije o ažuriranjima i promjenama u Pravilima jedrenja također su dostupne na web stranici, osiguravajući da korisnici budu informirani o najnovijim propisima.

• **Pitanja i odgovori:** Web stranica može imati odjeljak s često postavljanim pitanjima i odgovorima koji pomažu korisnicima u razumijevanju specifičnih dijelova Pravila jedrenja.

• **Dodatni relure:** Osim same tekstualne verzije Pravila jedrenja, web stranica može nuditi dodatne resurse poput vodiča, članaka, video zapisa ili poveznica na druge relevantne izvore informacija.

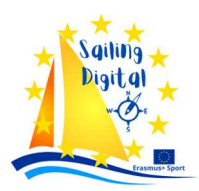

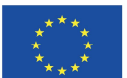

Kroz sve ove značajke, <u>www.racingrulesofsailing.org</u> pruža jednostavan pristup informacijama i resursima koji su korisni kako početnicima tako i iskusnim jedriličarima u razumijevanju i primjeni Pravila jedrenja.

**SAVJET** - Korištenje RRS-a nije složeno - sva potrebna pomoć dostupna je na <u>https://www.racingrulesofsailing.org/pages/help/sign\_up</u>. Tamo su detaljno objašnjeni sljedeći koraci:

- Registracija na RRS.org
- Navigacija po stranici
- Podnošenje protesta putem elektronske pošte
- Upotreba bodovnih lista
- Korištenje izvješća o šteti na plovilu
- Postavljanje Telegram grupe
- Uvoz podataka iz Sailwavea
- Rješavanje problema s lošom internetskom vezom
- Sigurnost korištenja RRS.org

Uz ove jednostavne upute, korisnici mogu maksimalno iskoristiti funkcionalnosti i resurse koji su im dostupni na RRS.org.

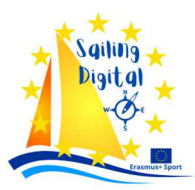

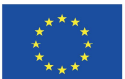

### 6. <u>O autoru materijala – JK Vega, www.vega.hr :</u>

"Sailing Digital - Exchange of knowledge materijal regarding uing digital tehnologiei in regata preparation, organization and management proceire ", izrađenog u iklopu projekta Sailing Digital — ERASMUS-SPORT-2023

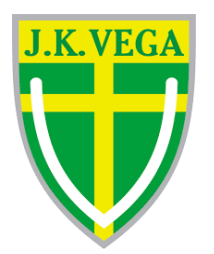

Jedriličarski klub VEGA jedan je od najstarijih jedriličarskih klubova i uopće sportskih klubova u Republici Hrvatskoj sa neprekinutom tradicijom djelovanja na lokaciji u uvali Soline u Puli, dužoj od 100 godina (prvi građanski klub za sportove na vodi utemeljen je upravo na ovoj lokaciji – Nautički klub "PIETAS IULIA" osnovan 14. kolovoza 1886. godine).

U uvali Saline i u našem klubu već dugi niz godina organiziramo više jedriličarskih događaja i regata poput Regate Sv. Nikole koja u prosincu svake godine ugosti preko 500 jedriličara iz cijele Europe, od Baltika do Mediterana, koji se takmiče u klasama Optimist i ILCA. Regata se boduje za svjetsku jedriličarsku ljestvicu u olimpijskim klasama. Tu je i Memorijal Zlatana Pečenkovića za klase Optimist i 420 u veljači, Regata Valsaline cup 2023 za klase 420 i 470 u rujnu, te odmah zatim i Croatian Open National Flying Dutchman Championship - FD EuroCup.

Naše klupsko geslo pod kojim djelujemo "cjeloživotni jedriličari", počiva na ideji da omogućimo djeci koja se od najranijih dana pojave u našoj školi jedrenja i zaljube se u ovaj sport, da u njemu ostanu i jedre u raznim klasama kao natjecatelji ili rekreativci od najranije mladosti, kasnije kroz srednju školu, te naposljetku i kao formirane osobe u ljubavi prema sportu, moru i druženju.

Posljednjih godina, klub je pokazao vidljive rezultate u razvoju veteranske klase Flying Dutchman, a započeo je i razvoj programa za dvojce u klasi 420 i programa jedrenja za osobe s invaliditetom.

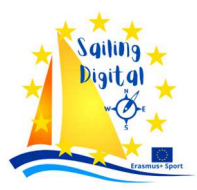

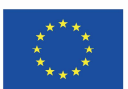

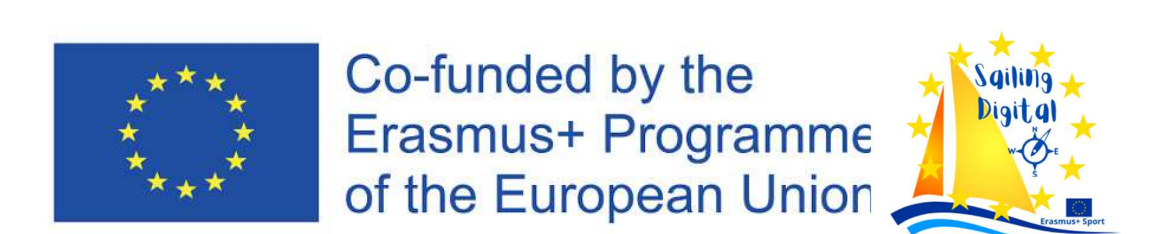

Project: 101134653 — Sailing Digital — ERASMUS-SPORT-2023

"Financira Europska unija. Izraženi stavovi i mišljenja su, međutim, samo autora(-ova) i ne odražavaju nužno stavove Europske unije ili Europske izvršne agencije za obrazovanje i kulturu (EACEA). Ni Europska unija ni tijelo koje dodjeljuje potporu ne mogu se smatrati odgovornima za njih."